## **Tutorial APP Piloto Aero**

Detalhamento de todas as funcionalidades do APP Piloto Aero!

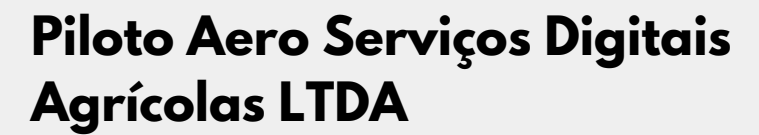

Documento Revisado.02-16/01/2025.

Direitos reservados em INPI e Avctoris

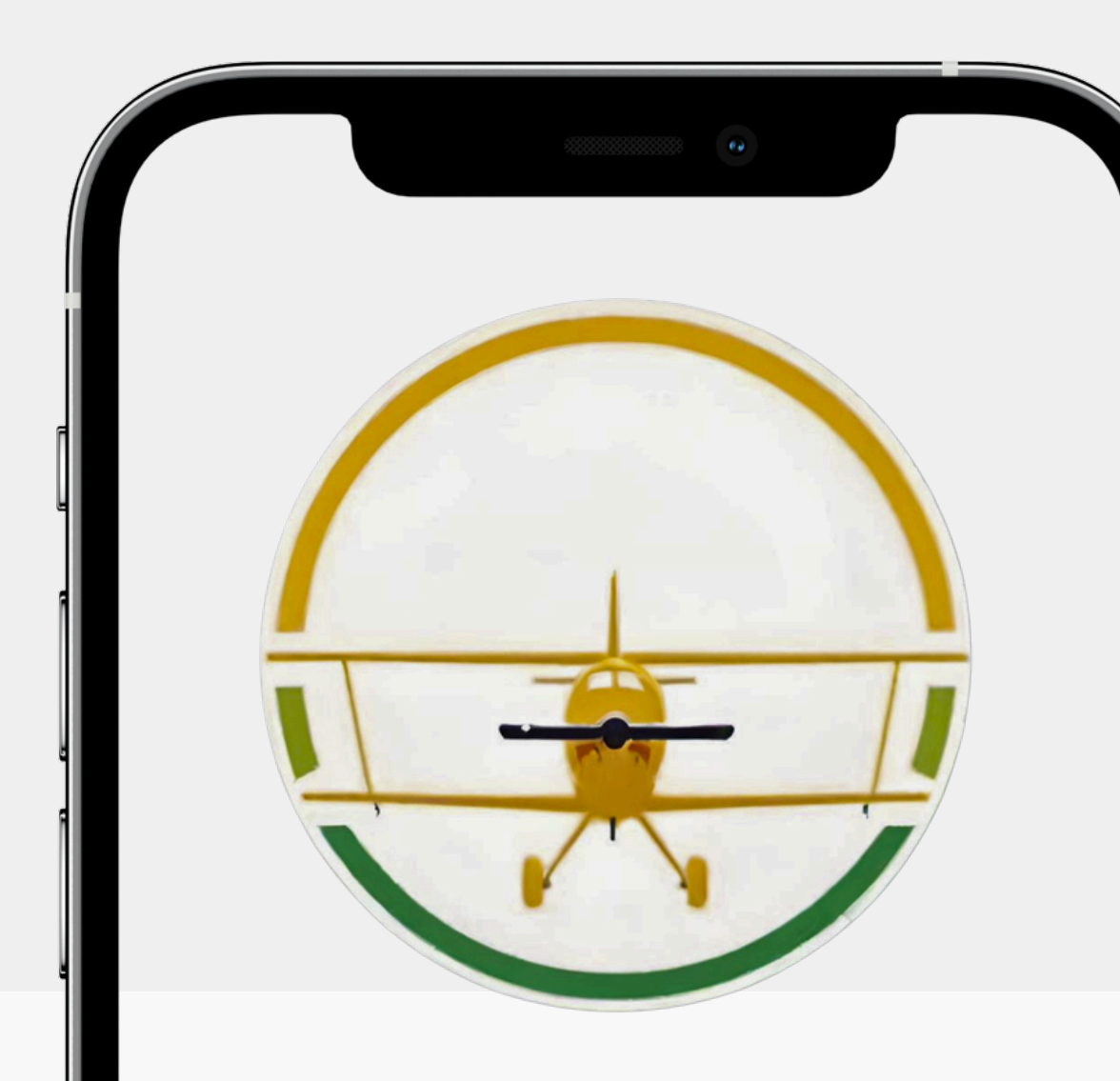

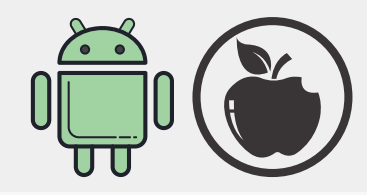

## Layout e CORES

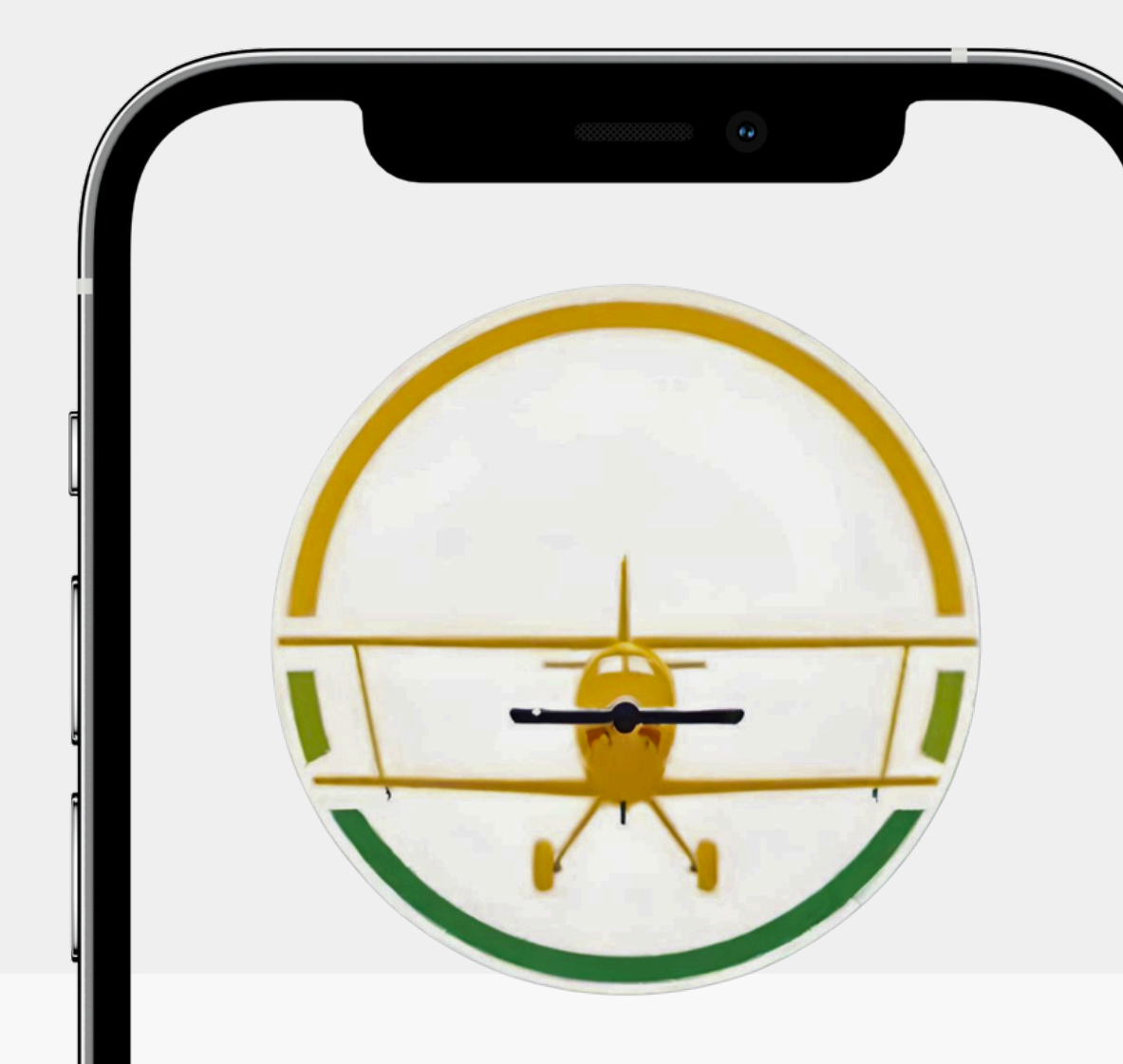

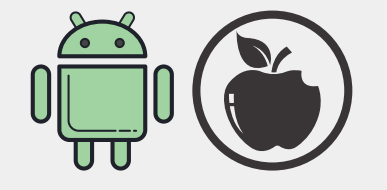

O tutorial e o APP poderão ter sobreposição de CORES e formatos dos ícones, devido constante mudança nas exigências das lojas android e apple. Mas os acessos estão validados em conformidade com o tutorial!

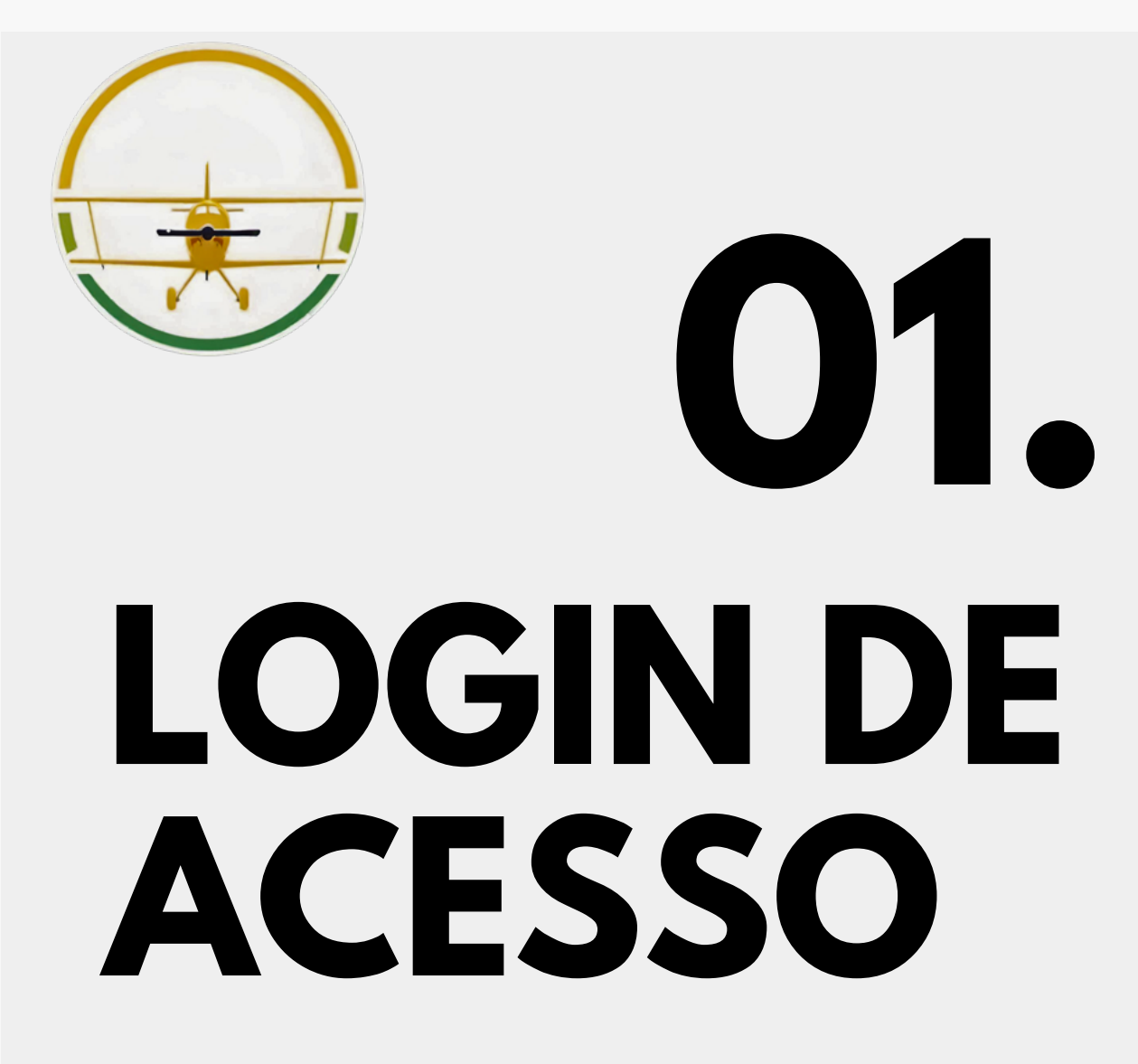

Em seu PRIMEIRO LOGIN precisa ser realizado um cadastro! Para isso, CLIQUE EM QUALQUER BOTÃO RESTRITO. Após CLIQUE EM INSCREVA-SE AGORA, preencha os campos obrigatórios! AGUARDE NOSSA EQUIPE LIBERAR SEU ACESSO!

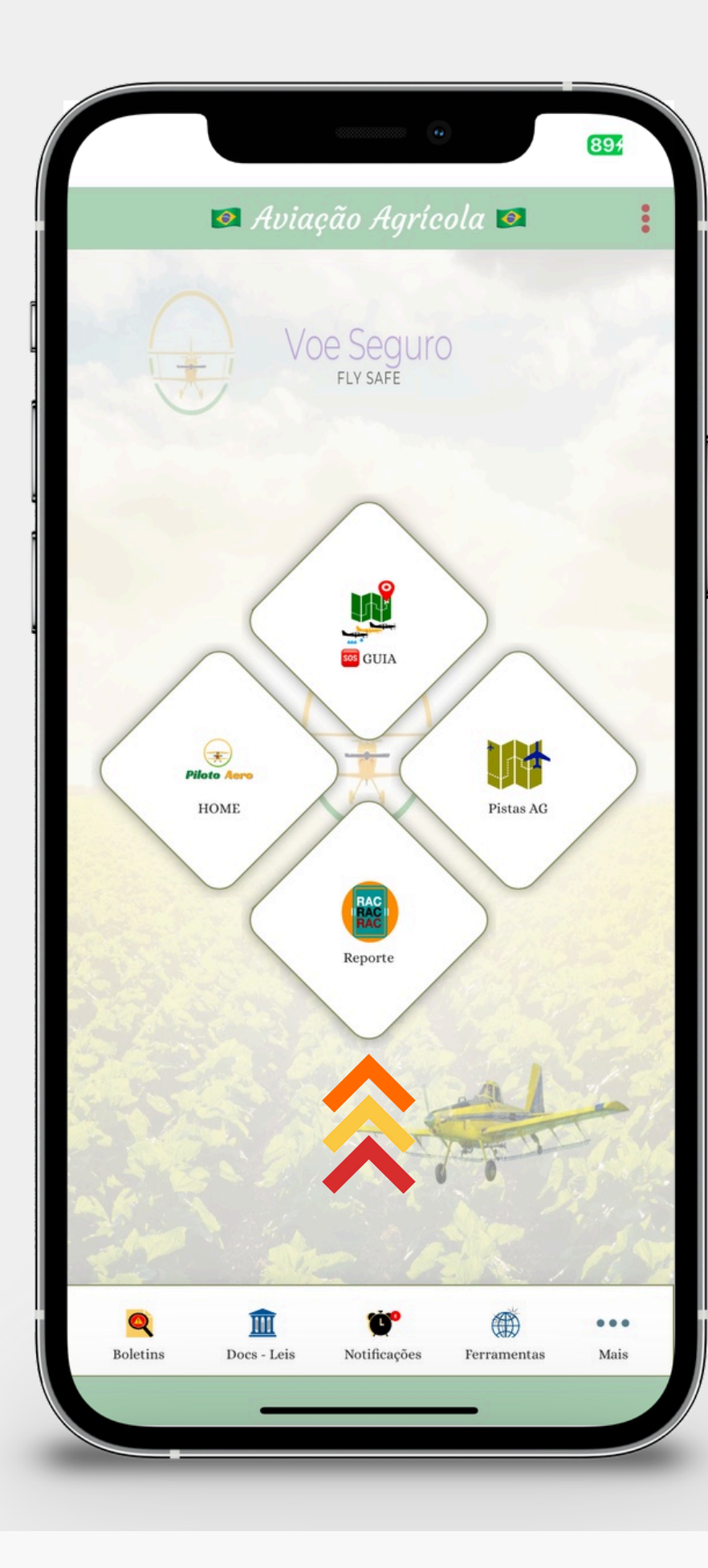

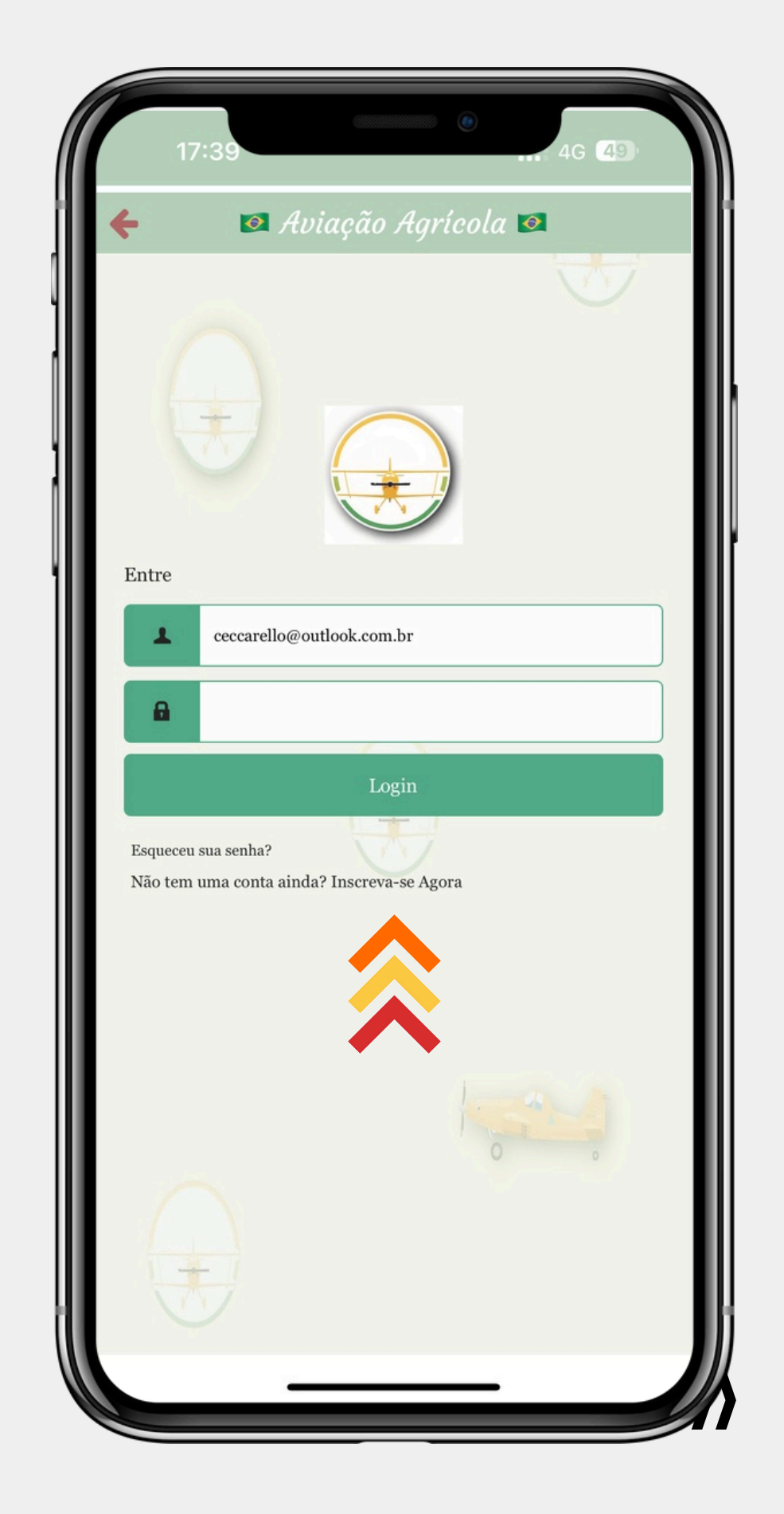

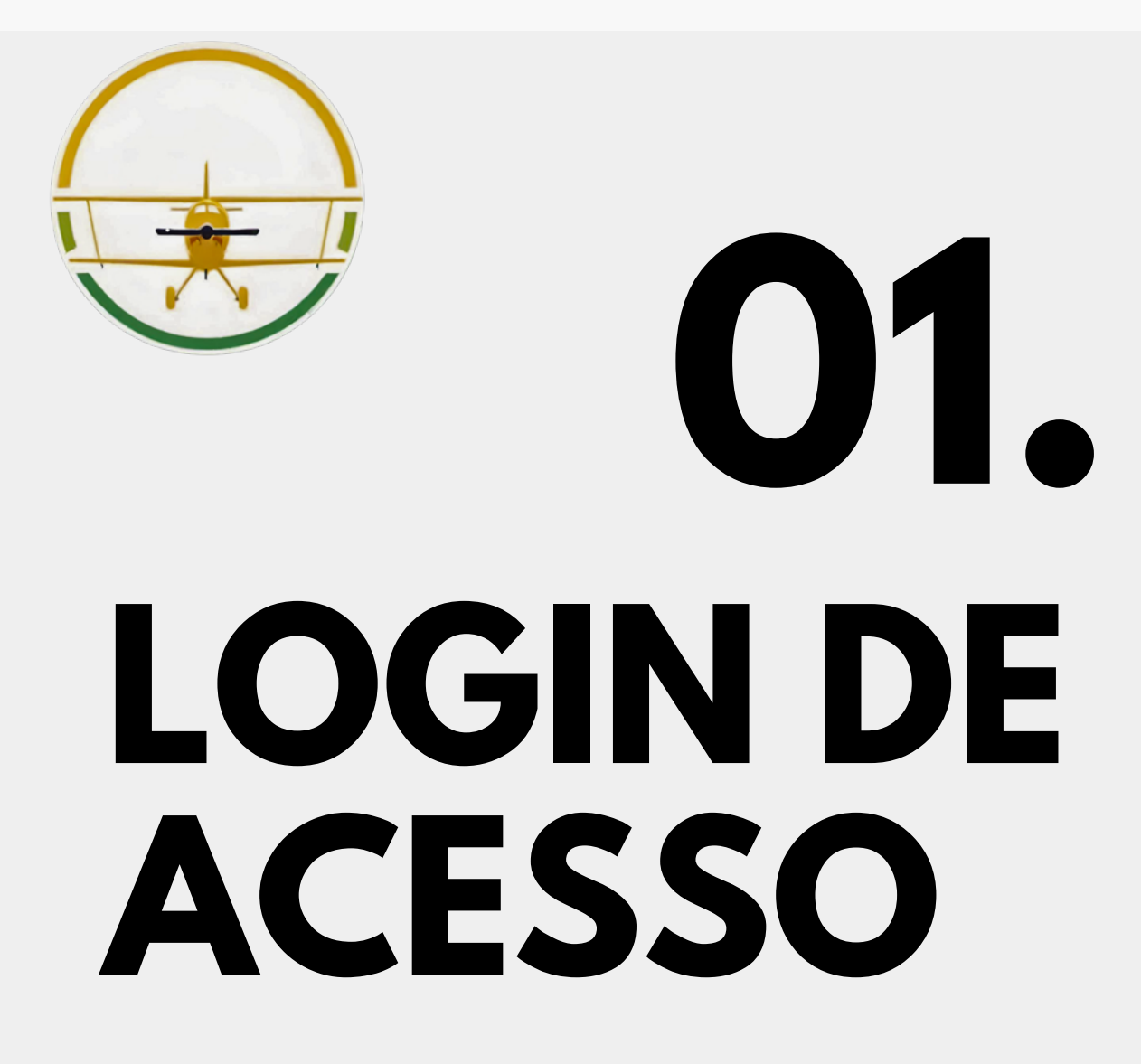

ATENÇÃO não é autorizado o cadastro via login automático da APPLE ou GOOGLE, devido necessidade de autenticação automática com dados da ANAC e da Piloto Aero. Portanto o cadastro COMPLETO anteriormente informado é obrigatório.

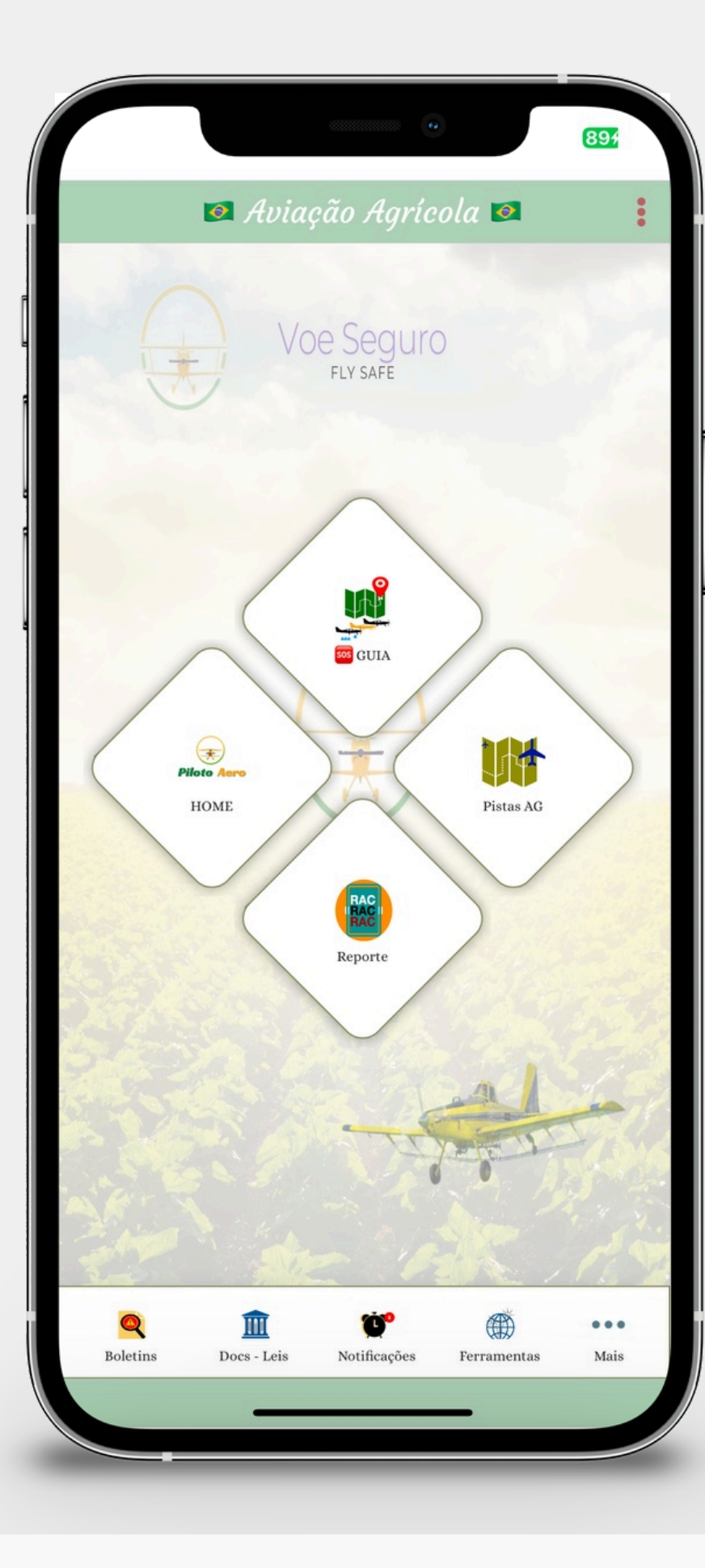

| 12       | ·11 · ··· · · · · · · · · · · · · · · ·                 |
|----------|---------------------------------------------------------|
| <b>+</b> | Entrar                                                  |
|          |                                                         |
|          | E-mail / telefone*                                      |
|          | Senha*                                                  |
|          | Entrar                                                  |
| ✓ Lem    | bre de mim Esqueceu sua senha?                          |
| Não tem  | wma conta ainda? INSCREVA-SE AGORA!  Sign in with Apple |
| G        | Faça login no Google                                    |
|          |                                                         |

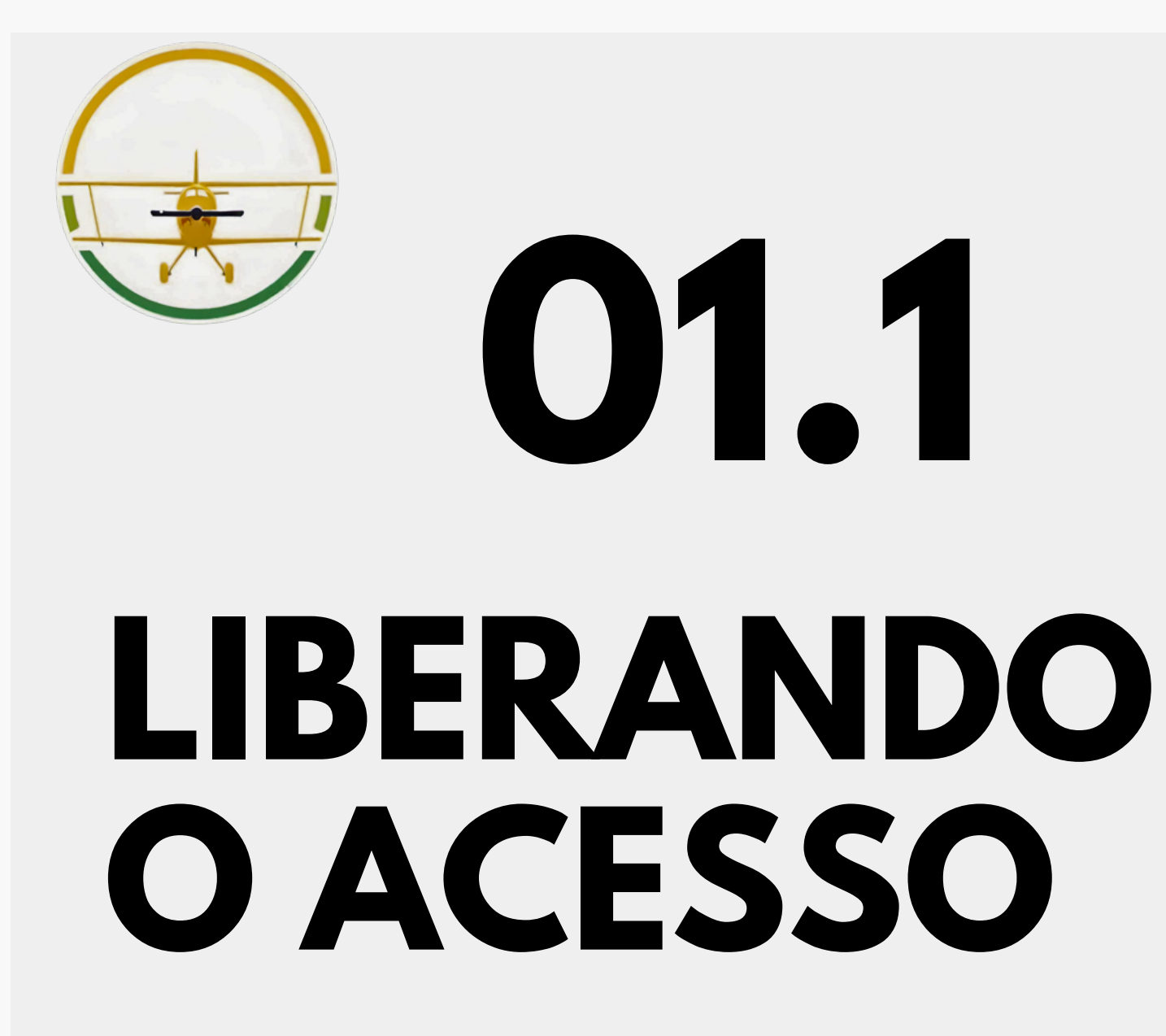

Para verificar seu email cadastrado será enviado um código de confirmação o qual terá que digitá-lo! Após, sua conta AINDA ESTARÁ BLOQUEADA! Nossa equipe irá checar seu cadastro e liberá-lo! Avisaremos por WhatsApp que seu acesso está disponíve!

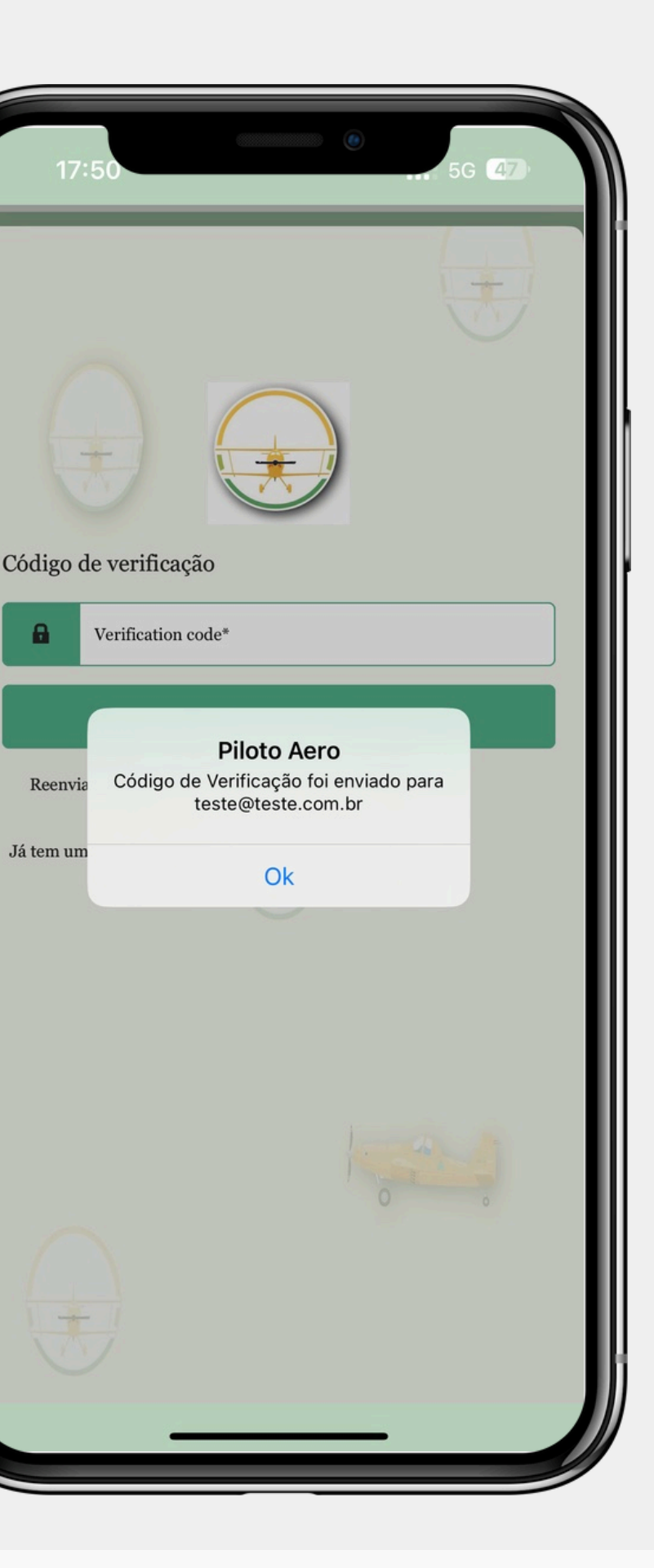

}}

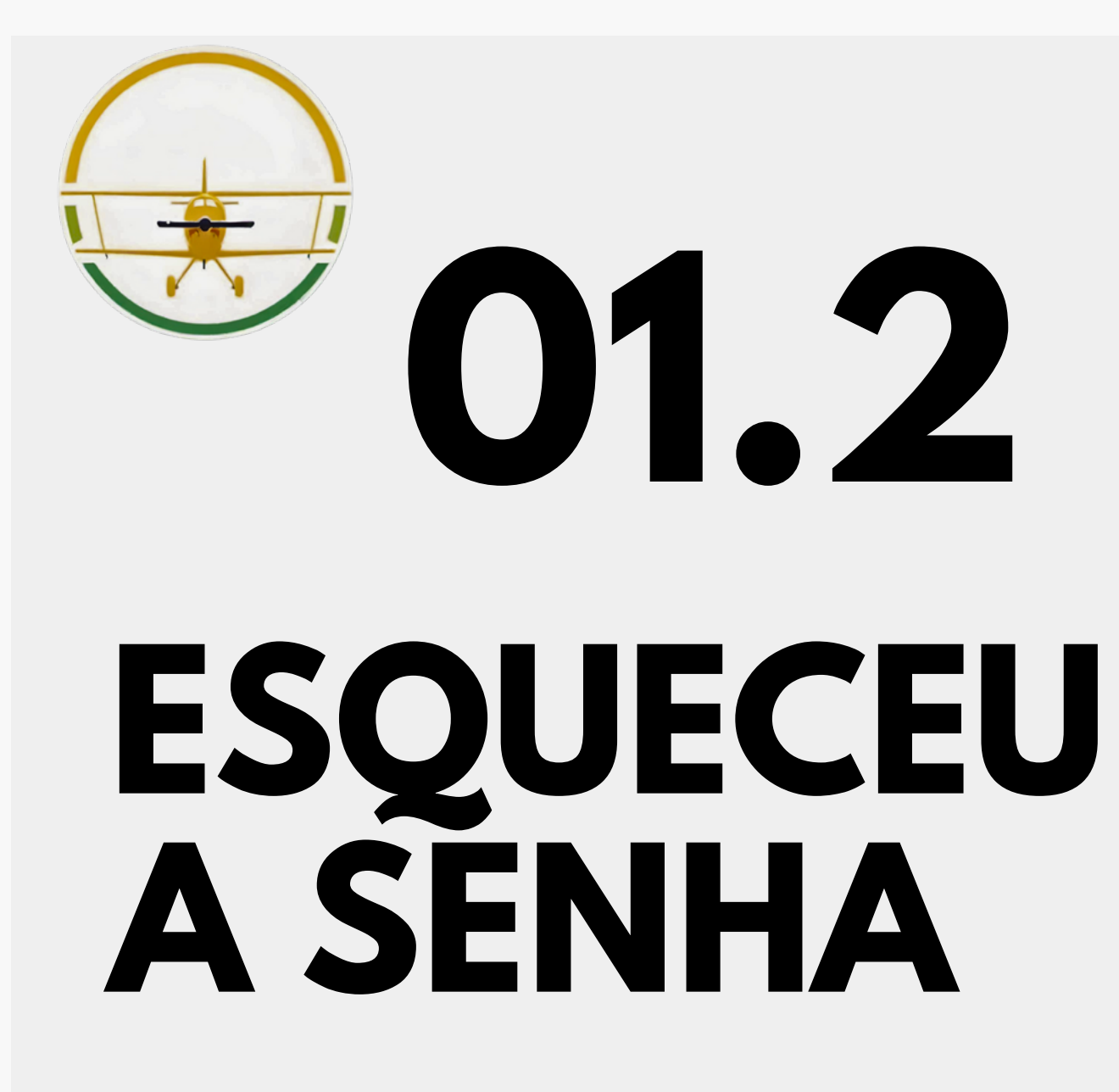

▲ No caso de esquecimento de senha, basta clicar em ESQUECEU SUA SENHA? Adicionar o email cadastrado e clicar em REDEFINIR SENHA. Você irá receber um email com uma nova senha provisória que poderá alterá-la depois.

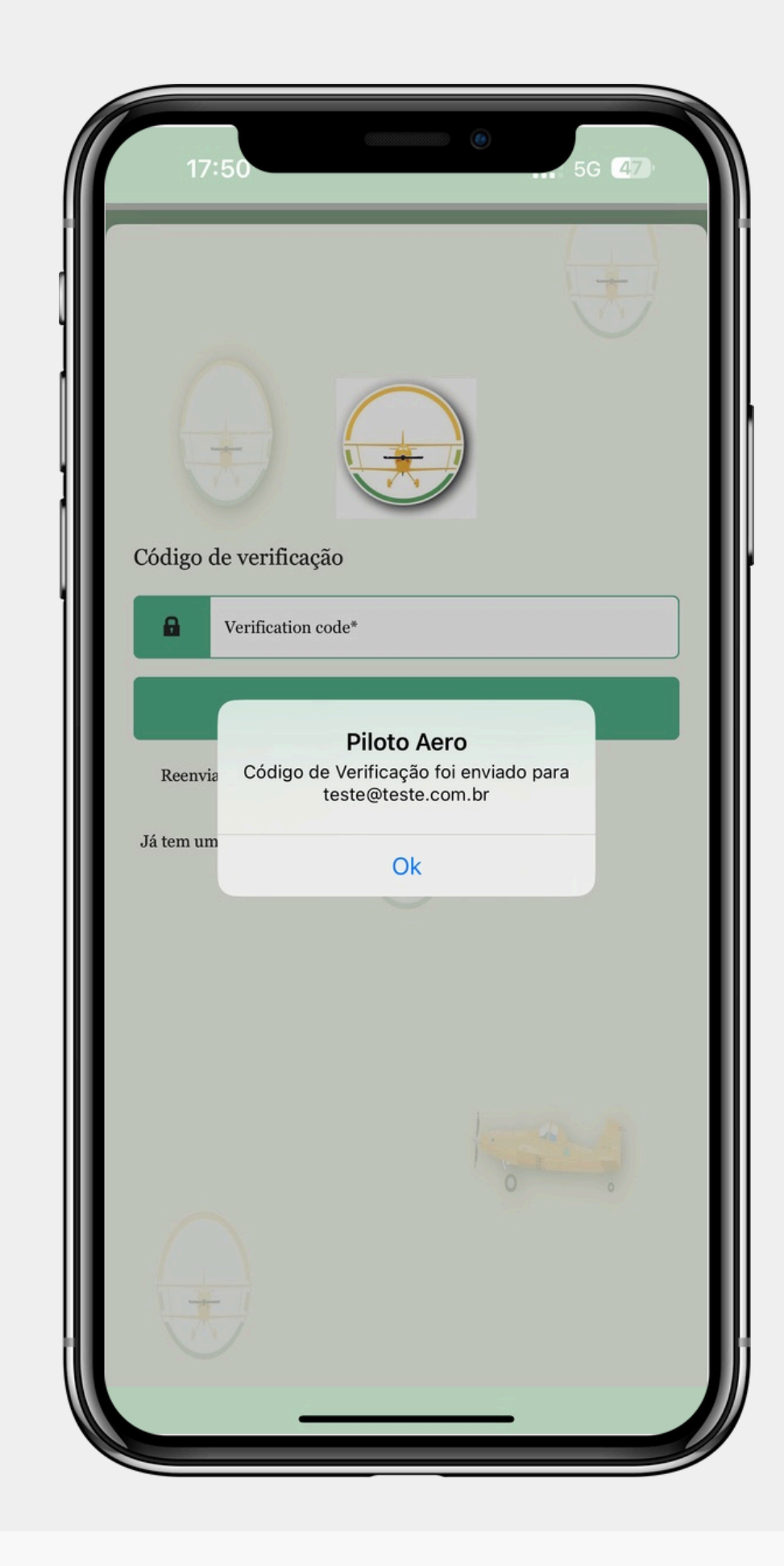

}}

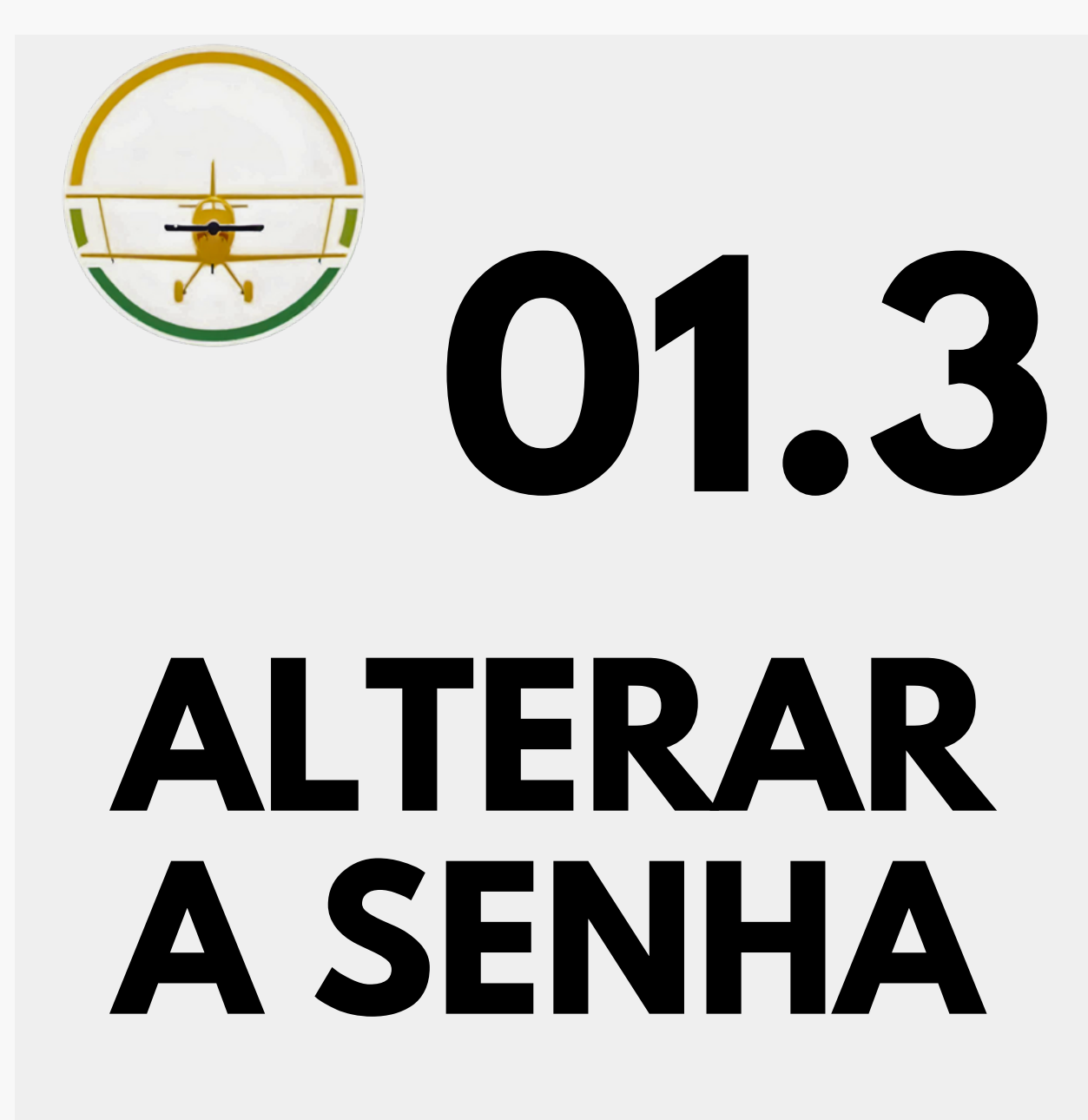

▲ Clique nas 3 bolinhas no campo superior na direita. Clique em cima de seu (NOME e LOGIN), agora edite os campos de interesse do seu perfil, inclusive adicione uma foto. **Para alterar a senha é o último campo!** 

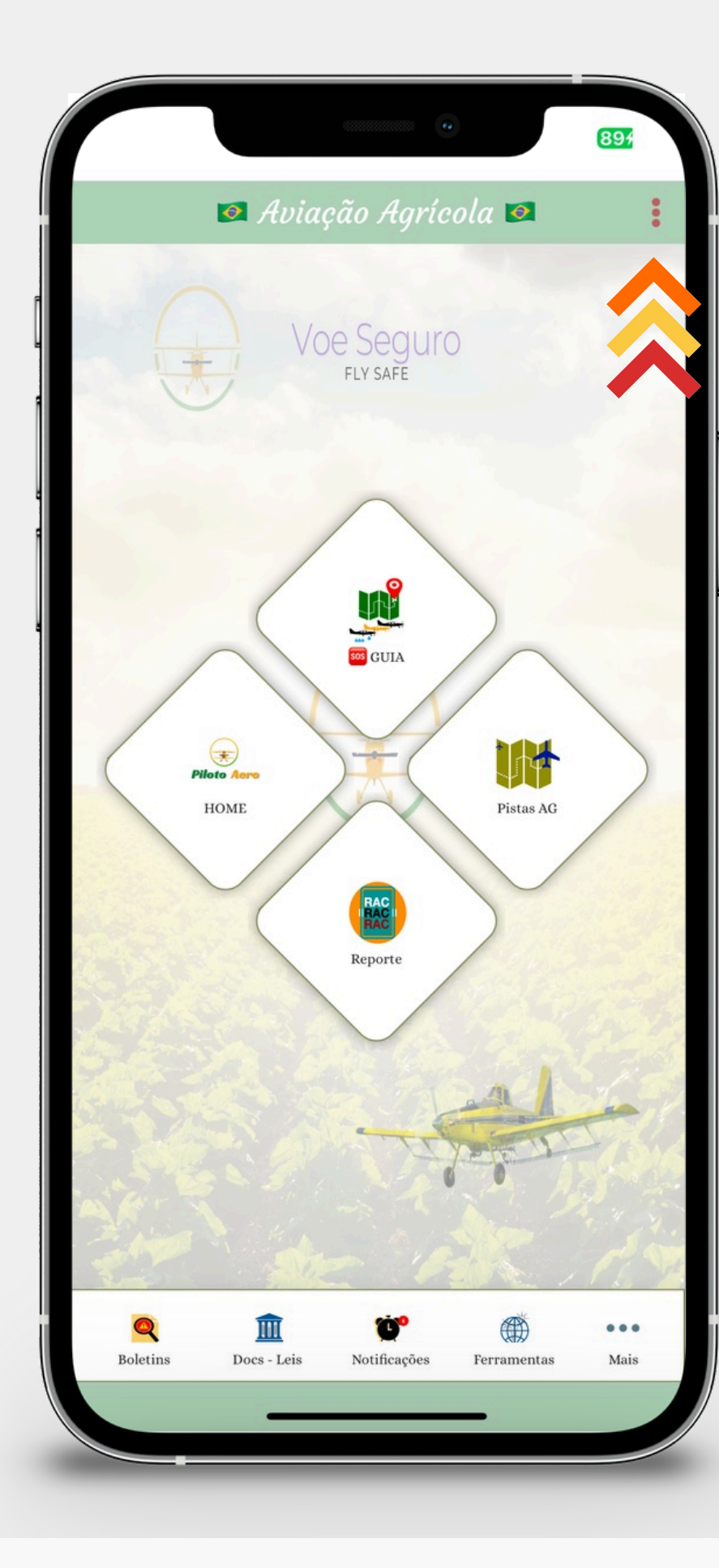

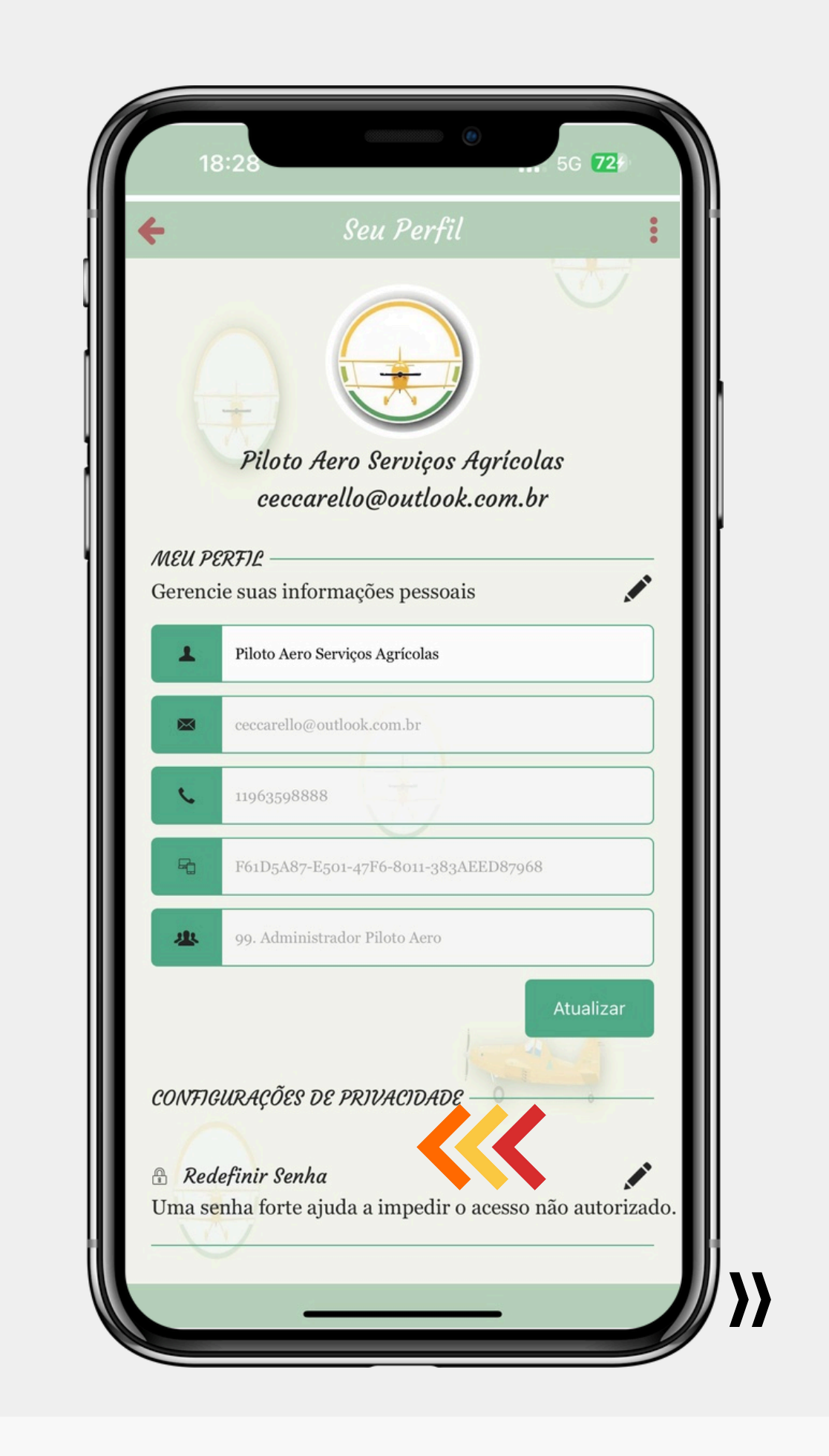

## Desempenho do APP

Nosso APP funciona em todos os Smartphones e Tablet que utilizem o sistema operacional da Apple e Android.

Um acesso beck up está disponível em html no site da Piloto Aero no caso de instabilidades, podendo ser acessado no Desktop.

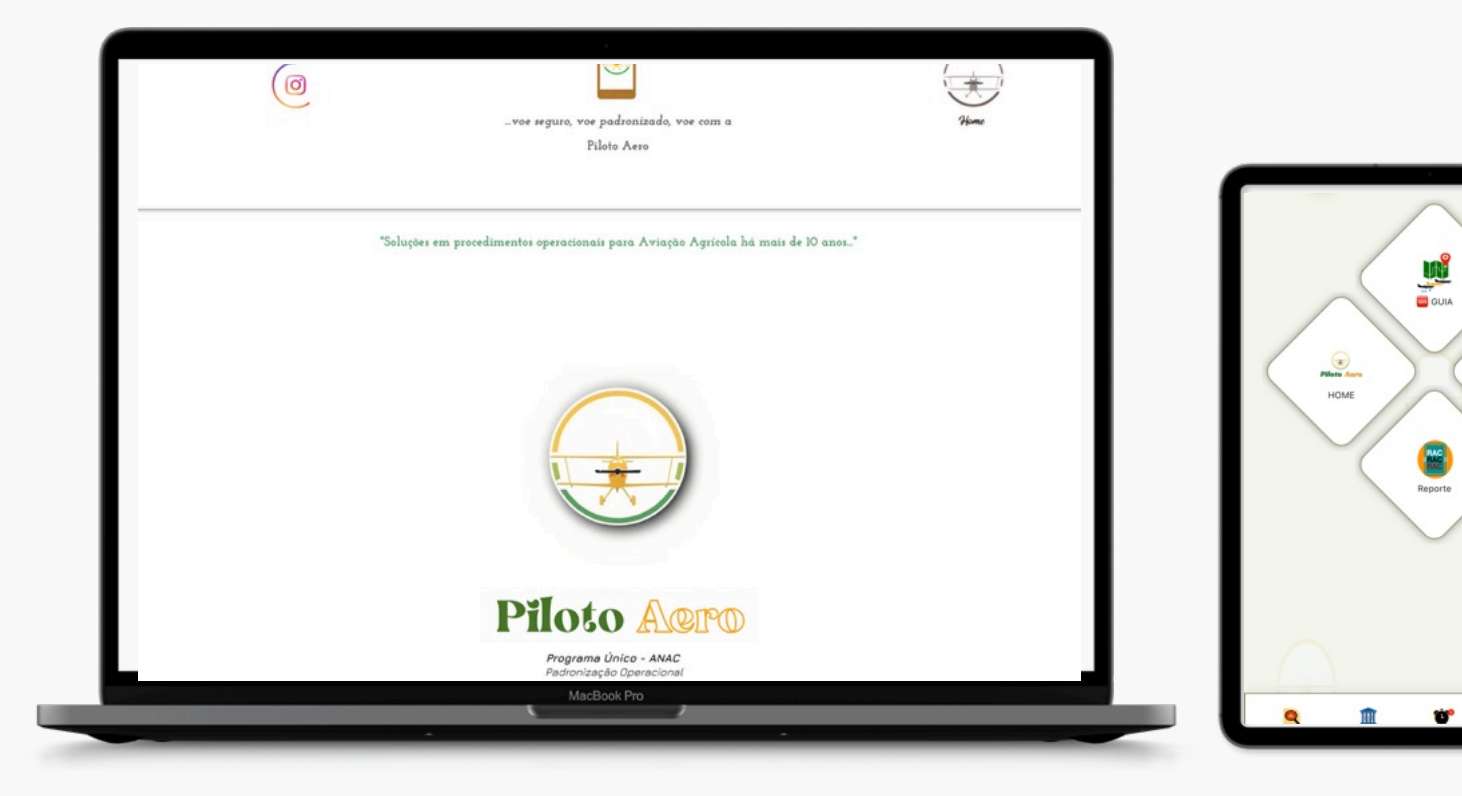

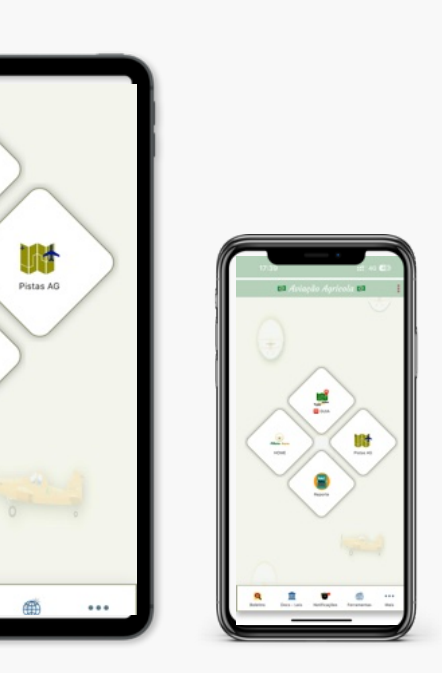

}}

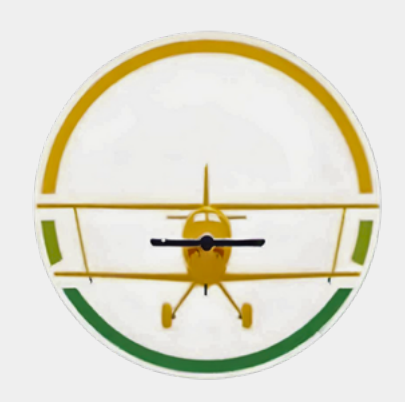

nosso APP.

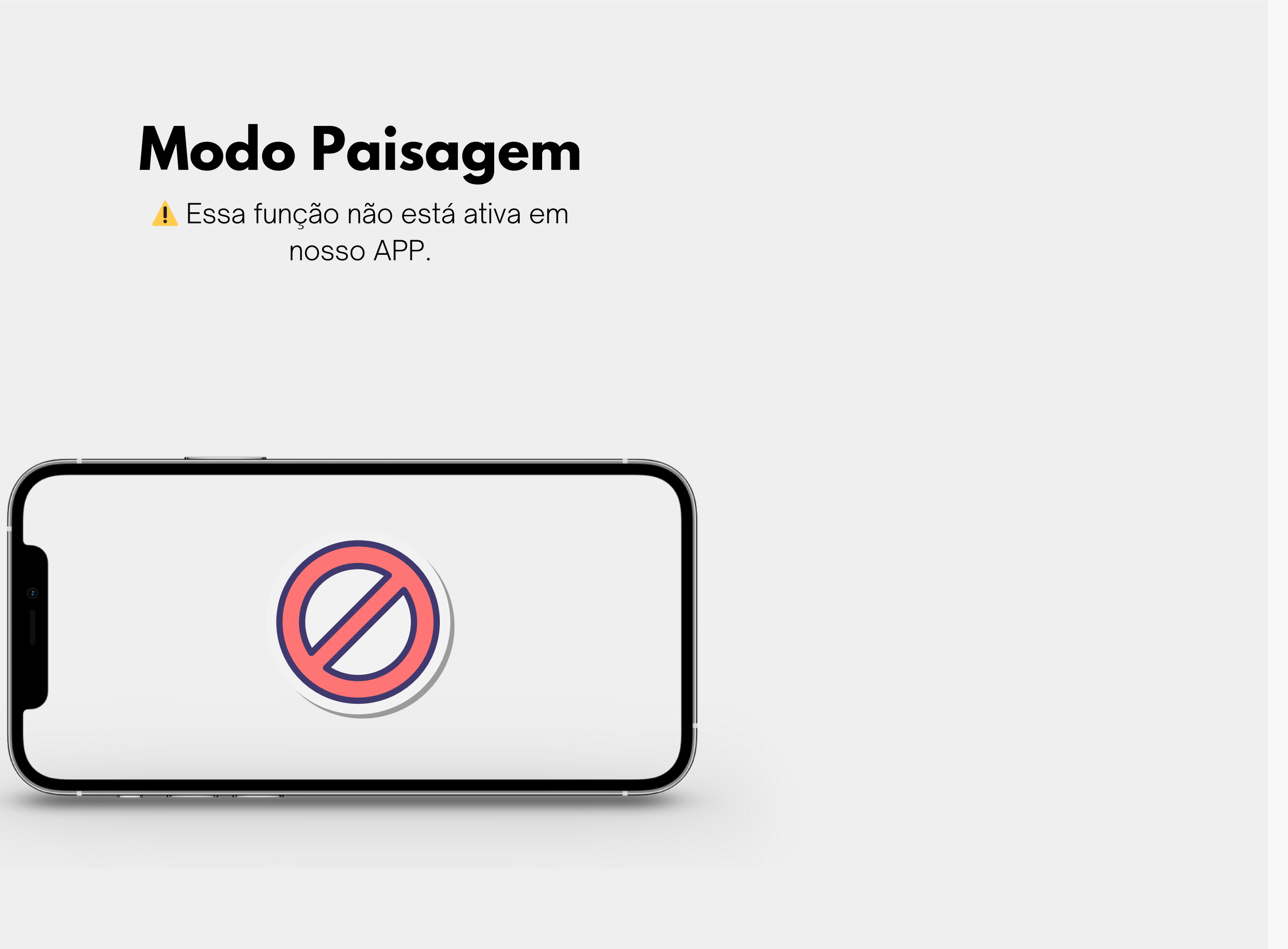

## 02 ACESSOS GERAIS

A seguir apresentaremos cada área específica dentro do APP. Dividindo os assuntos, para uma leitura de maior interesse, conforme a sua necessidade!

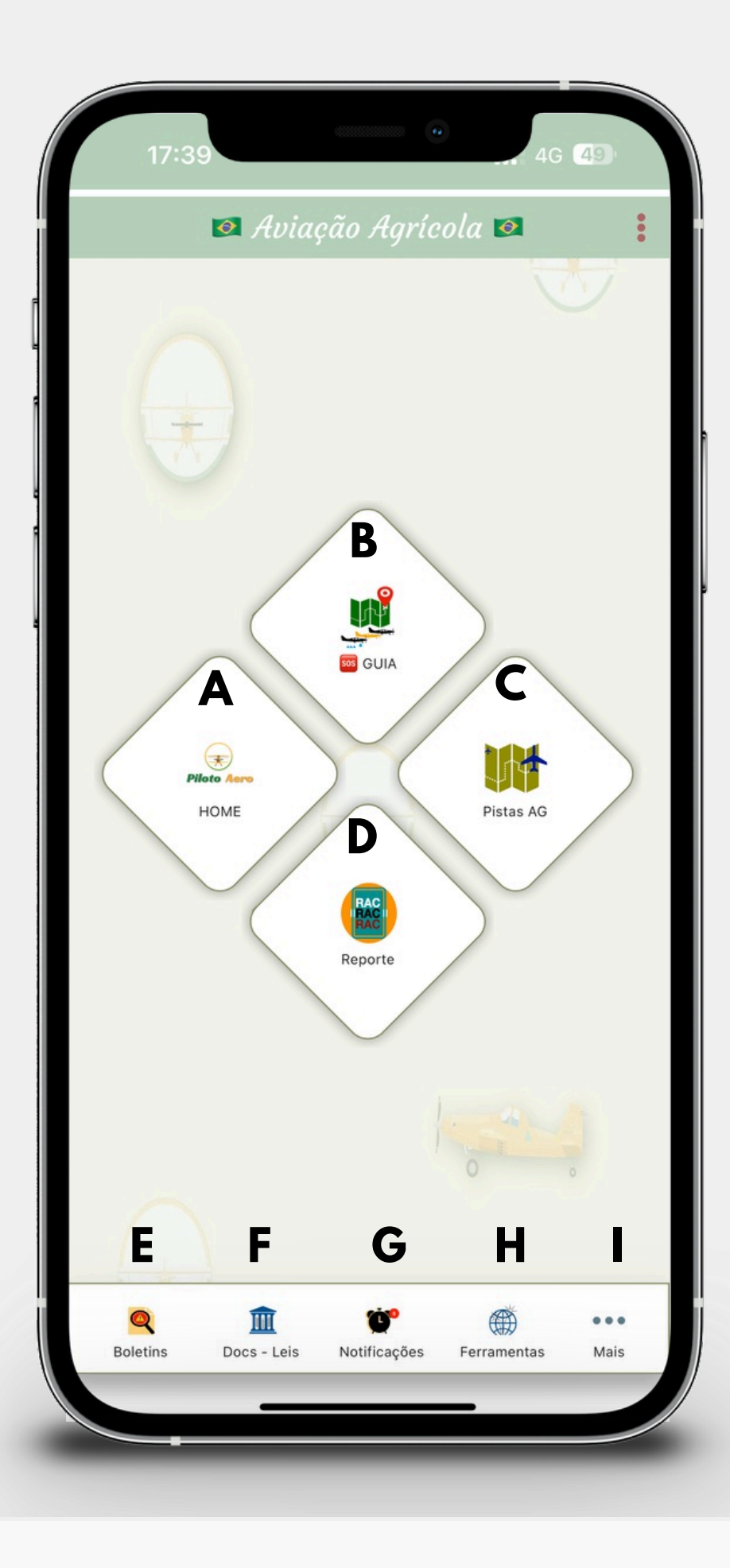

- A Botão de HOME Apresentação da Piloto Aero e dos Serviços;
- Botão de GUIA Procedimentos de uso frequente dos pilotos;
- C Botão de **PISTAS AG** Área exclusiva para assuntos de Pistas Agrícolas;
- D Botão de RAC Reporte Área exclusiva para relatar anormalidades;
- E Botão de BOLETINS Área exclusiva de acesso a todos os boletins publicados da Piloto Aero;
- **F** Botão de **DOCS LEIS** Acesso as legislações atuais e vigentes;
- **G** Botão de **NOTIFICAÇÕES** Acesso as notificações de alertas da Piloto Aero;
- H Botão de FERRAMENTAS Acesso a itens exclusivos e ABERTURA de TICKET;
- Botão de MAIS Acesso ao TREINAMENTO e ÁREA DE SUA EMPRESA.

# Φ Φ Φ Φ Φ Φ Φ Φ Φ Φ Φ Φ Φ Φ Φ Φ Φ Φ Φ Φ Φ Φ Φ Φ Φ Φ Φ Φ Φ Φ Φ Φ Φ Φ Φ Φ Φ Φ Φ Φ Φ Φ Φ Φ Φ Φ Φ Φ Φ Φ Φ Φ Φ Φ Φ Φ Φ Φ Φ Φ Φ Φ Φ Φ Φ Φ Φ Φ Φ Φ Φ Φ Φ Φ Φ Φ Φ Φ Φ Φ Φ Φ Φ Φ Φ Φ Φ Φ Φ Φ Φ Φ Φ Φ Φ Φ Φ Φ Φ Φ Φ Φ Φ Φ Φ Φ Φ Φ Φ Φ Φ Φ Φ Φ Φ Φ Φ Φ Φ Φ Φ Φ Φ Φ Φ Φ Φ Φ Φ Φ Φ Φ Φ Φ Φ Φ

Área destinada a apresentação dos programas disponíveis bem como um SAIBA MAIS da Piloto Aero. Aqui é possível realizar um ORÇAMENTO dos serviços disponíveis. E validar os TERMOS DE ACEITE, para uso do APP.

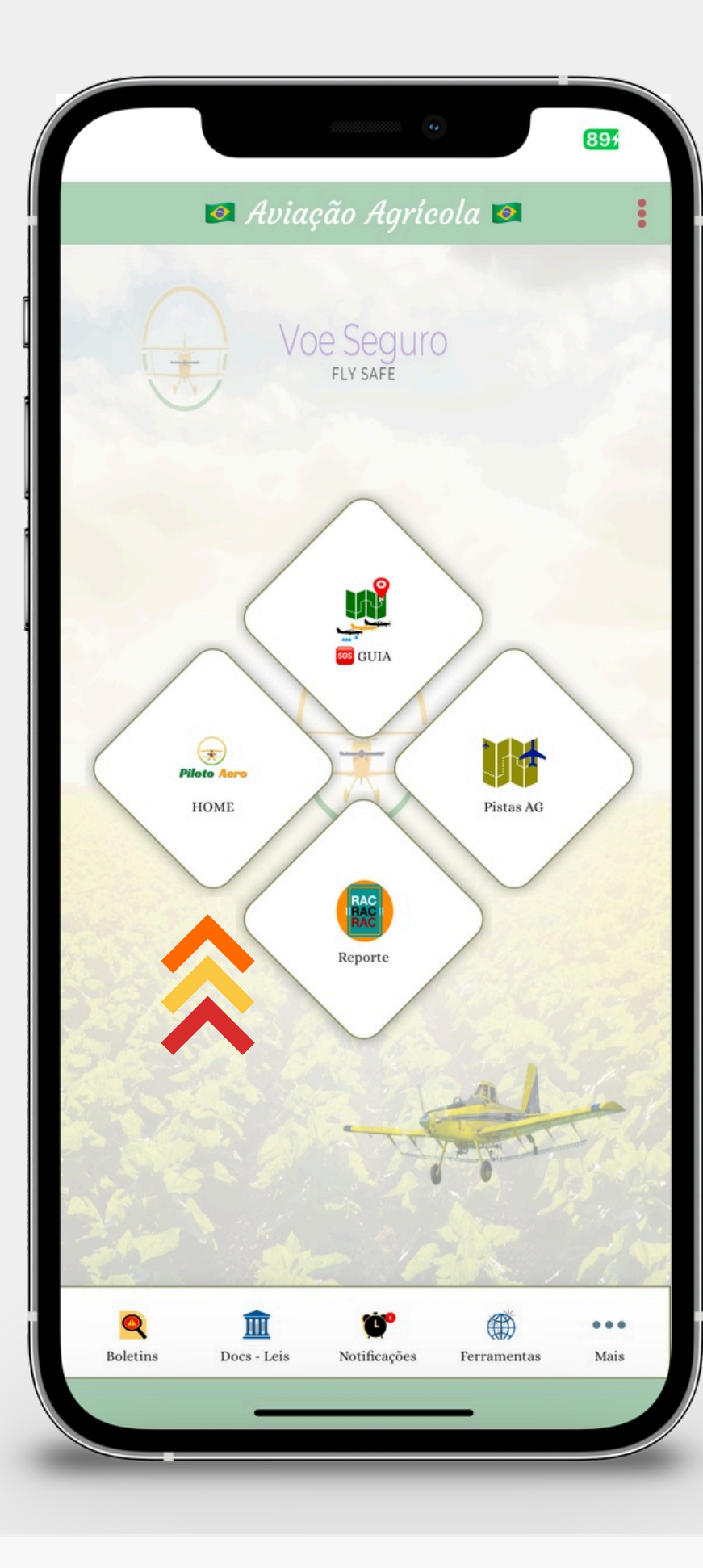

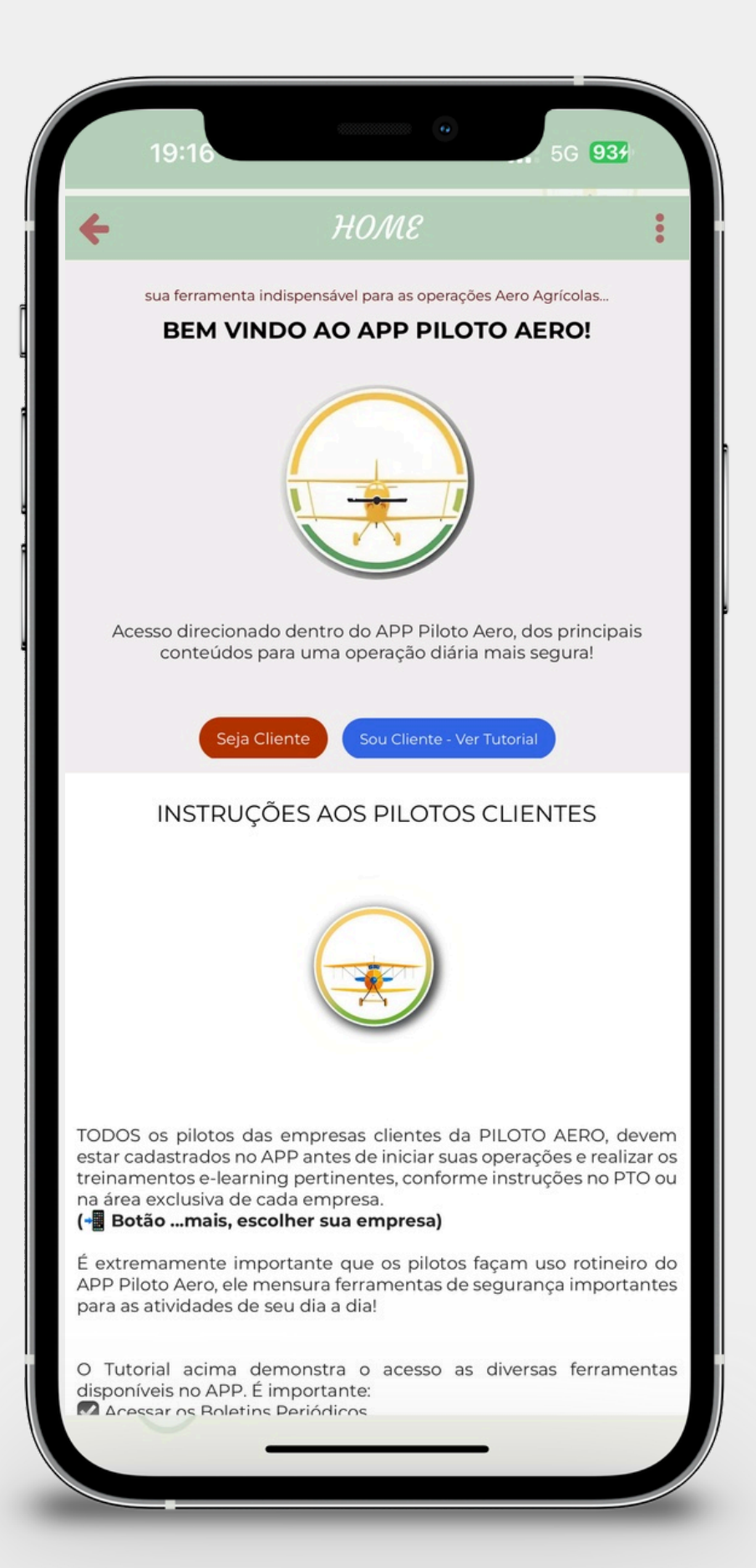

## Botão de HOME **TERMOS DE ACEITE**

L TODOS OS PILOTOS PRECISAM validar os termos de aceite, para continuarem fazendo uso do APP Piloto Aero...

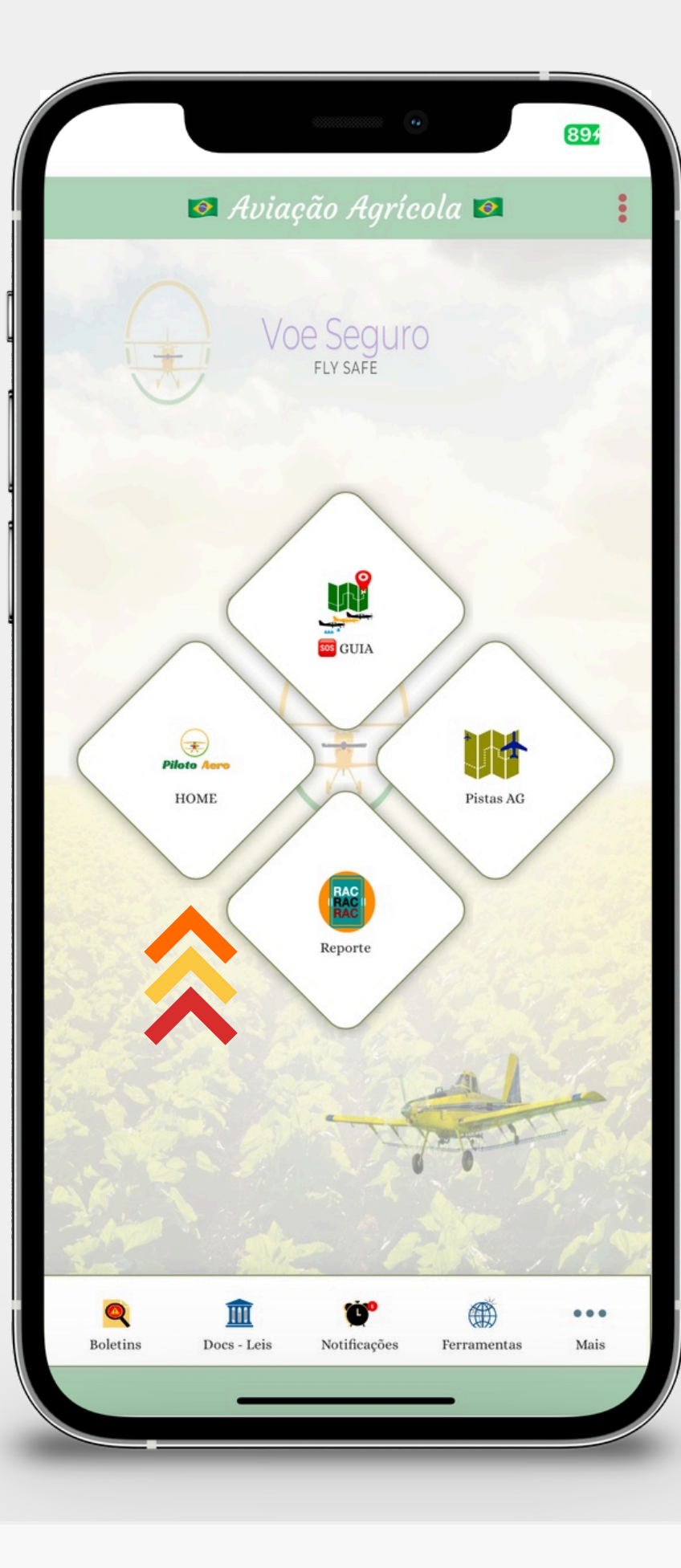

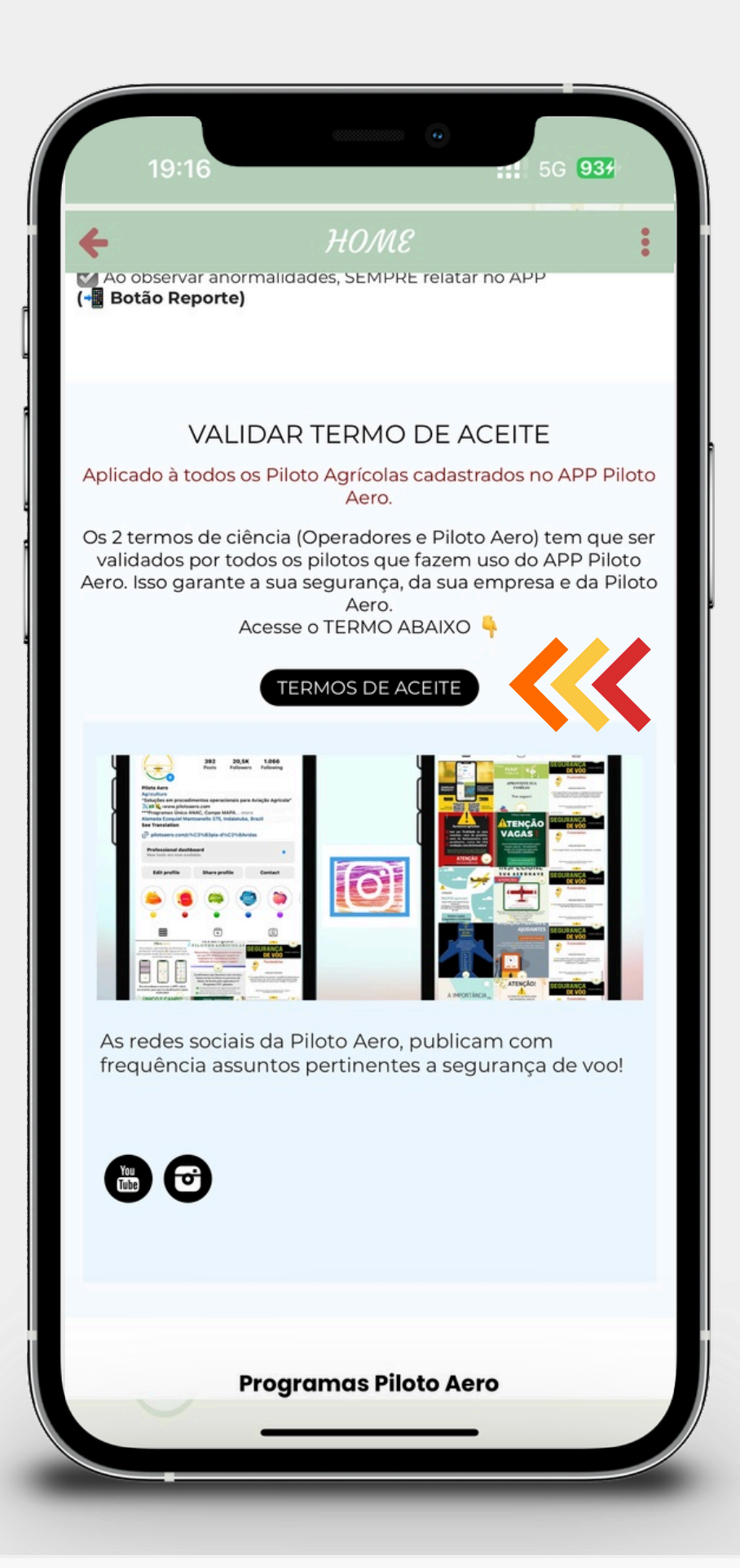

#### **TERMOS DE ACEITE**

servar anormalidades, SEMPRE relatar no Al (-Botão Reporte) **G**<sup>®</sup> Termos VALIDAR TERMO DE ACEITE Aplicado à todos os Piloto Agrícolas cadastrados no APP Piloto Aero. Os 2 termos de ciência (Operadores e Piloto Aero) tem que ser validados por todos os pilotos que fazem uso do APP Piloto Aero. Isso garante a sua segurança, da sua empresa e da Piloto Aero. Acesse o TERMO ABAIXO ERMOS DE ACEIT **O** As redes sociais da Piloto Aero, publicam com frequência assuntos pertinentes a segurança de voo! **Programas Piloto Aero** 

TODOS OS PILOTOS PRECISAM validar os termos de aceite, para continuarem fazendo uso do APP Piloto Aero... Ao clicar nos termos precisa ser validado os (3) termos disponíveis). O termo só precisa ser feito uma única vez!

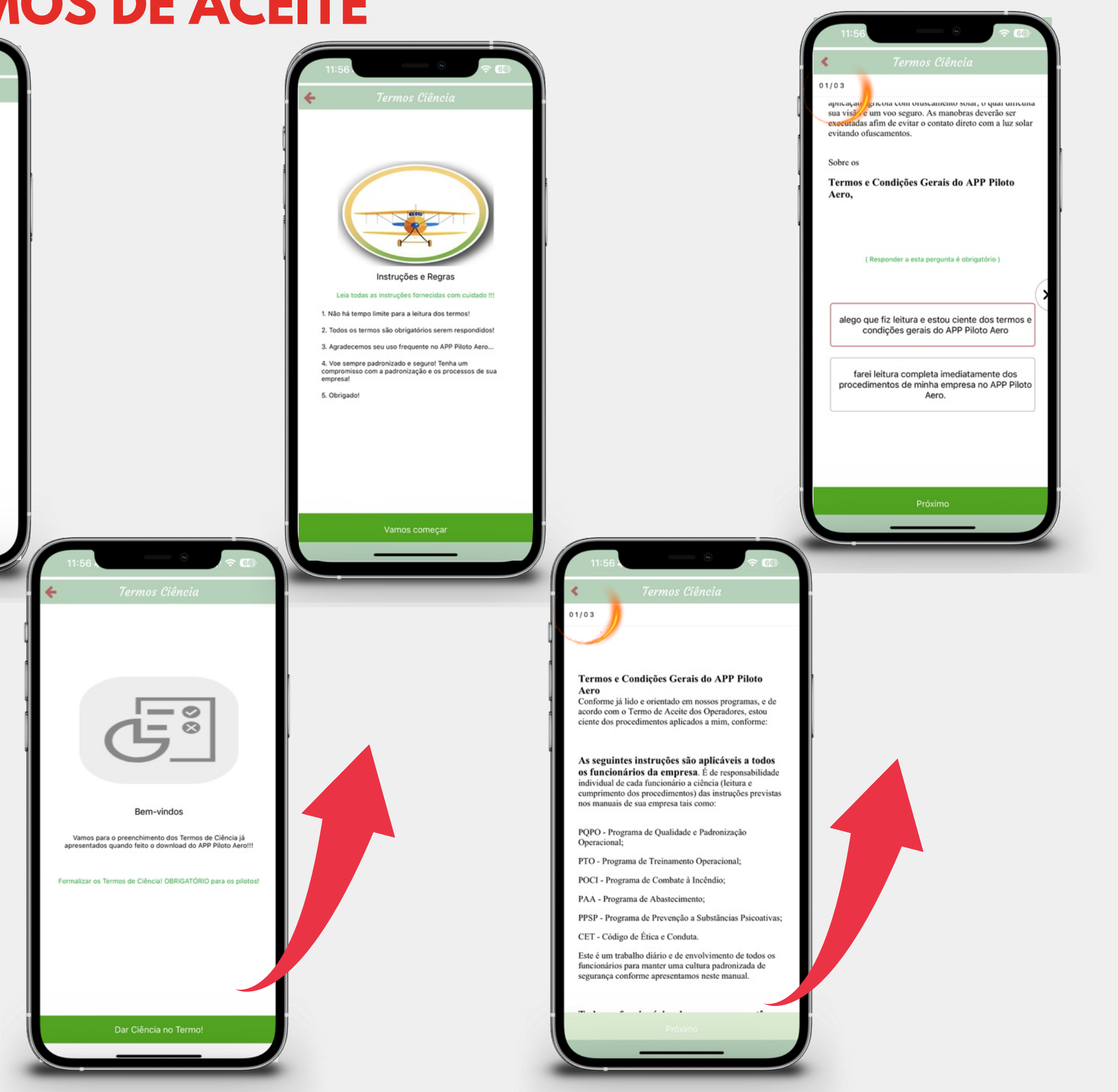

## Botão de GUIA

Area destinada a um acesso rápido para itens essenciais disponíveis no APP para os Pilotos. Manuais específicos de algumas **operações e procedimentos** aplicados as operações.

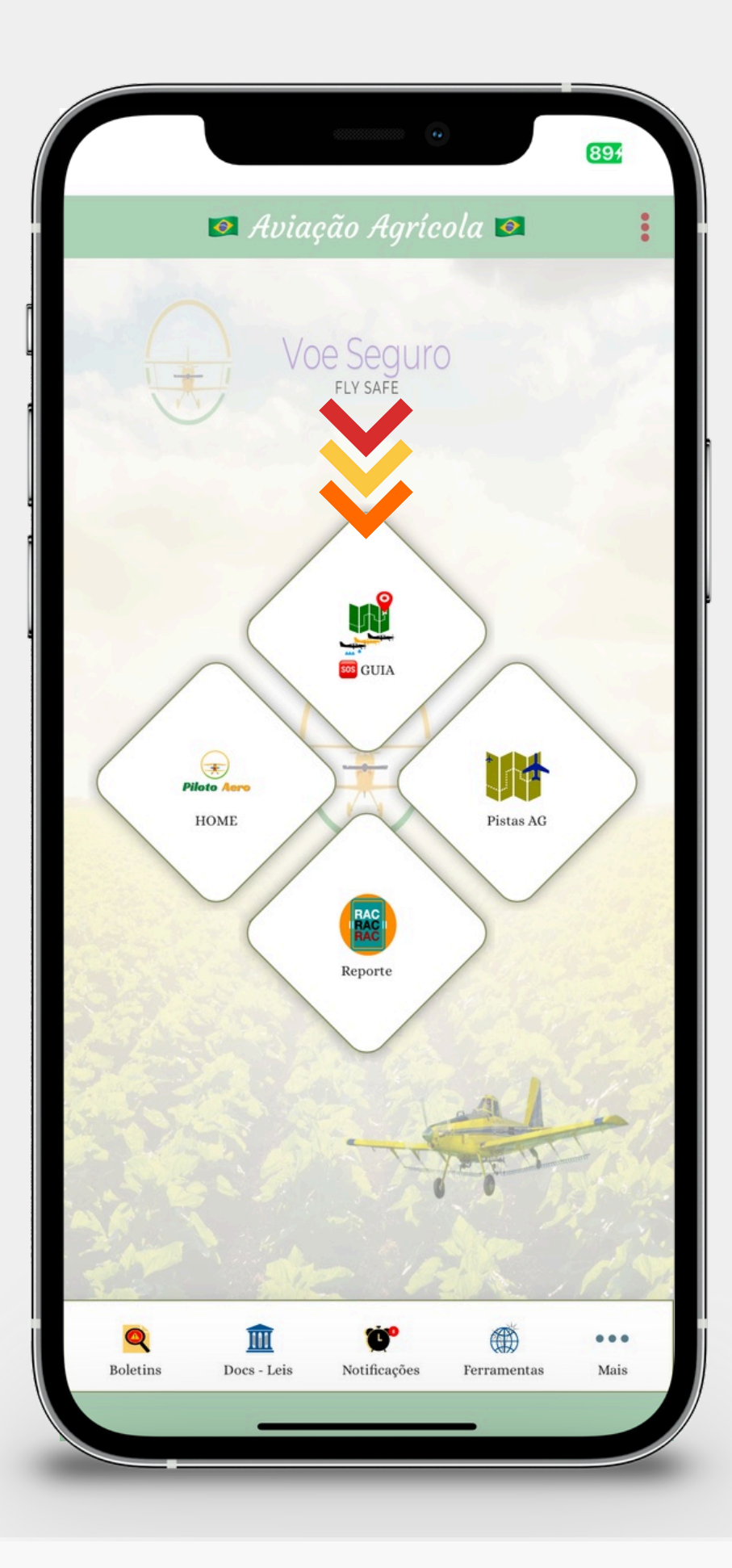

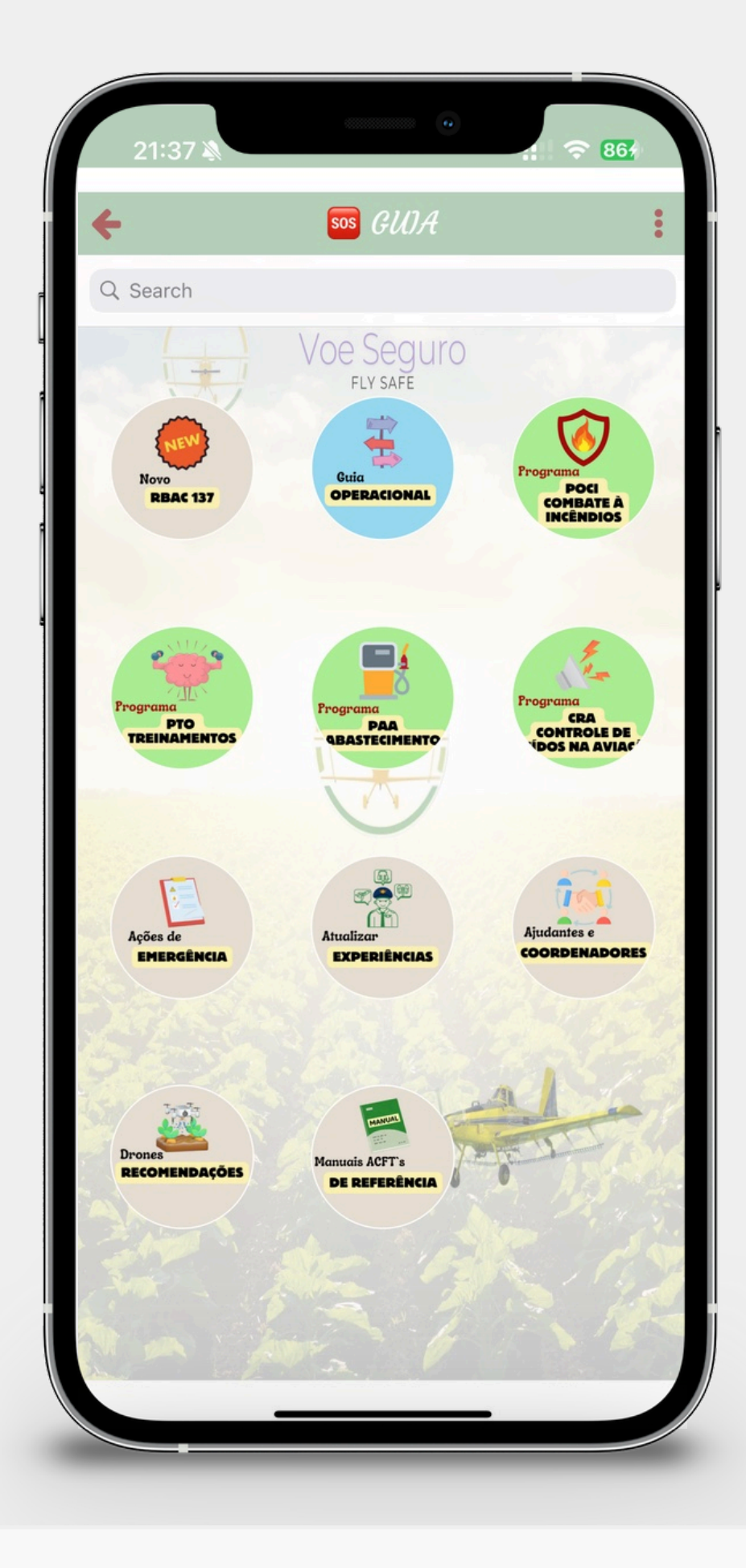

## **B. RBAC 137**

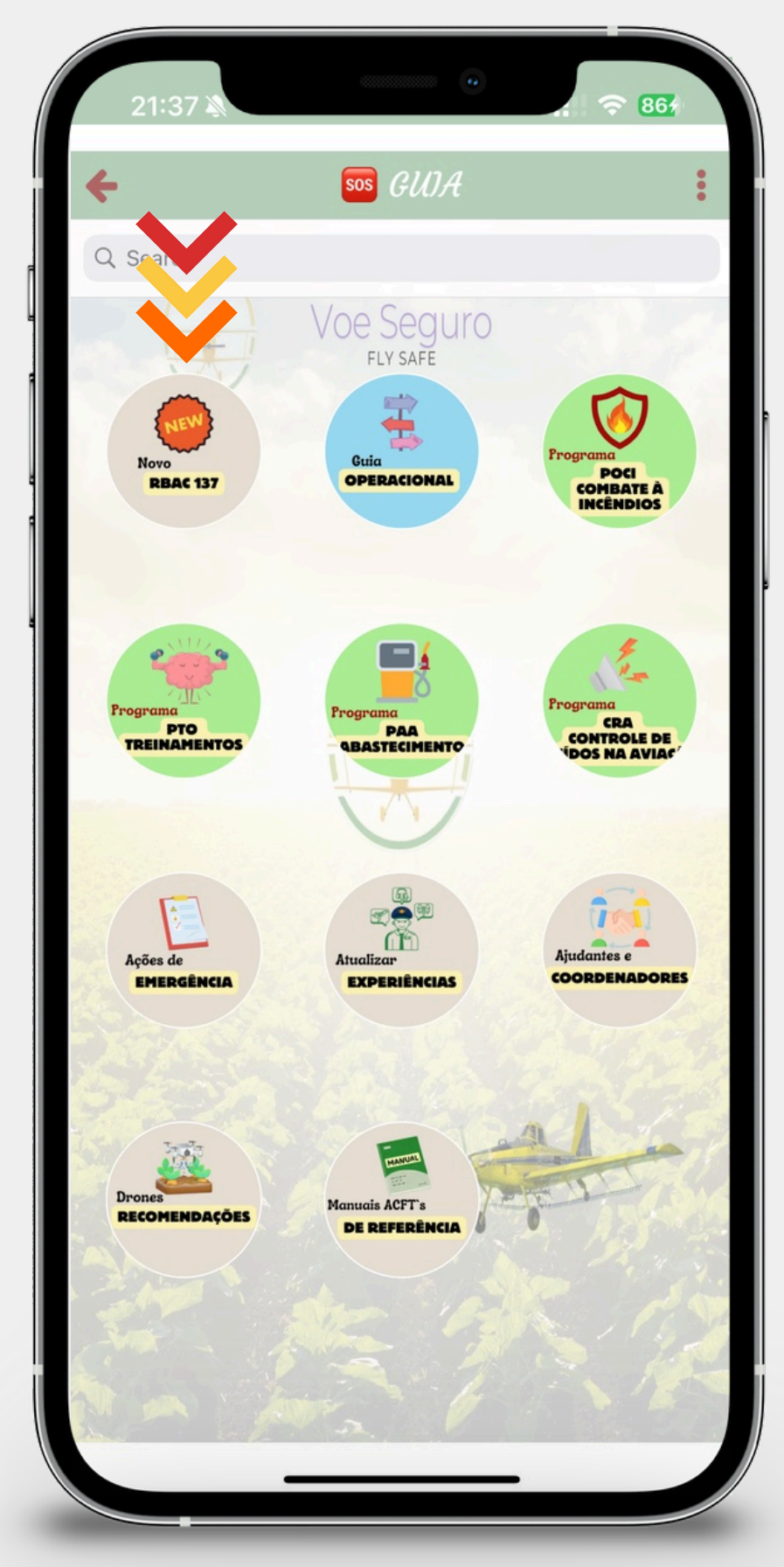

Acesso as mudanças do novo RBAC 137, aplicáveis a todos os operadores aero agrícolas, seja eles privados ou empresas agrícolas.

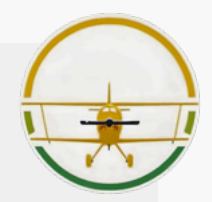

## **B. GUIA OPERACIONAL**

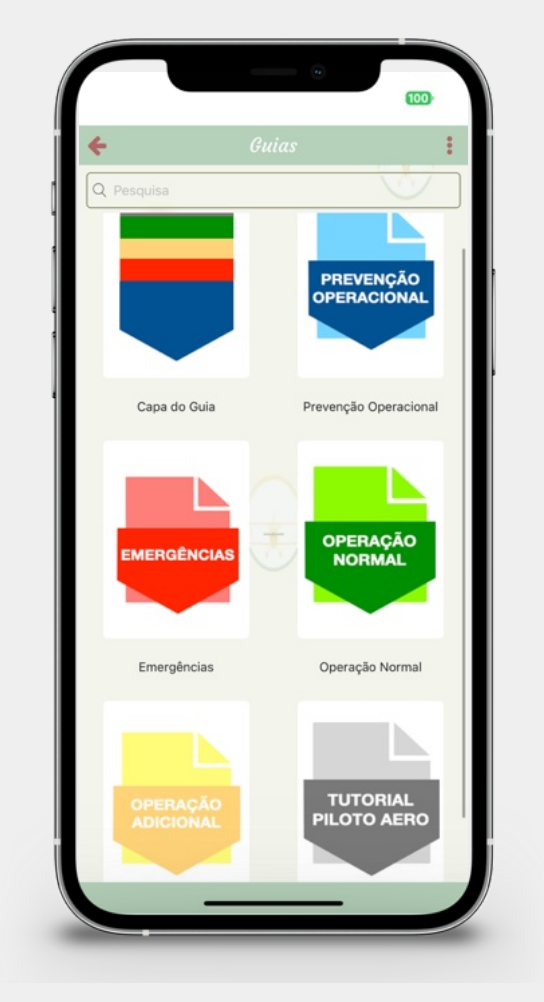

**!** Guia Operacional criado pela Piloto Aero, para auxiliar as operações diariamente com procedimentos específicos e de segurança. Divido em: Prevenção Operacional, Emergências, **Operação Normal, Operação** Adicional, e este tutorial.

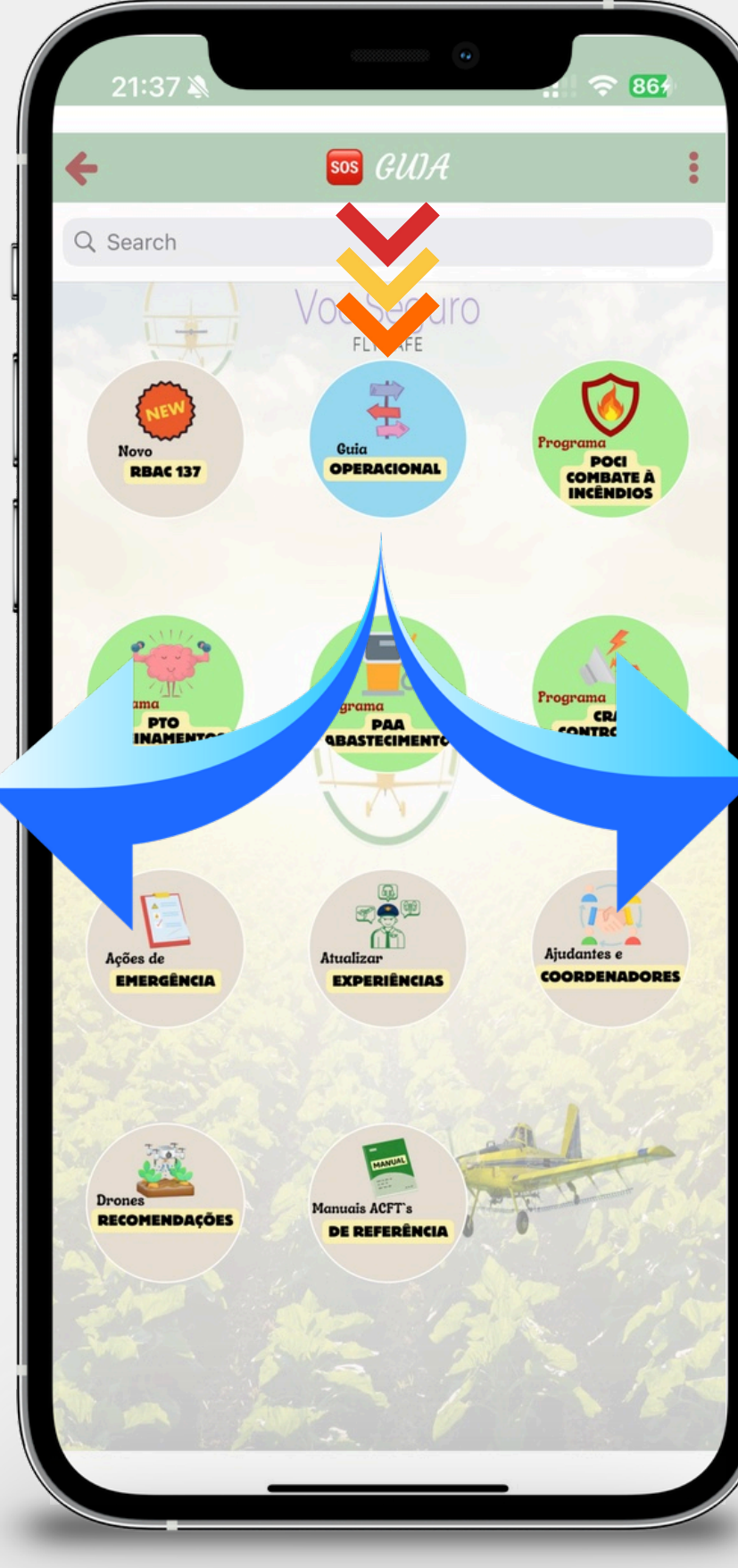

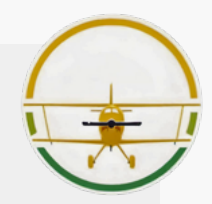

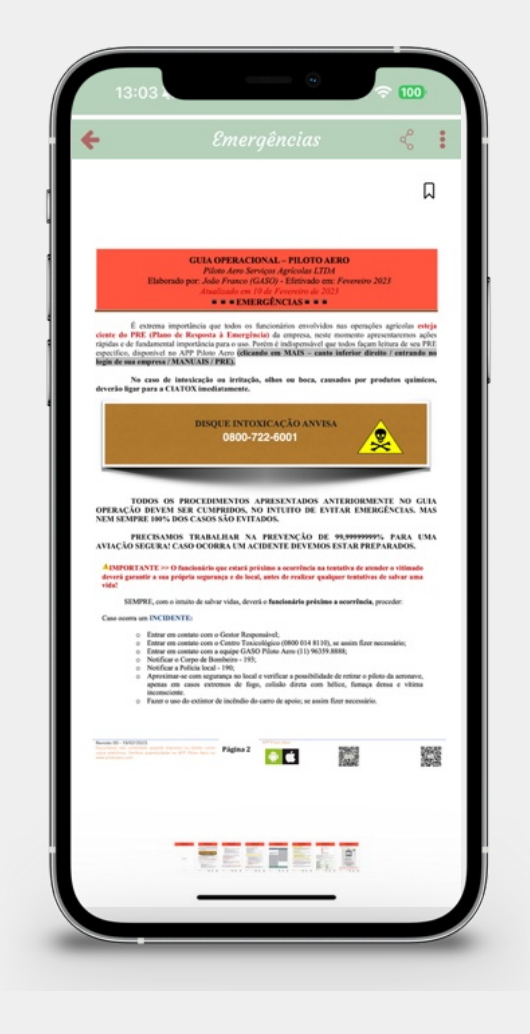

## **B. PROGRAMA POCI**

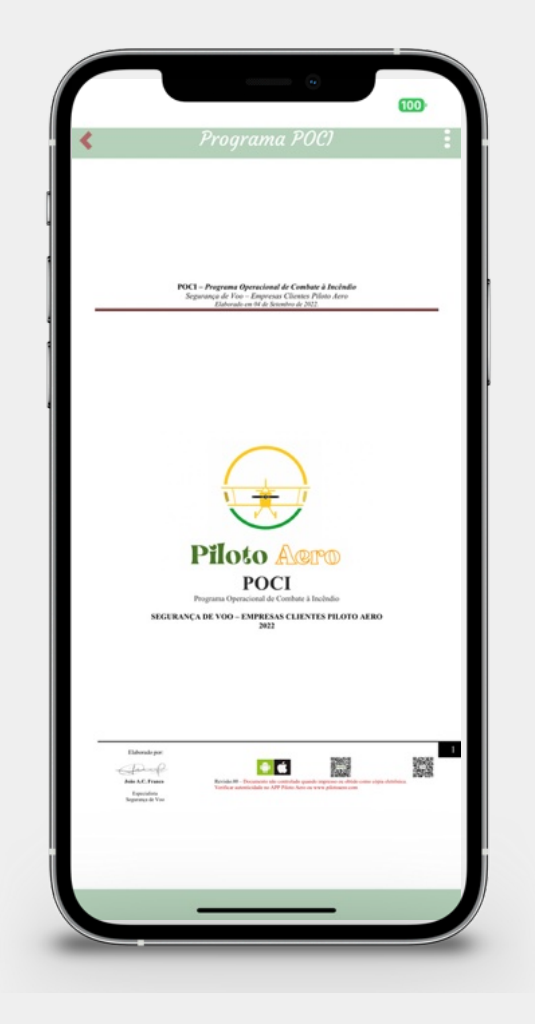

A Programa de Auxílio e consulta básica para as operações de **COMBATE À INCÊNDIOS**, no intuito de apresentar uma operação segura e eficiente com a equipe de apoio em solo.

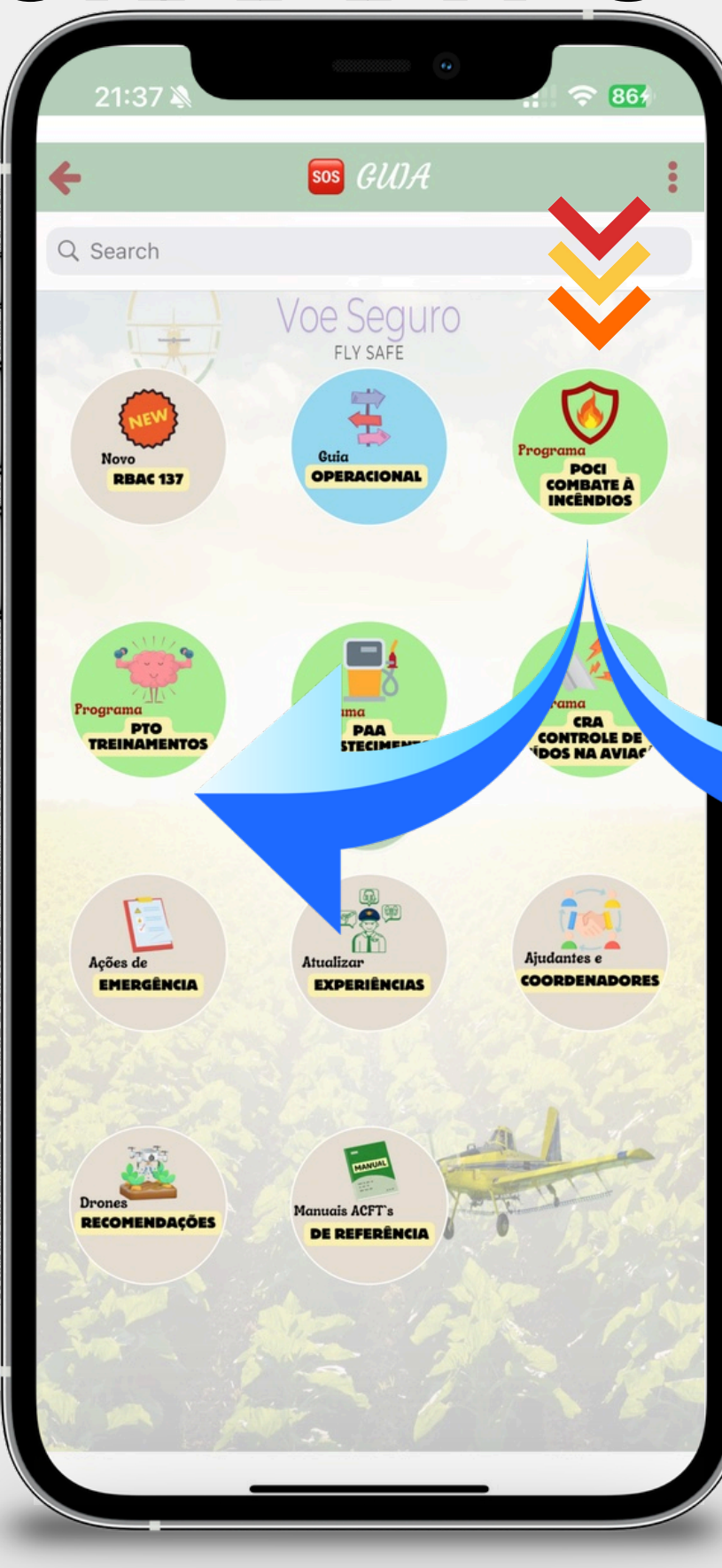

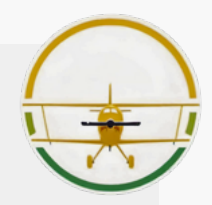

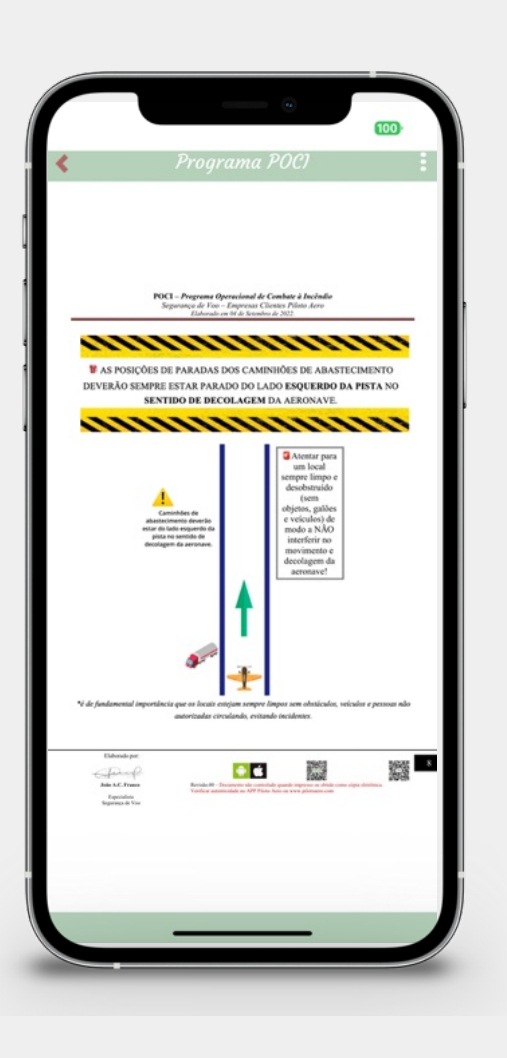

## **B. PROGRAMA PTO**

Q Search

86

POCI

CRA CONTROLE DE DOS NA AVIAC

SOS GUJA

Voe Seguro

ODEDACIONA

EXPERIÊ

DE REFERI

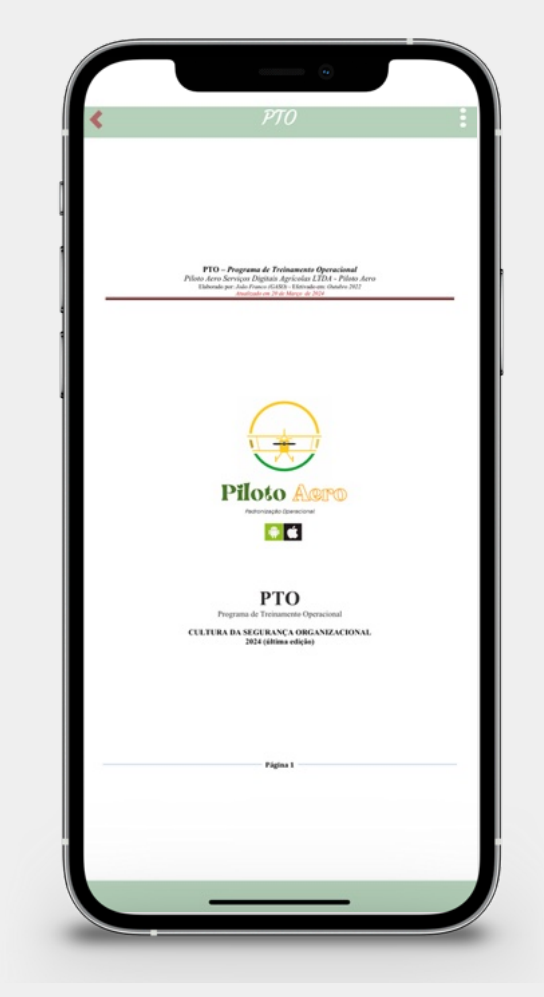

#### 🕂 Programa de Treinamento

**Operacional** da Piloto Aero, é o manual de explanação dos treinamentos aplicados para sua empresa e função durante o ano na forma *e-learning*, que deverão ser realizados por todos os pilotos que acessam o APP.

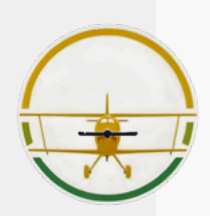

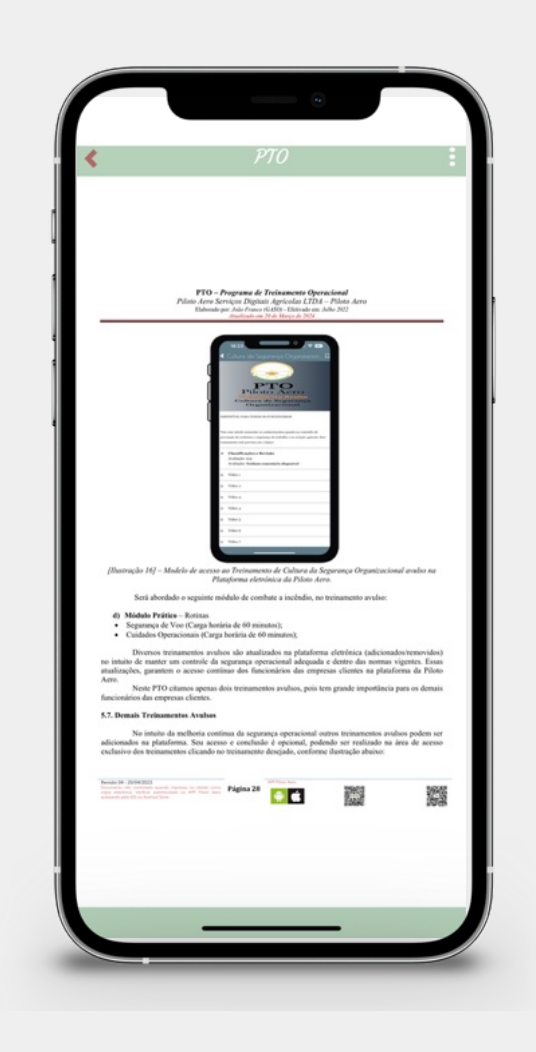

## **B. PROGRAMA PAA**

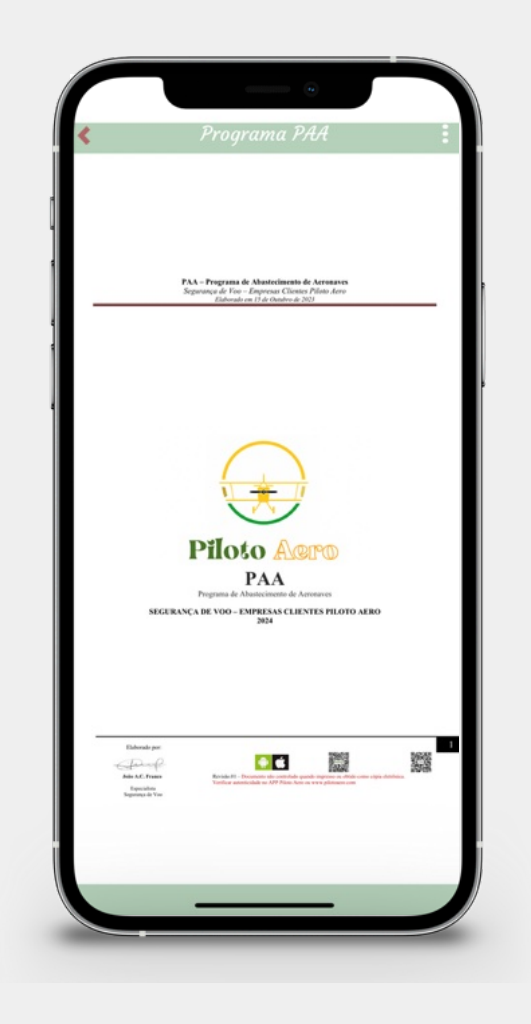

#### Programa de Abastecimento de Aeronaves da Piloto Aero, é um manual de explanação dos procedimentos aplicados para a realização do abastecimento de combustível e produtos com o motor ligado, conforme RBAC 137, emenda 05.

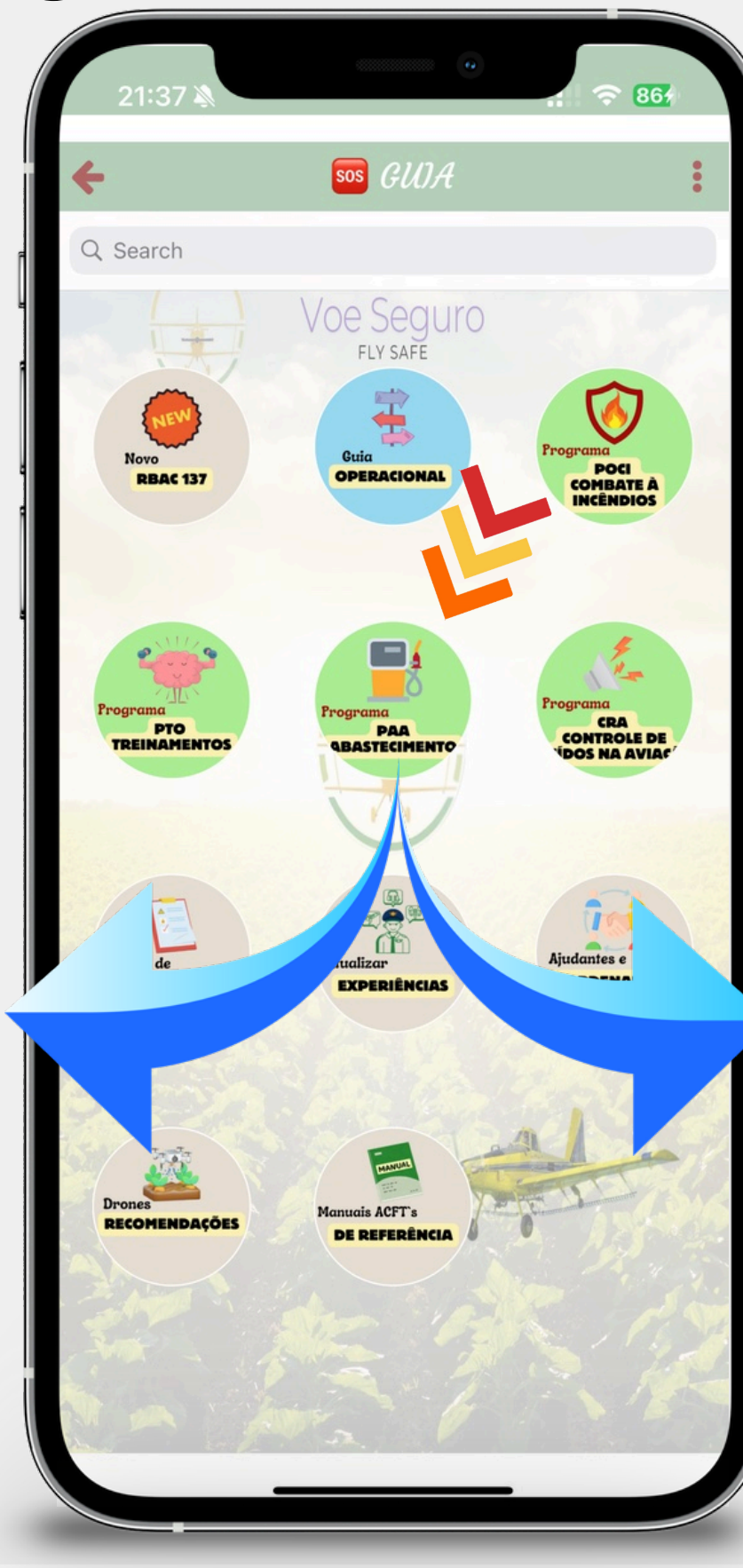

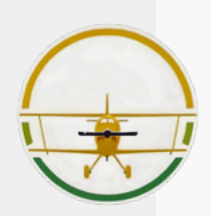

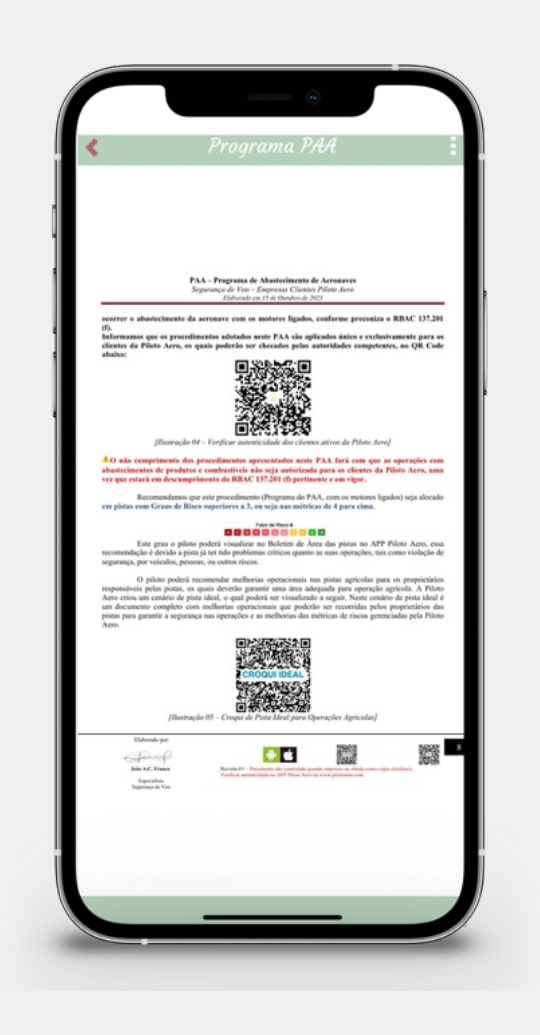

## **B. PROGRAMA CRA**

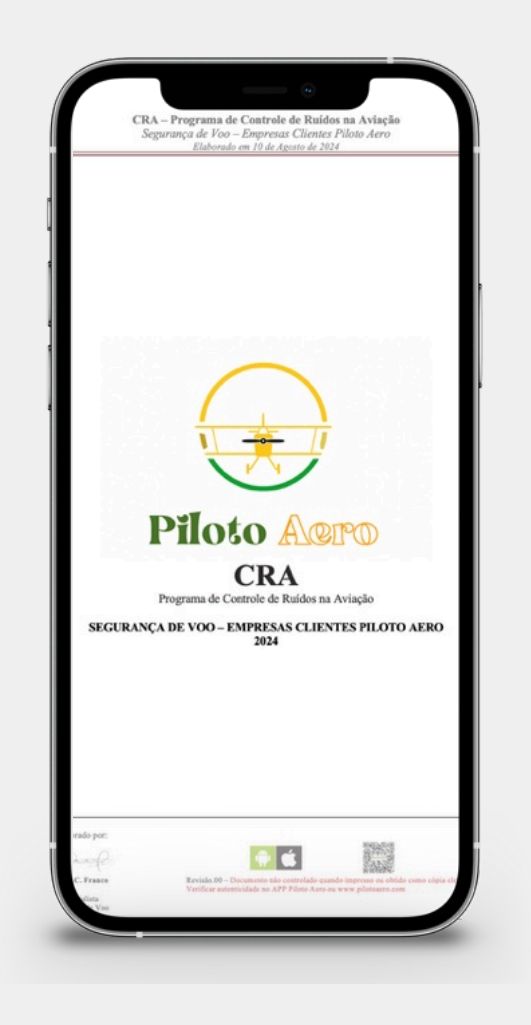

#### Programa de Controle de Ruídos na Aviação da Piloto Aero, é um manual de explanação das proteções e mitigações relacionadas aos ruídos envolvidos nas operações das aeronaves.

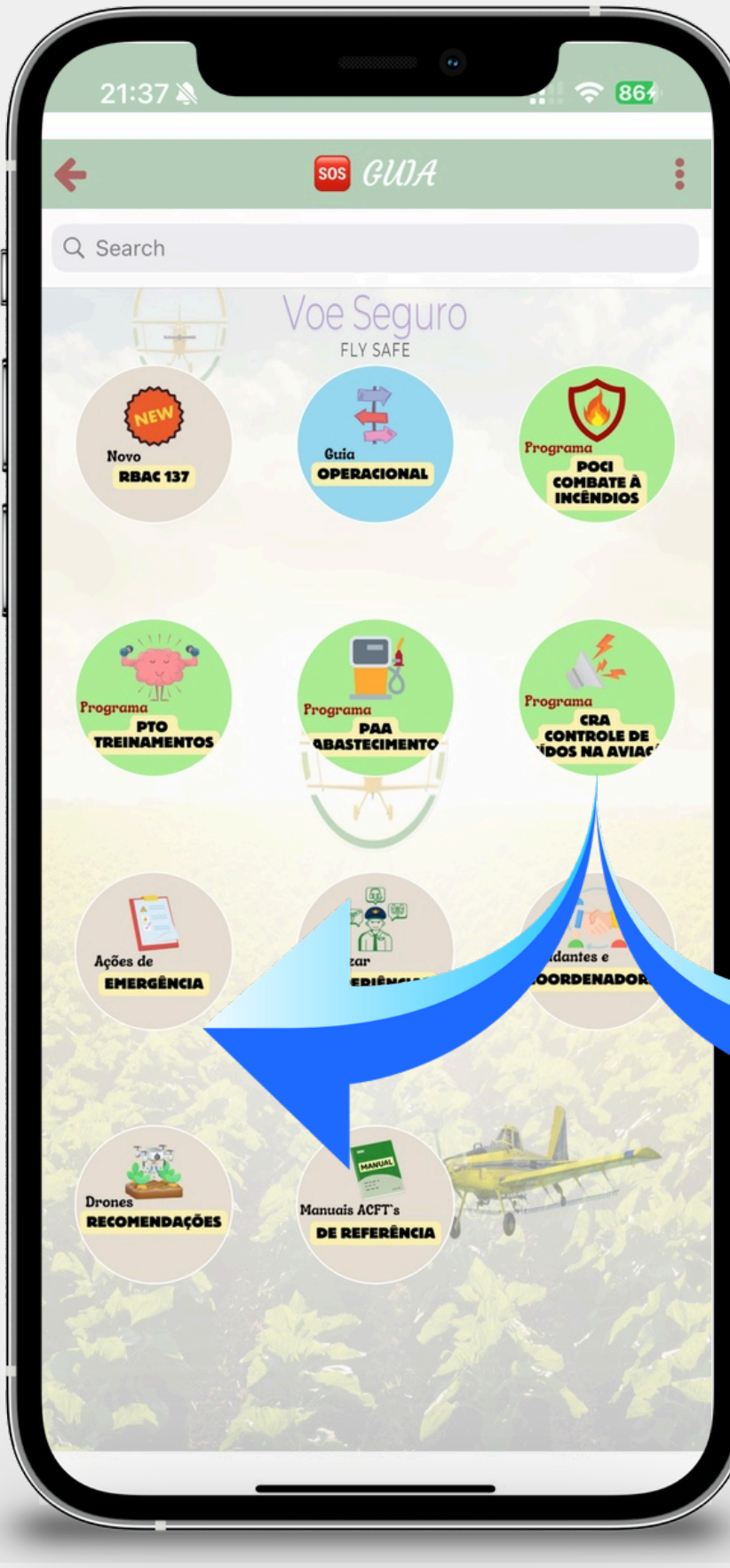

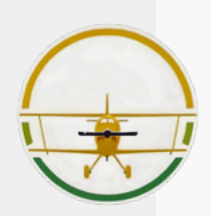

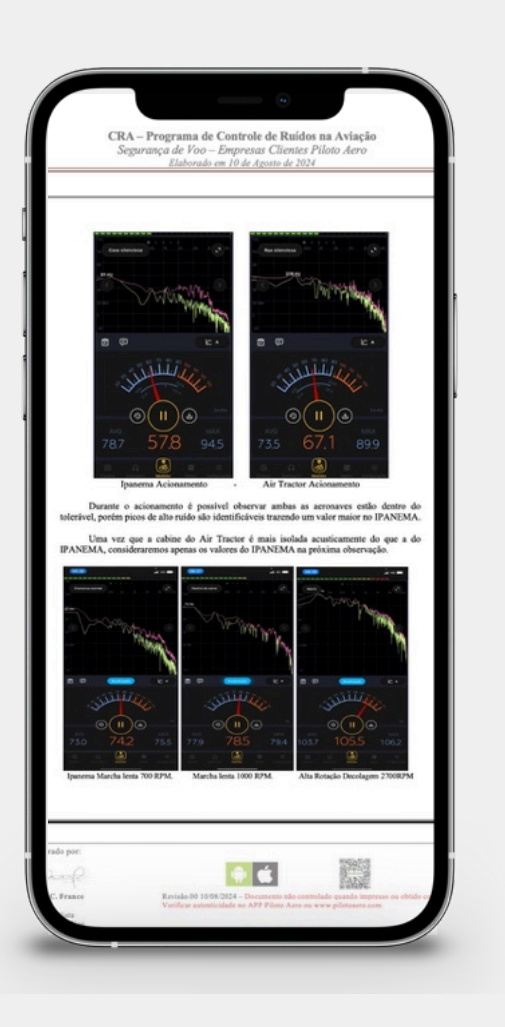

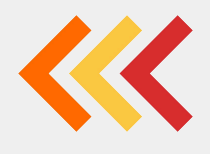

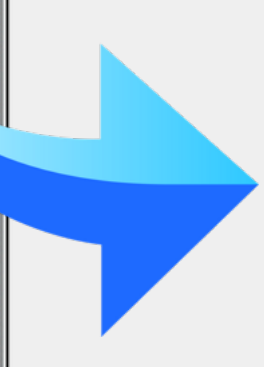

## **B. AÇÕES DE EMERGÊNCIA**

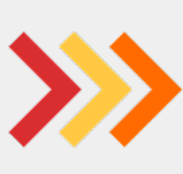

Ações de Emergências consulta de acesso rápido para as ações de emergências que deverão ser adotados pelos funcionários das empresas clientes.

86 SOS GUIA Q Search Voe Seguro FLY SAFE POCI OMBATE À NCÊNDIOS OPERACIONA CRA CONTROLE DE DOS NA AVIAC PAA ASTECI EXPERIÊNCIA ACET DE REFERÊ

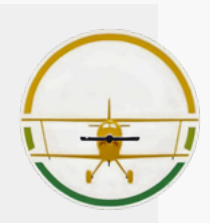

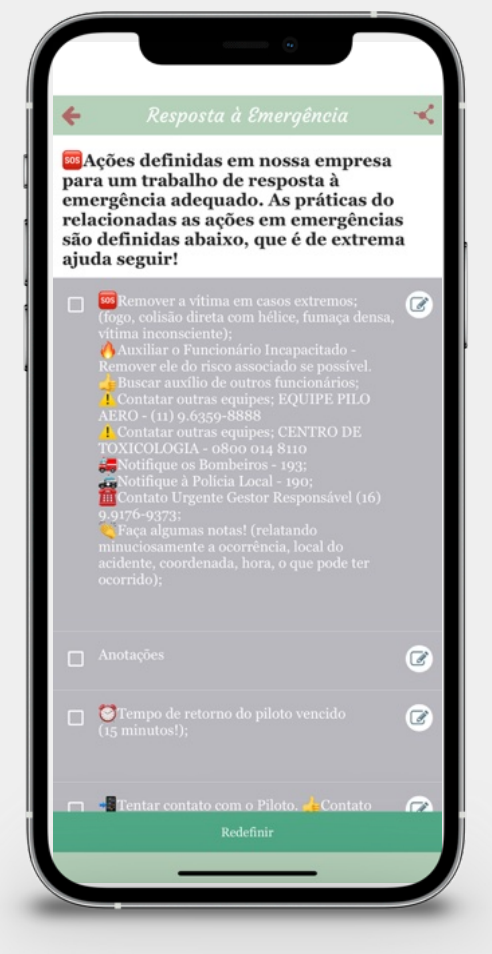

## B. ATUALIZAR EXPERIÊNCIAS; B. AJUDANTES E COLABORADORES; B. DRONES, RECOMENDAÇÕES.

Área específica com documentos para leitura com recomendações de procedimentos para uma operação com segurança e eficiência.

 O CAMPO Atualizar Experiência dos Pilotos. Tem preenchimento
 Obrigatório anualmente para controlar as experiências do piloto na empresa.
 Ao colocar um email no formulário irá receber um CV em cópia no email.

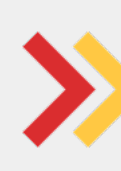

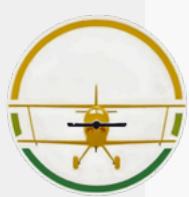

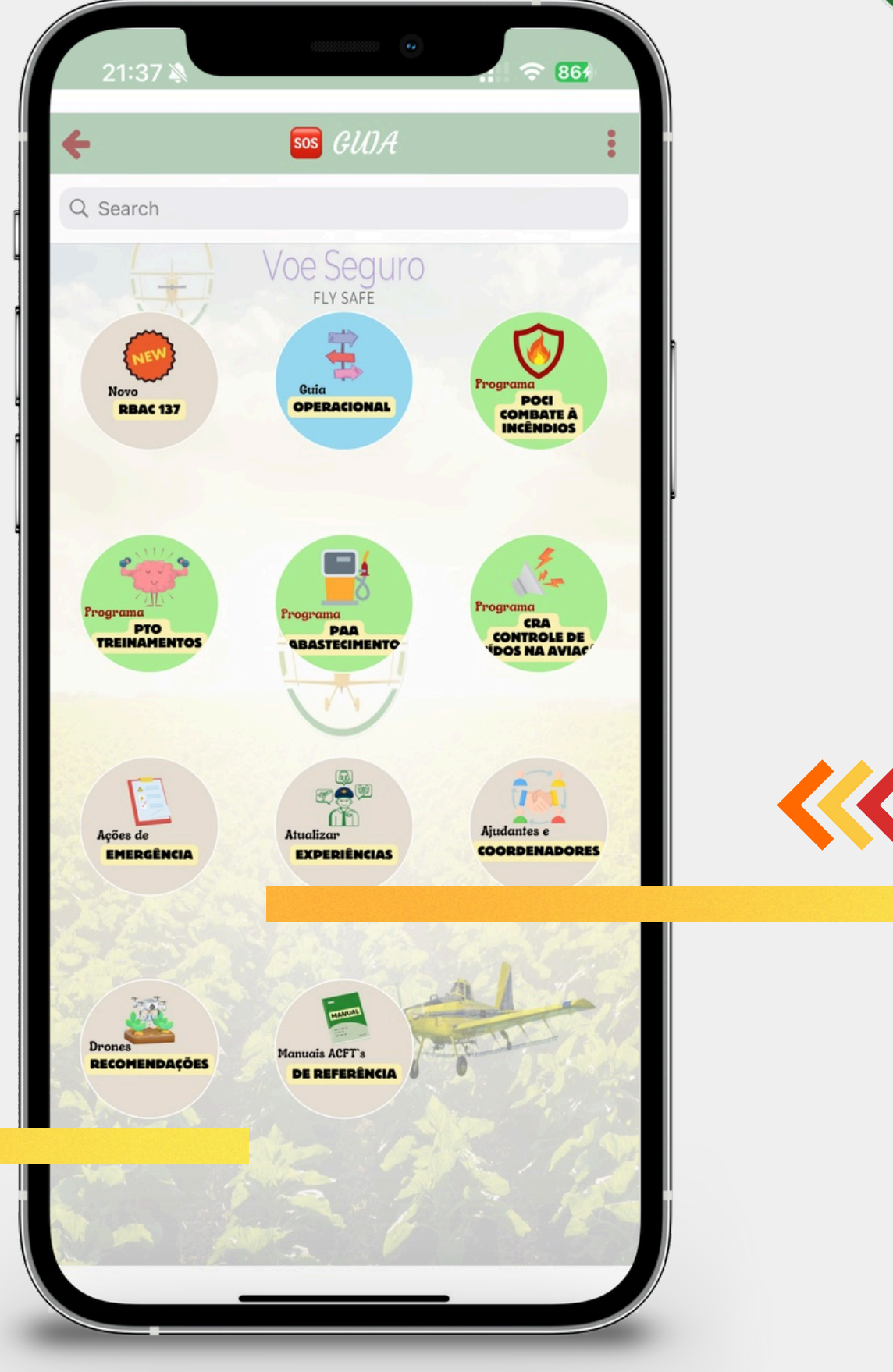

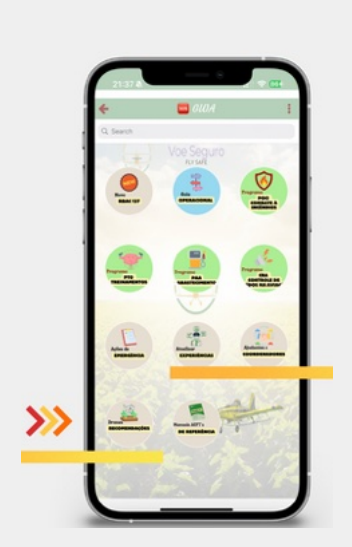

| +                                | Atualizar (?)                                                                                |
|----------------------------------|----------------------------------------------------------------------------------------------|
|                                  |                                                                                              |
|                                  | Atualizar Experiência                                                                        |
| Código<br>ANAC: *                | #######                                                                                      |
| Formação<br>Escolar: *           | Ensino Médio Completo 🛛 🗶 🔻                                                                  |
| Nome do<br>Centro de<br>Ensino:  |                                                                                              |
| Licenças da<br>ANAC: *           | × Piloto Privado × Piloto Comercial<br>Selecione todas as licenças que você é<br>habilitado. |
| Habilitações<br>ANAC: *          | <ul><li>MNTE</li><li>Outras Aeronaves no Geral</li><li>PAGA</li></ul>                        |
| Horas Totais<br>de Voo: *        | 450                                                                                          |
| Horas Totais<br>em<br>Comando: * | 150                                                                                          |
| Horas Totais                     | 30                                                                                           |

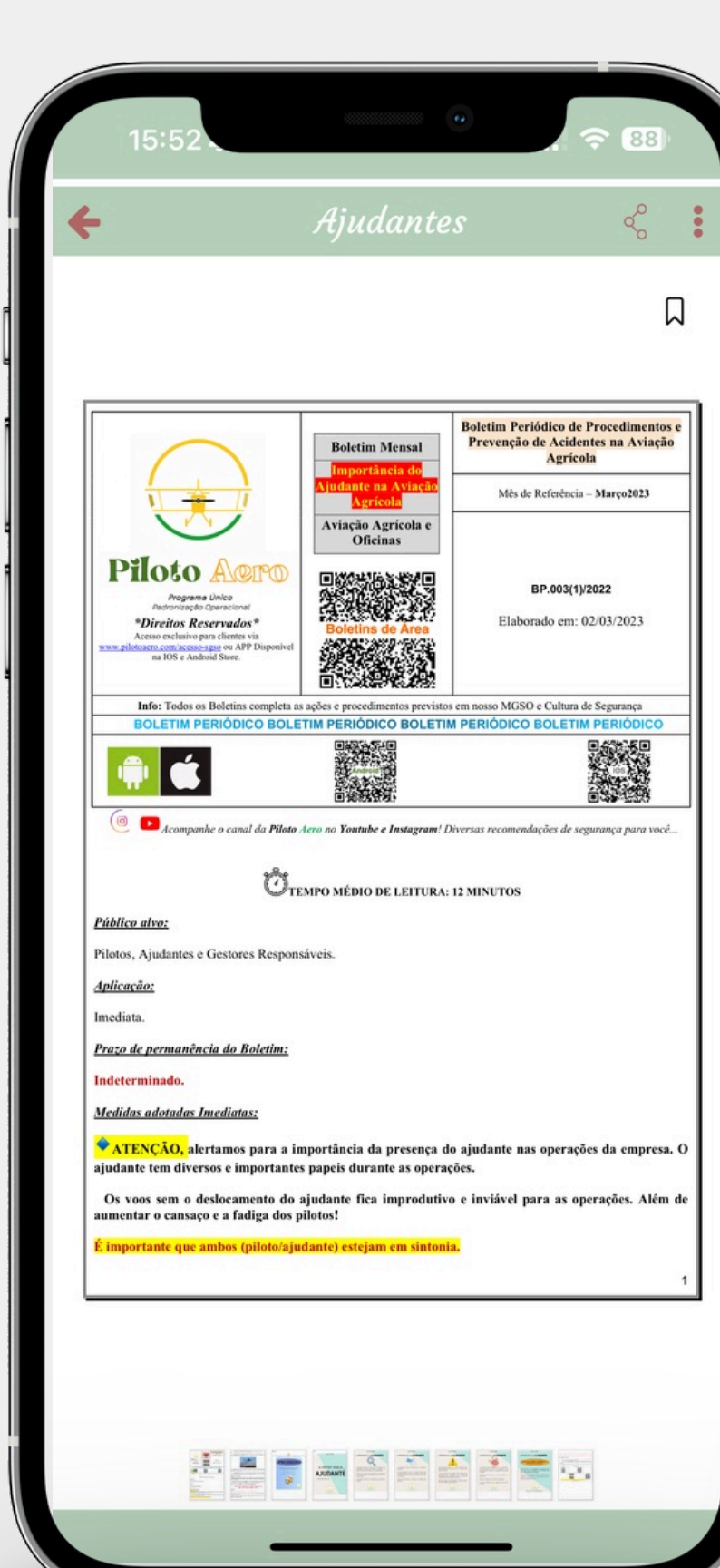

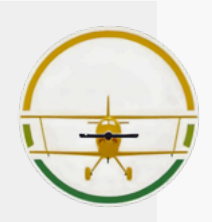

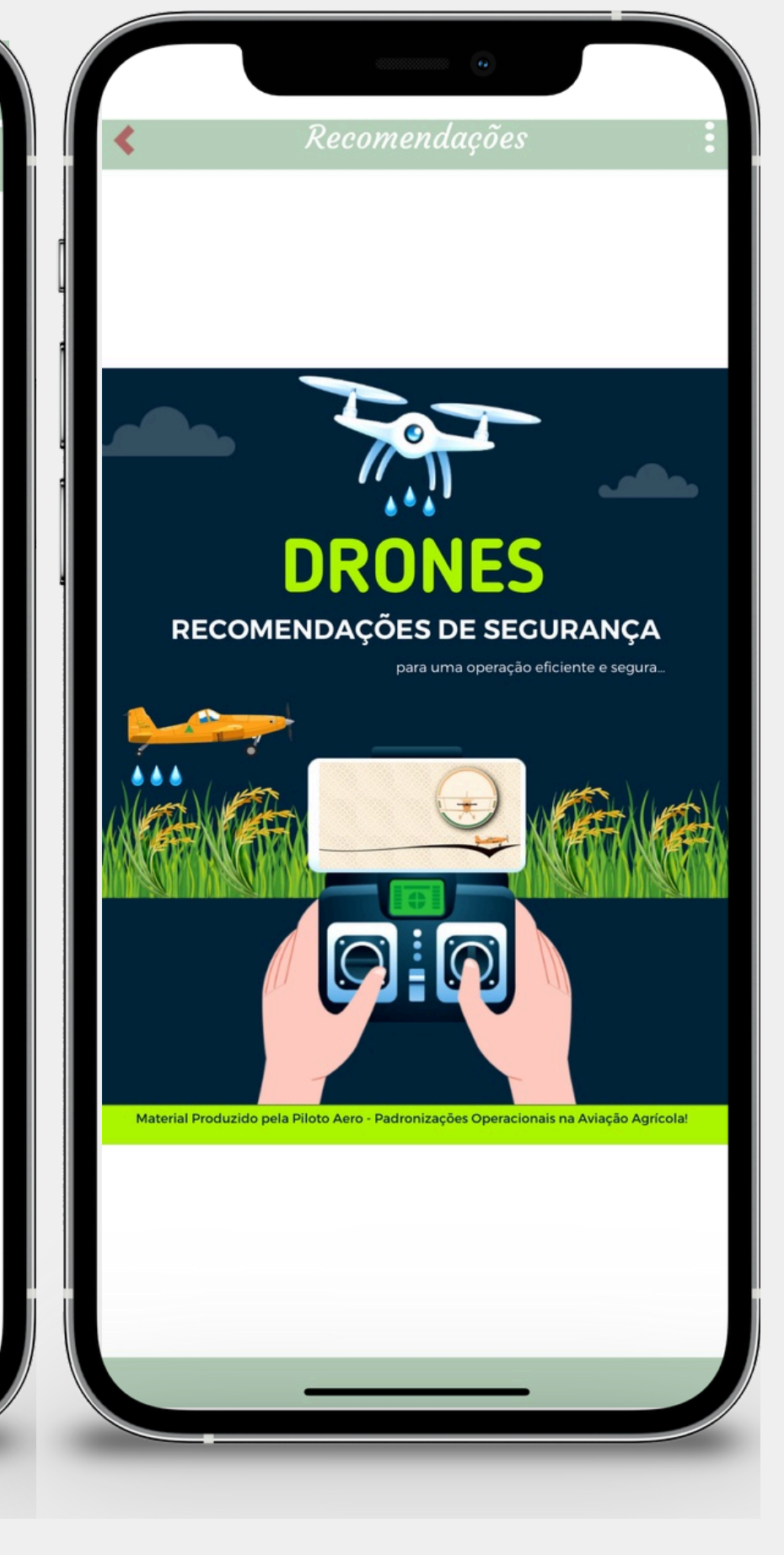

## **B. MANUAIS ACFT REFERÊNCIA**

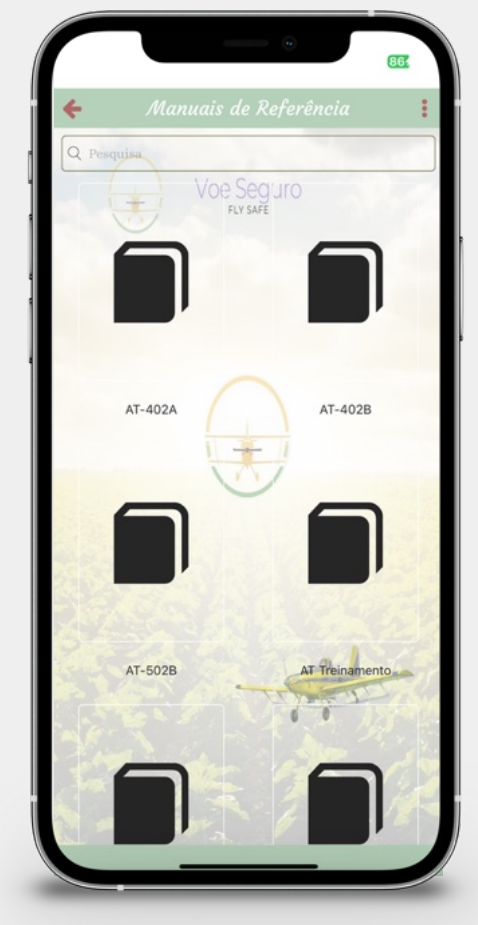

▲ Manuais de algumas aeronaves apenas para referência básica de informações técnicas. Para cumprimento de requisitos e limitações deverá ser seguidos os manuais da sua aeronave conforme número de série emitido pelo fabricante.

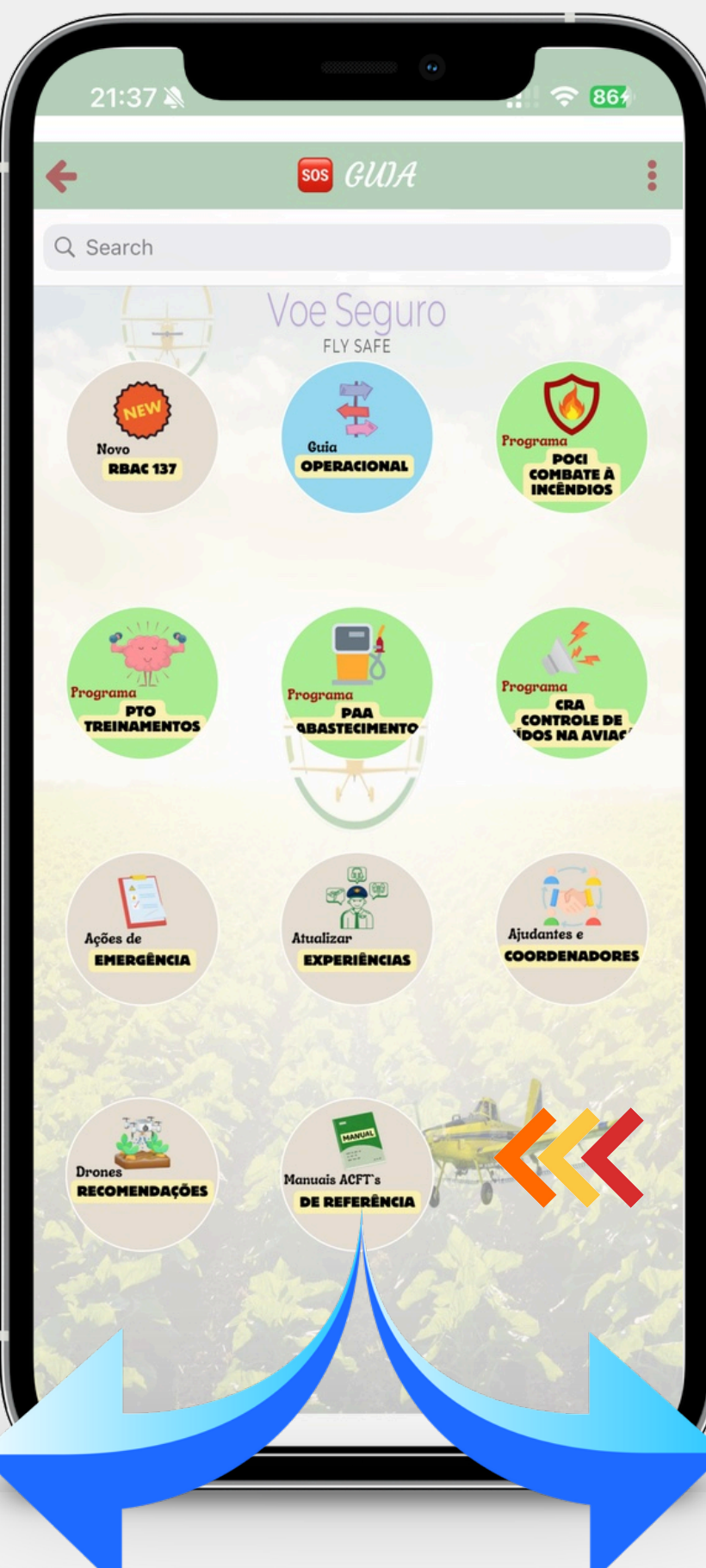

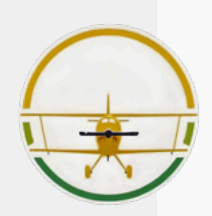

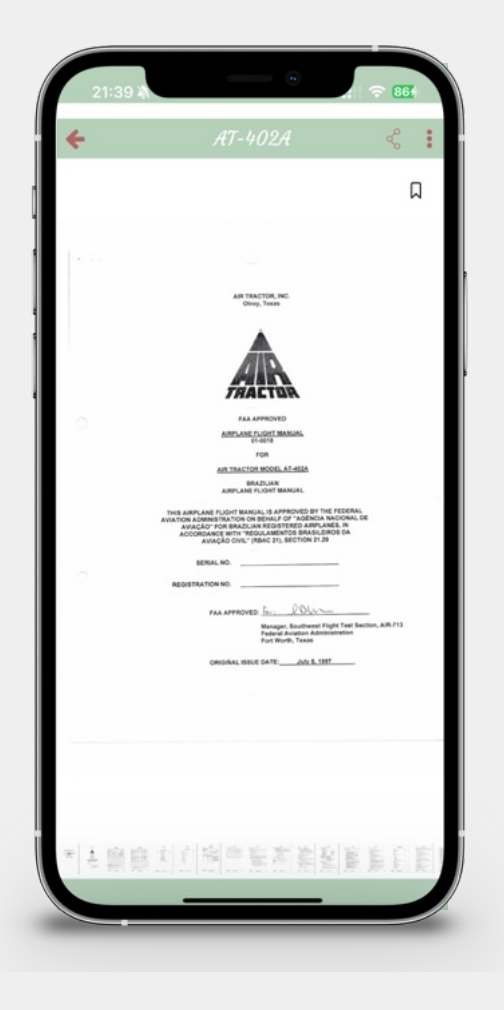

## C. Botão de PISTAS AG

### Área destinada a todos os assuntos relacionados as pistas agrícolas.

Visualização das pistas no modo Google Maps, e nos modos em PDF. Autorização do uso da Pista para ser emitido em nome dos proprietários, entre outros assuntos.

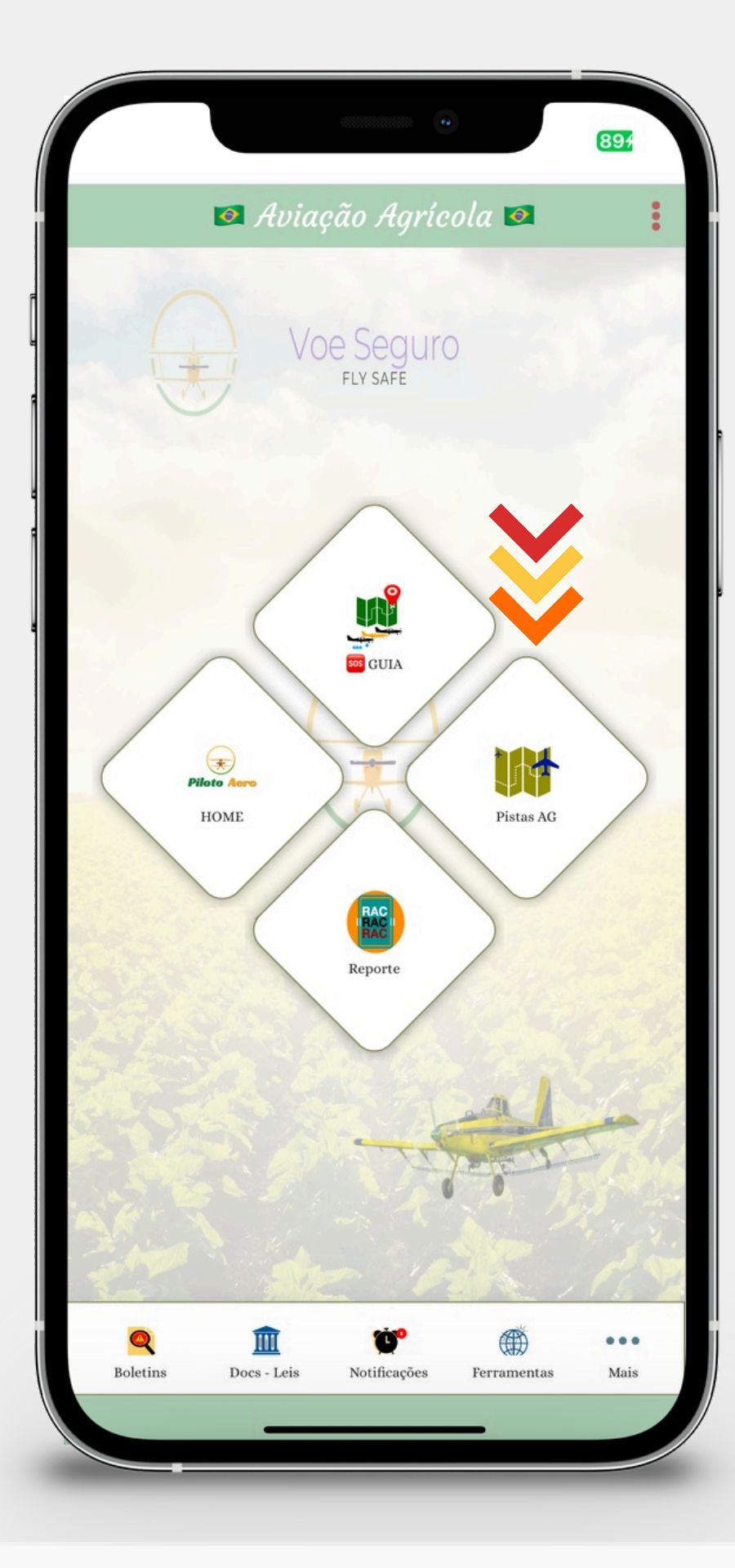

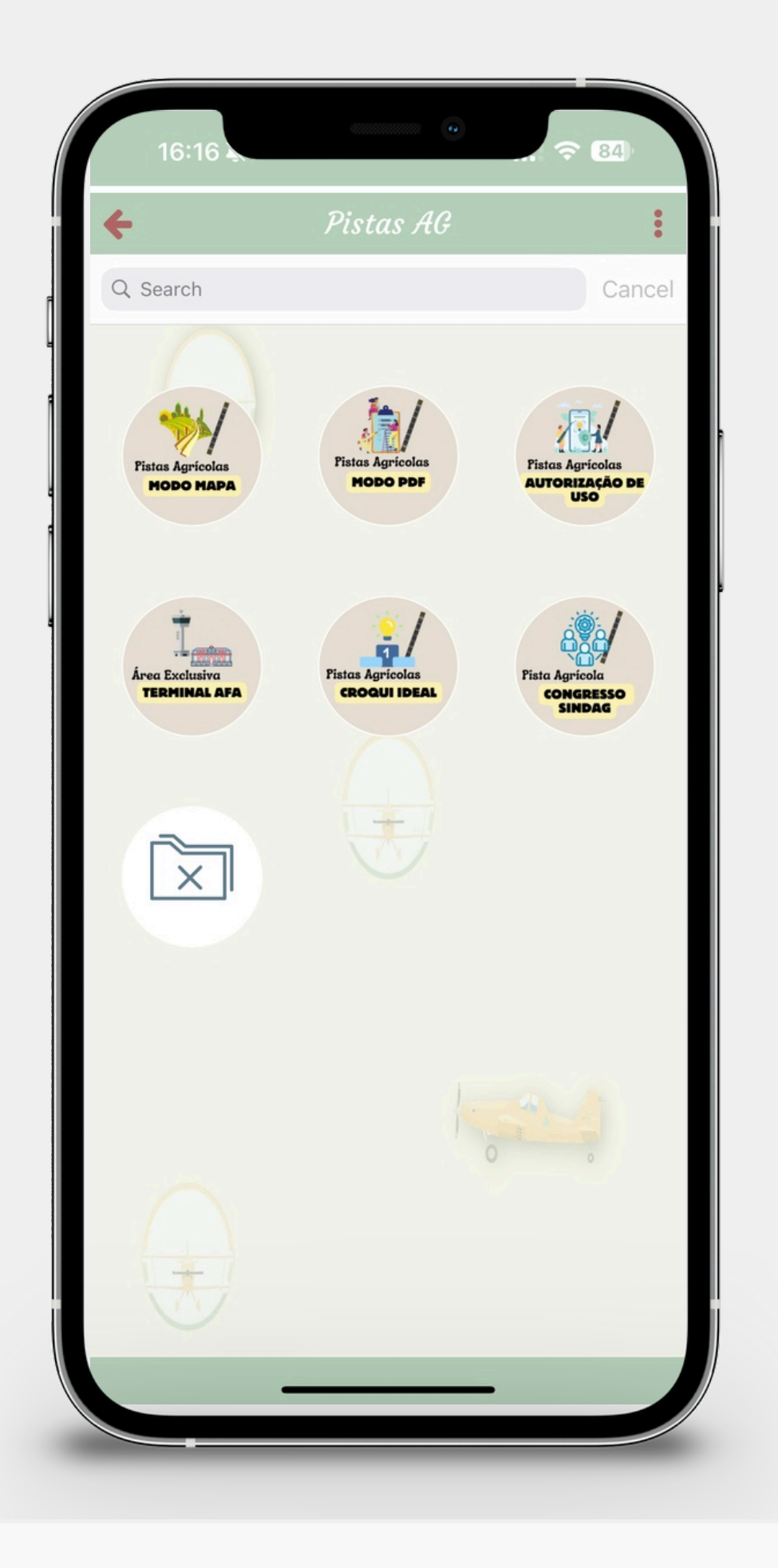

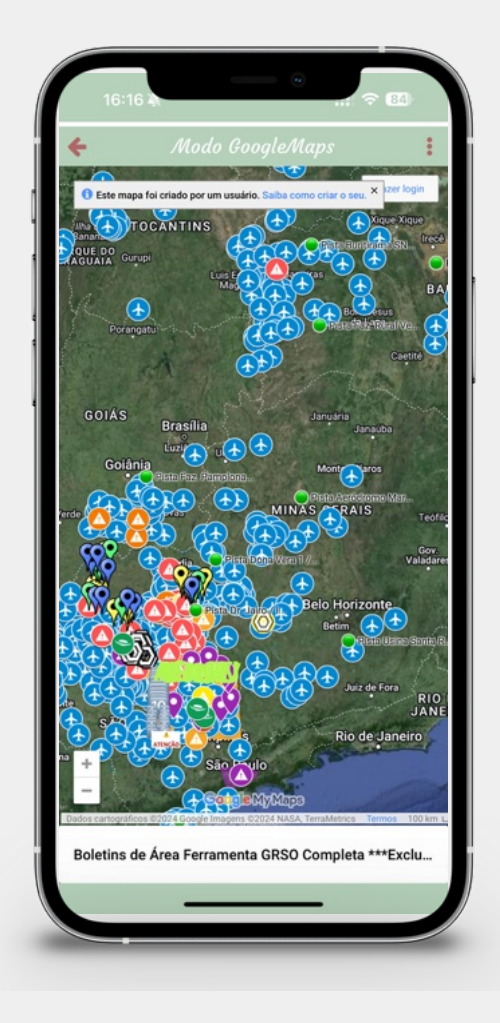

Área nomeada de Boletim de Área pela Piloto Aero, disponibiliza as pistas agrícolas em um modo de Maps, podendo ser visualizado também Áreas Proibidas, Perigosas e Restritas bem como os apiários, e obstáculos.

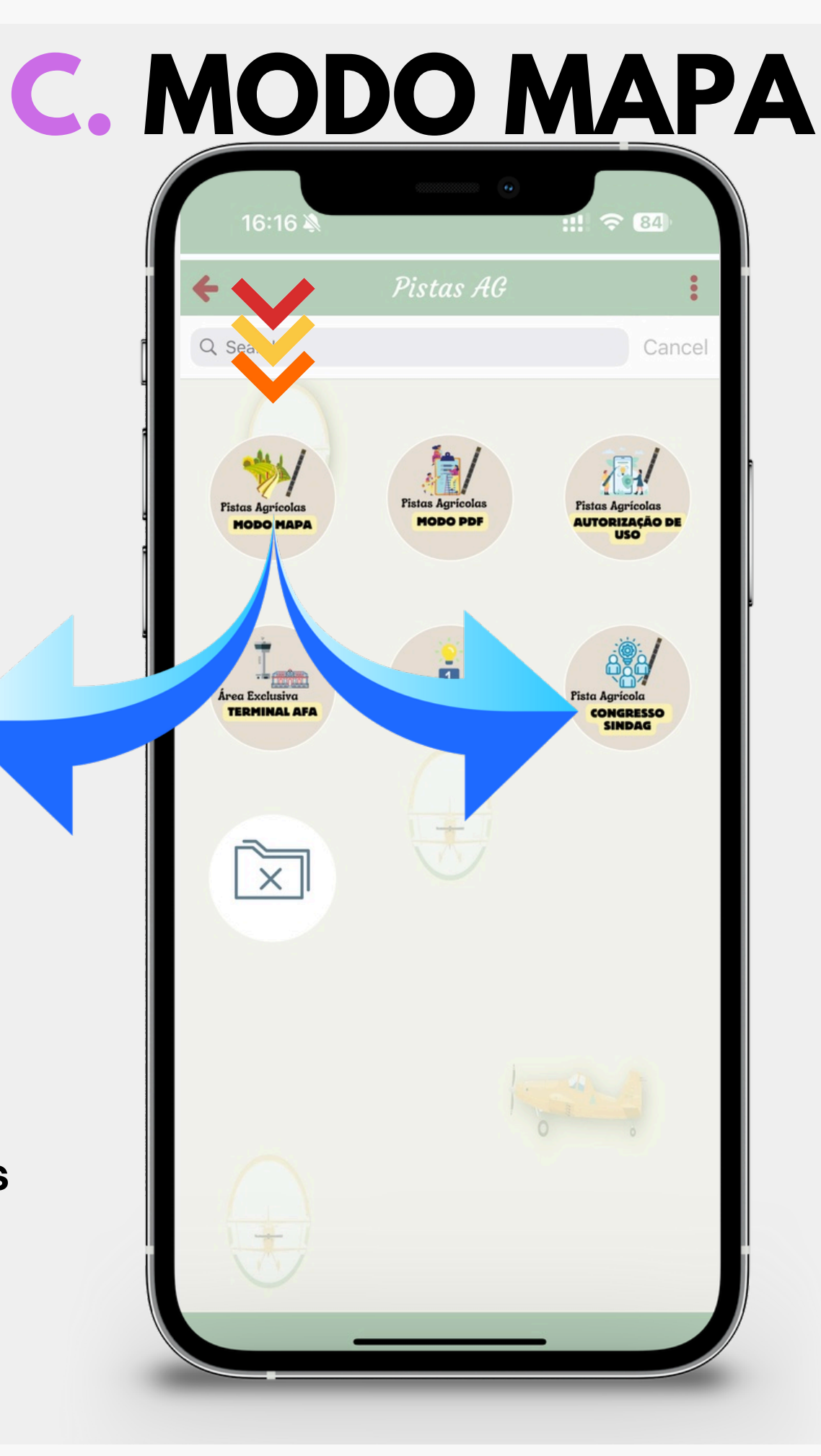

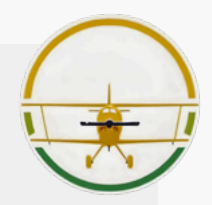

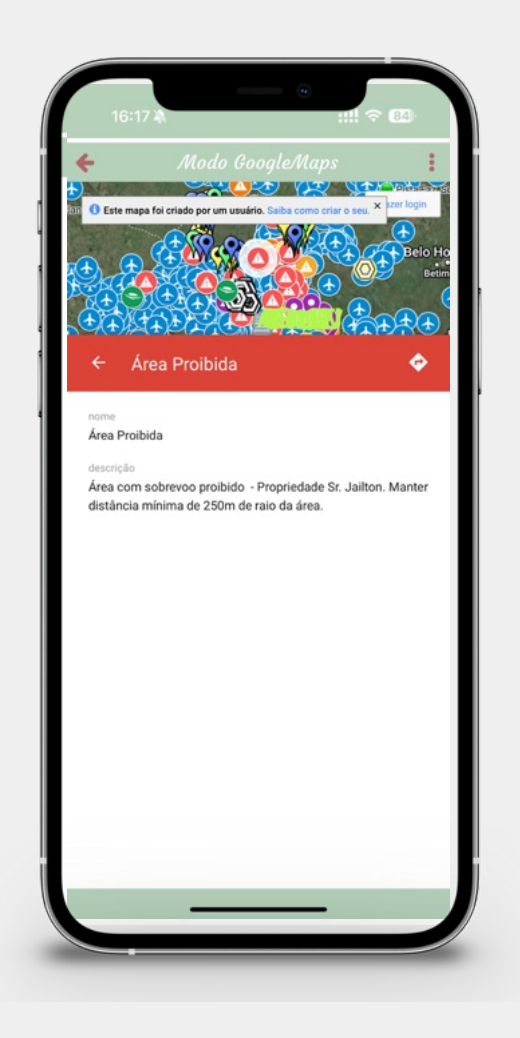

A Maiores Detalhes e funcionamento da área do Boletim de Área poderão seu visualizados no Boletim Periódico BP.012(1)/2024 ou ainda no folder ilustrativo do Boletim de Área.

## C. MODO PDF

Pesquisar

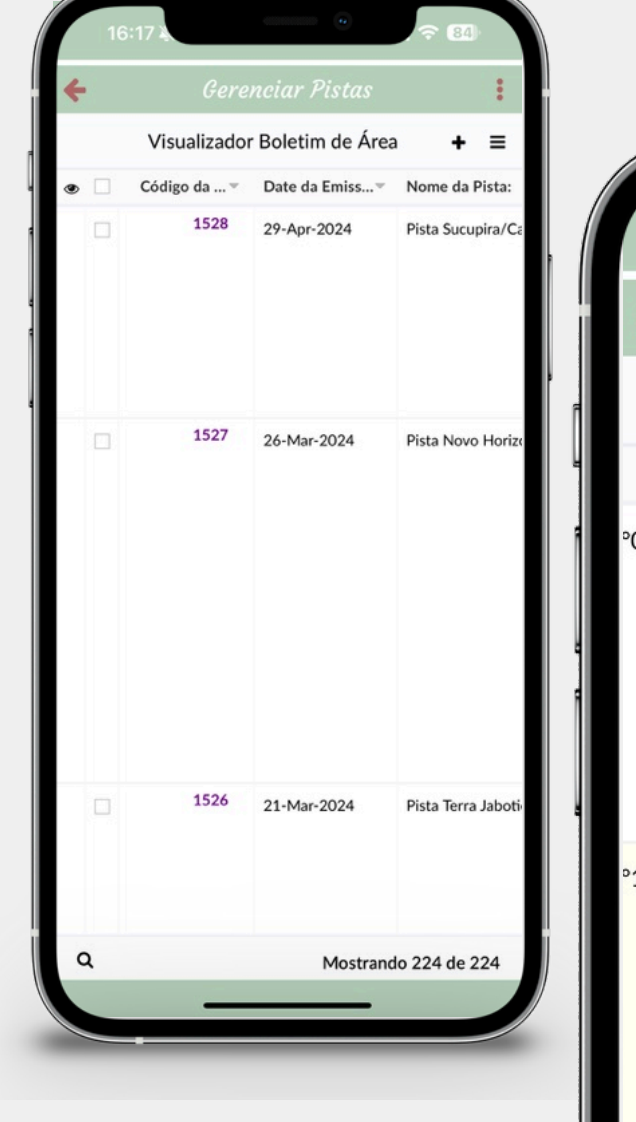

1 No modo PDF poderá ser consultado os riscos associados as pistas agrícolas, além de procedimentos específicos dessas pistas. Para consultar a pista de forma mais rápida, basta clicar na lupa, selecionar o nome da pista, escrever o nome da pista e clicar em pesquisar após PRINT

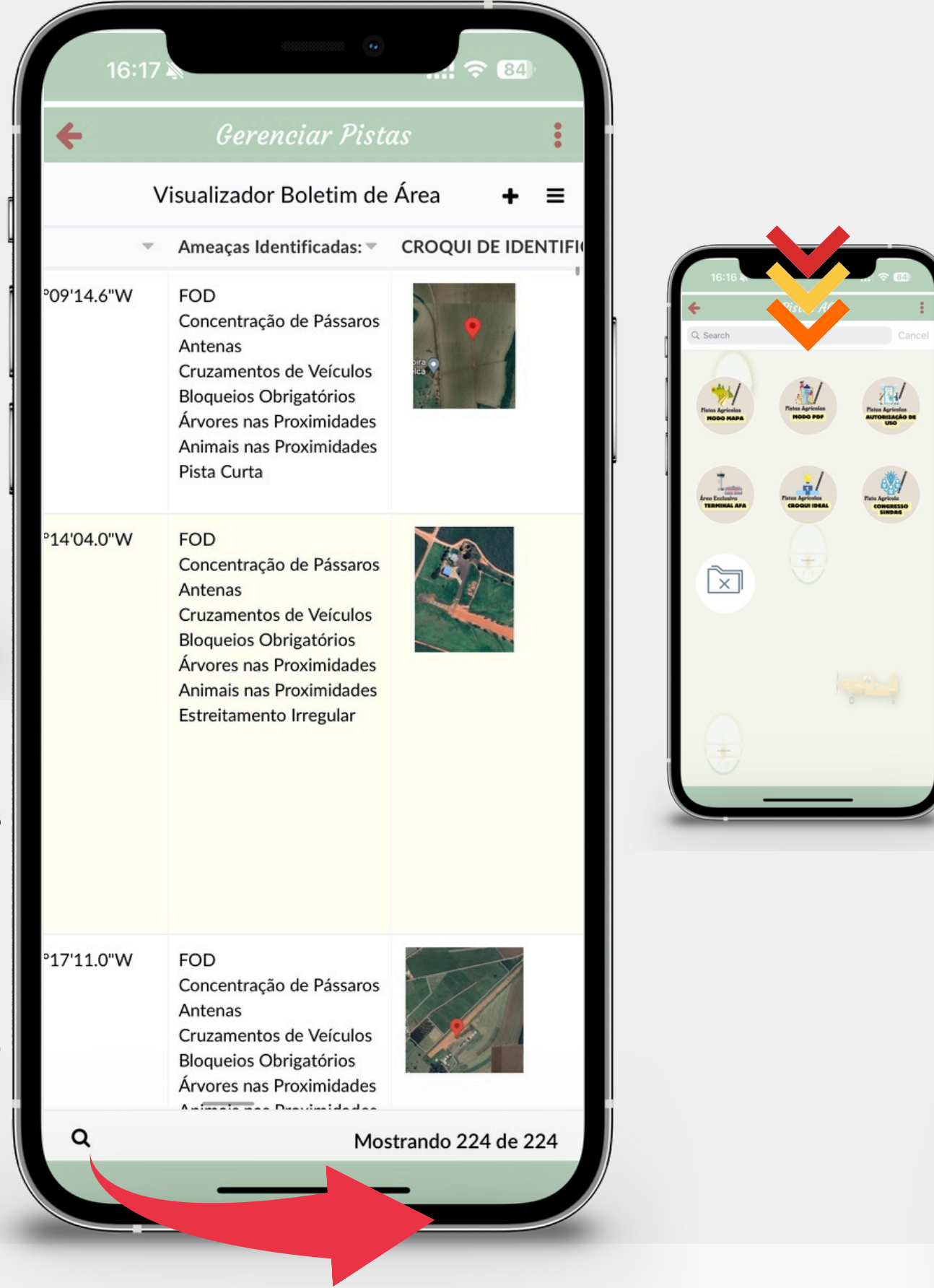

| 16:17                                  | 84) |
|----------------------------------------|-----|
| Gerenciar Pistas                       | :   |
| Pesquisar                              | ×   |
| Código da Pista:                       |     |
| Date da Emissão:                       |     |
| Vome da Pista:                         |     |
| Contém 🔻                               |     |
|                                        |     |
| Município:                             |     |
| Altitude (FT)                          |     |
| Hospital:                              |     |
| Fator de Risco da Pista:               |     |
| Coordenadas:                           |     |
| Ameaças Identificadas:                 |     |
| CROQUI DE IDENTIFICAÇÃO:               |     |
| Comprimento Físico da Pista (mts):     |     |
| Comprimento Disponível de Pista (mts): |     |
| Tipo de Pavimento:                     |     |
| Informacões Adicionais:<br>Pesquisar   |     |
|                                        |     |

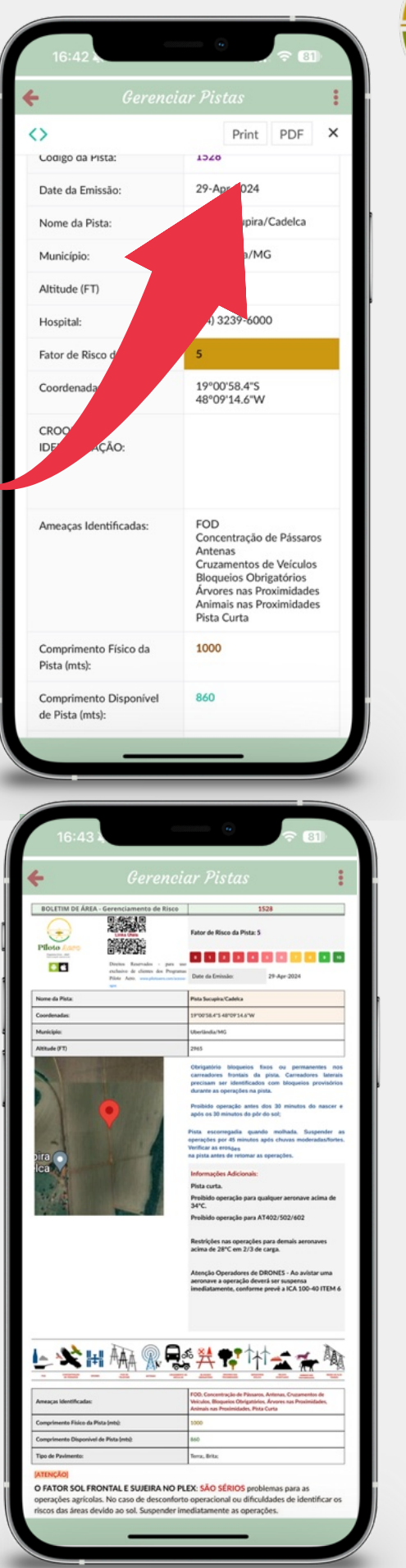

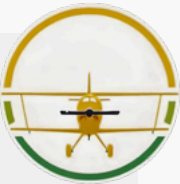

## **C. AUTORIZAÇÃO DE USO**

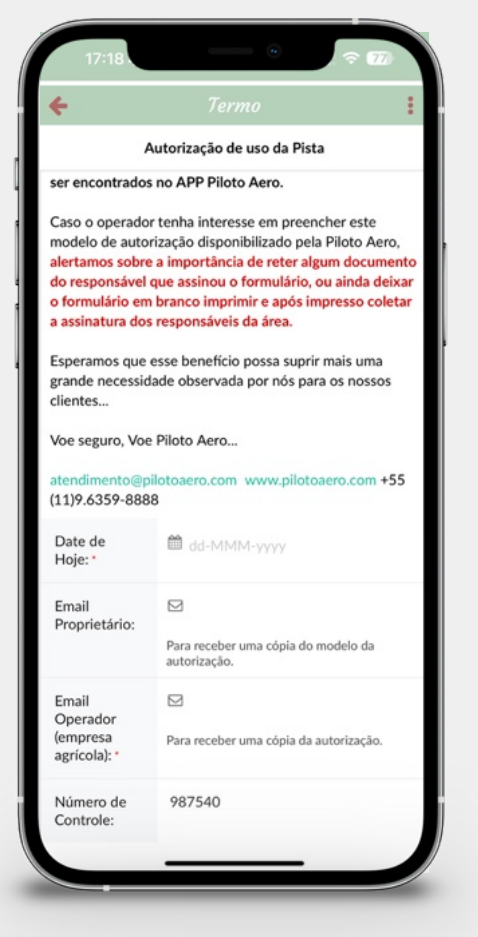

🔔 Nesta área disponibilizamos um formulário de autorização do uso das pistas agrícolas para preenchimento em nome dos responsáveis da pista. O uso de uma área privada para uma pista agrícola necessita de autorização do proprietário da área conforme preconiza no RBAC 137.

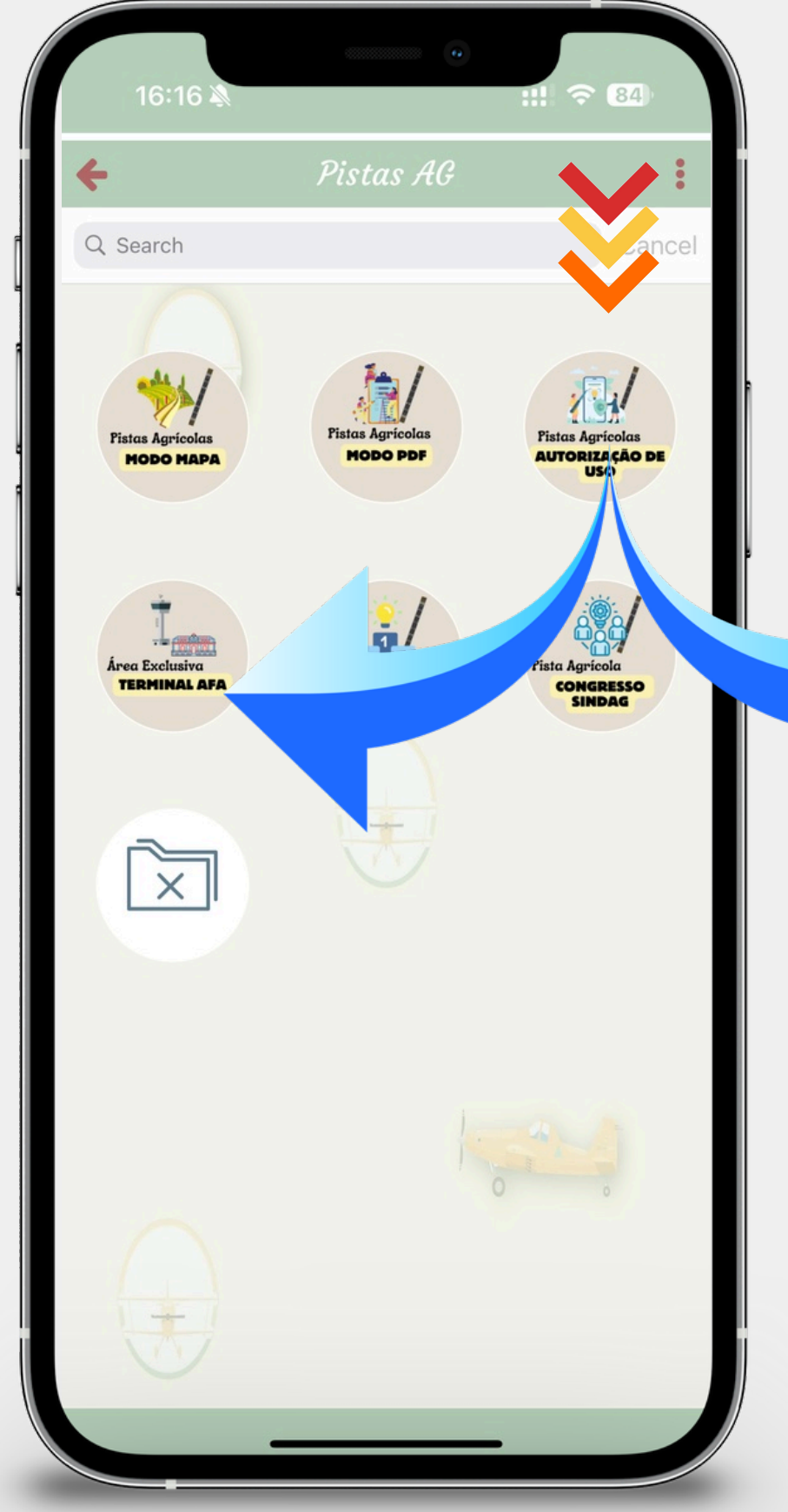

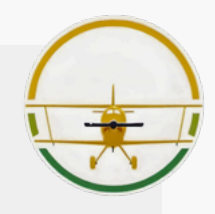

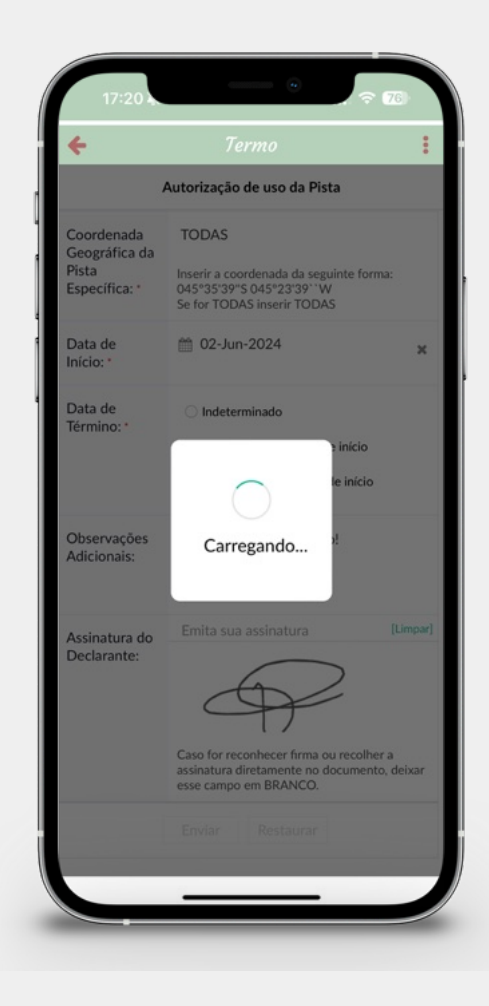

**I** Colocar os emails dos envolvidos para recebimento da autorização da pista em documento de pdf.

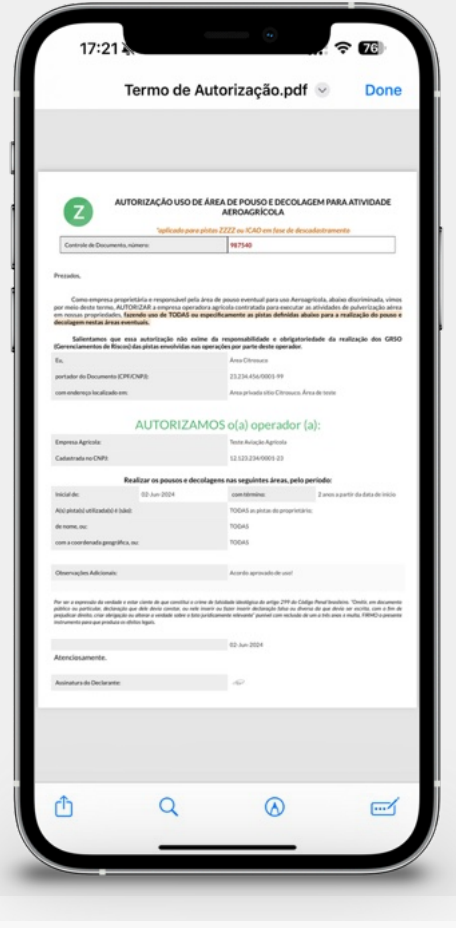

## C. ÁREA EXCLUSIVA TERMINAL AFA; C. PISTAS CROQUI IDEAL; C. PISTA CONGRESSO SINDAG.

Áreas específicas de pistas agrícolas. Terminal da AFA com os quadrantes a serem reportados. Um croqui de Pista Agrícola ideal, e quando aplicável as pistas do Congresso SINDAG.

Recomendamos sempre que necessitar de melhorias operacionais em uma pista agrícola enviar o croqui de pista ideal para os responsáveis pela pista, além de fazer um relato no RAC do APP Piloto Aero.

Pasta com atualização para o modo PDF, na sequência será excluída!

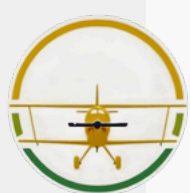

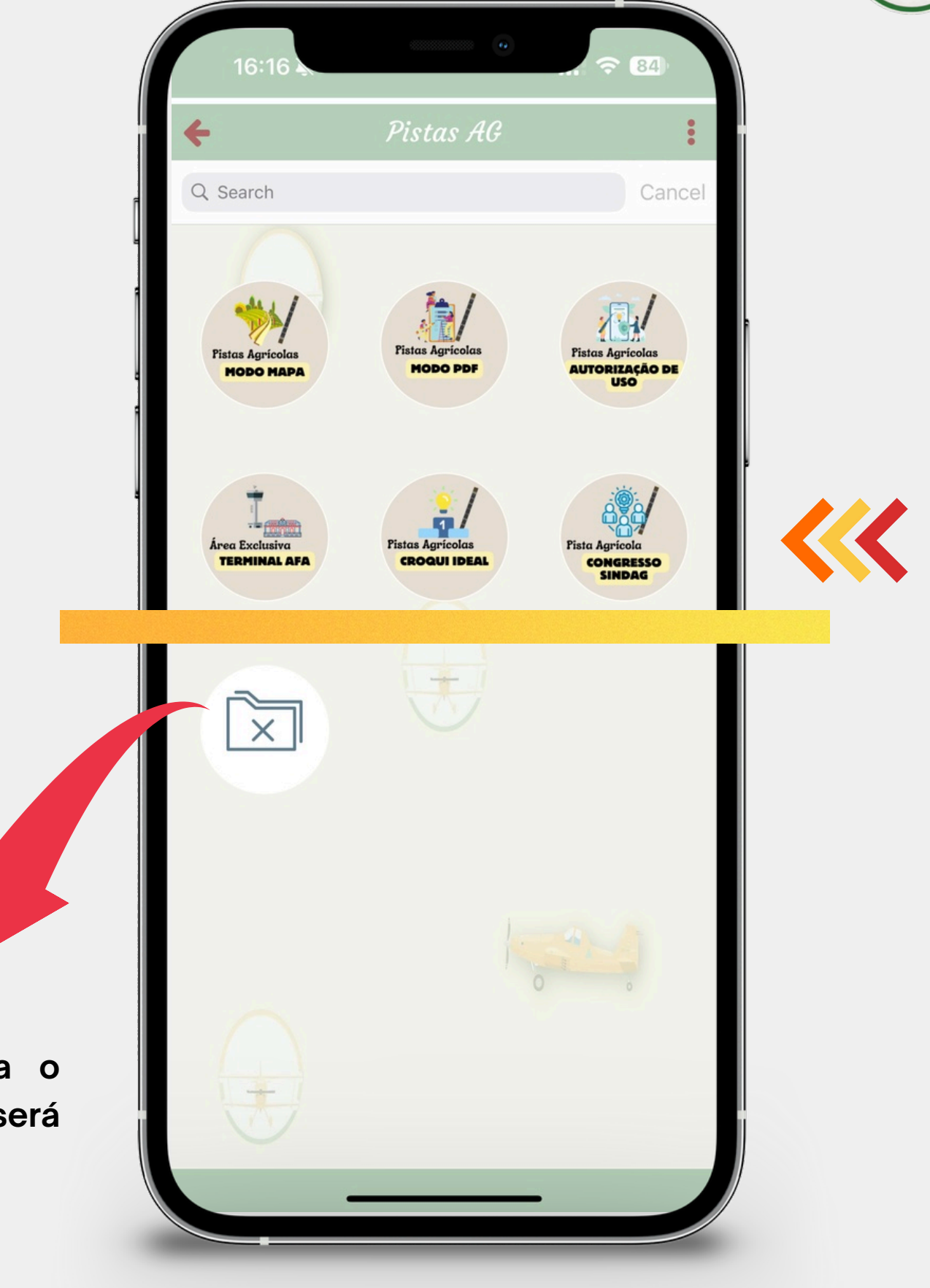

## 

Área destinada a qualquer anormalidade observada durante as operações agrícolas pelos funcionários das empresas clientes. Todos os relatos tem seus dados protegidos e são gerenciados pela Equipe da Piloto Aero.

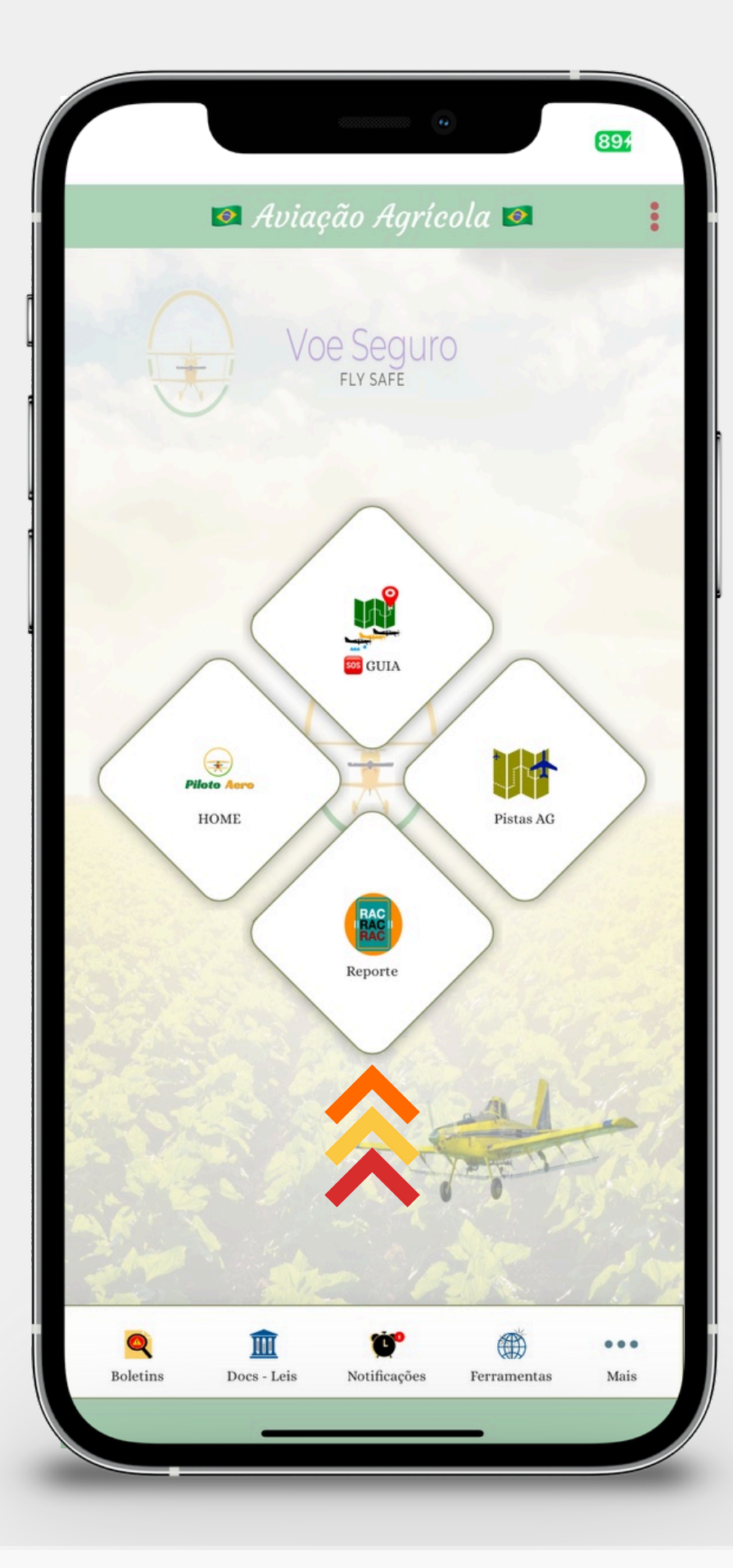

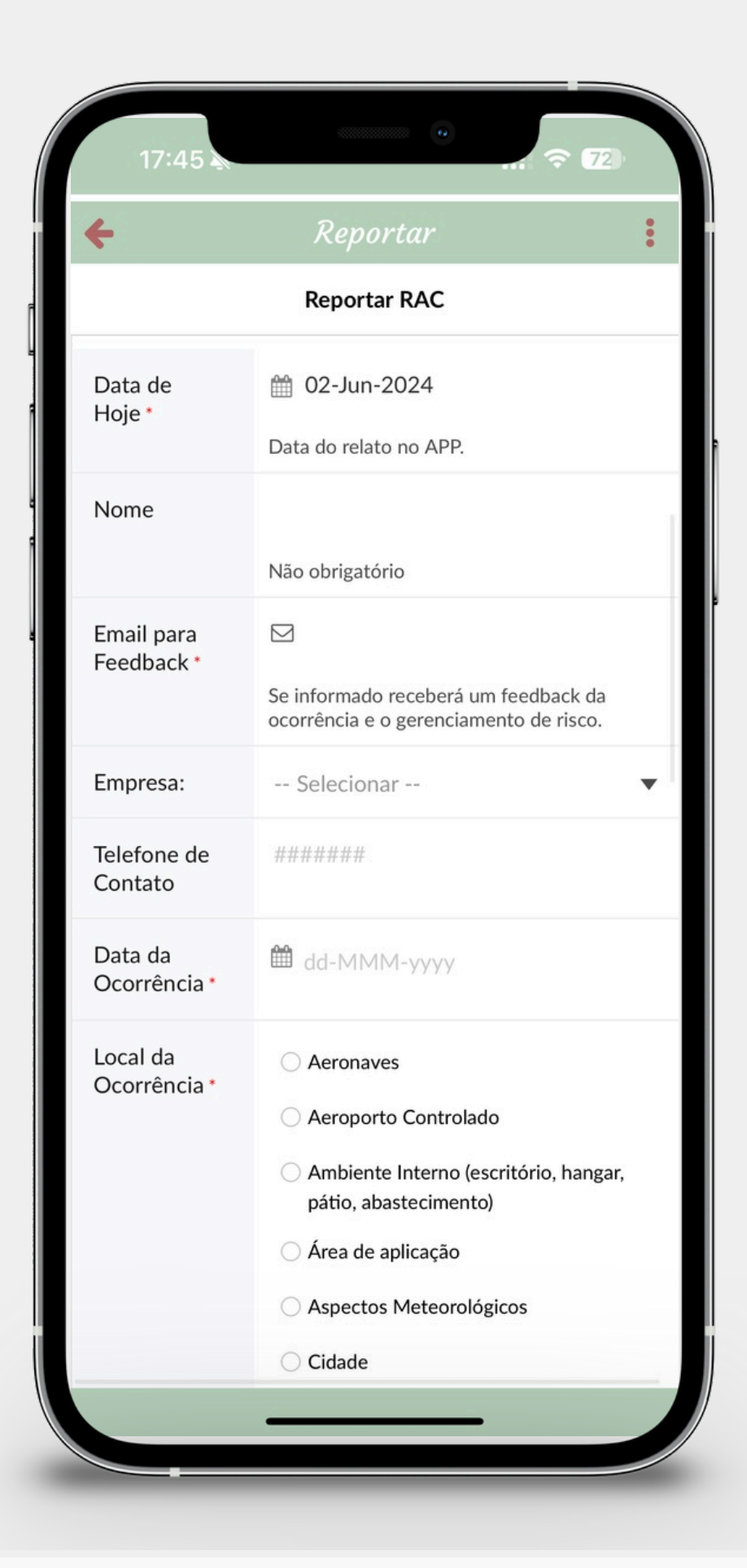

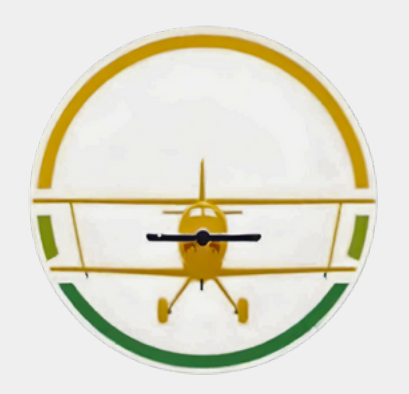

## Botão de BOLETINS

Área destinada aos diversos boletins e publicações periódicas emitidas pela Piloto Aero. Uma área de atenção, com leituras regulares deverão ser realizadas pelos Pilotos.

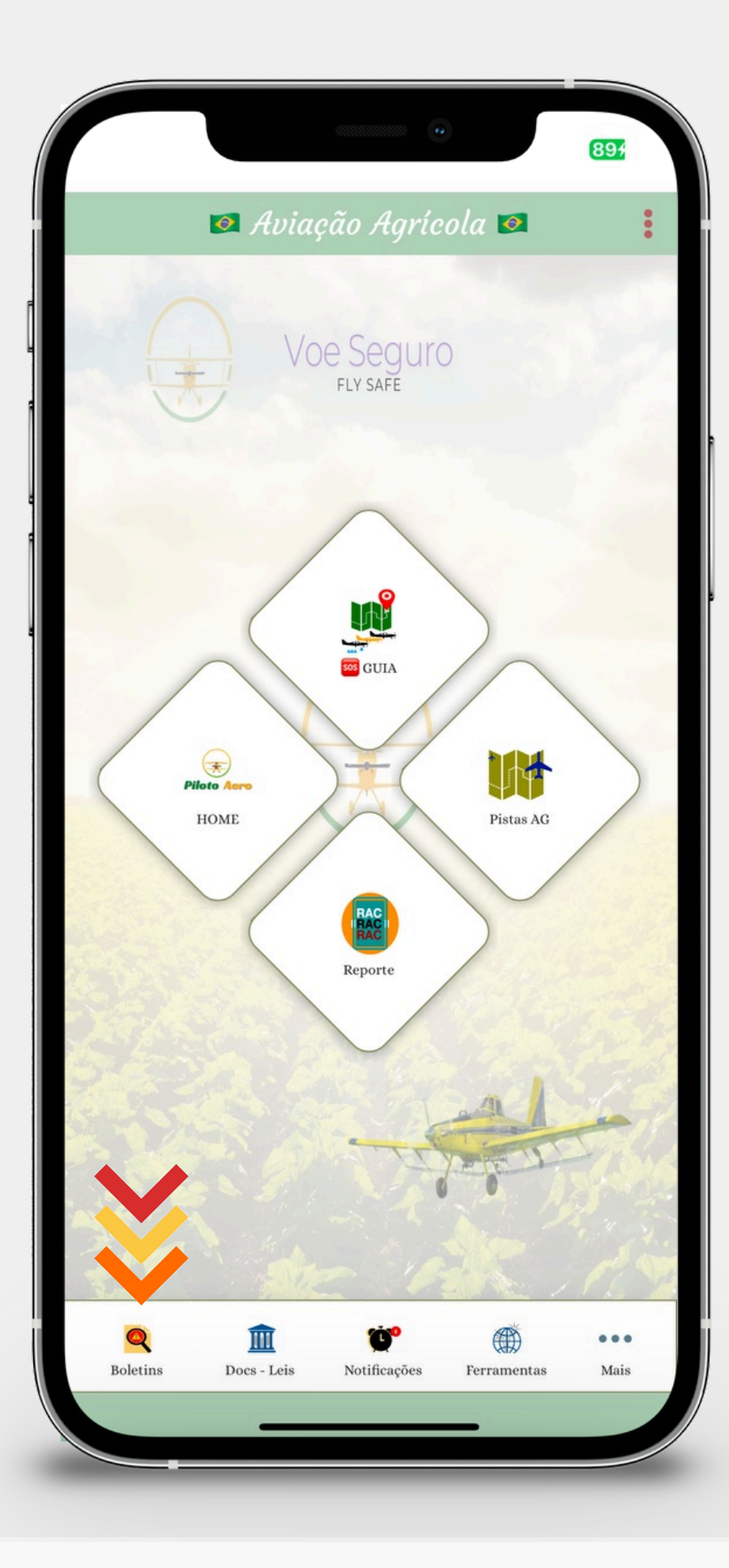

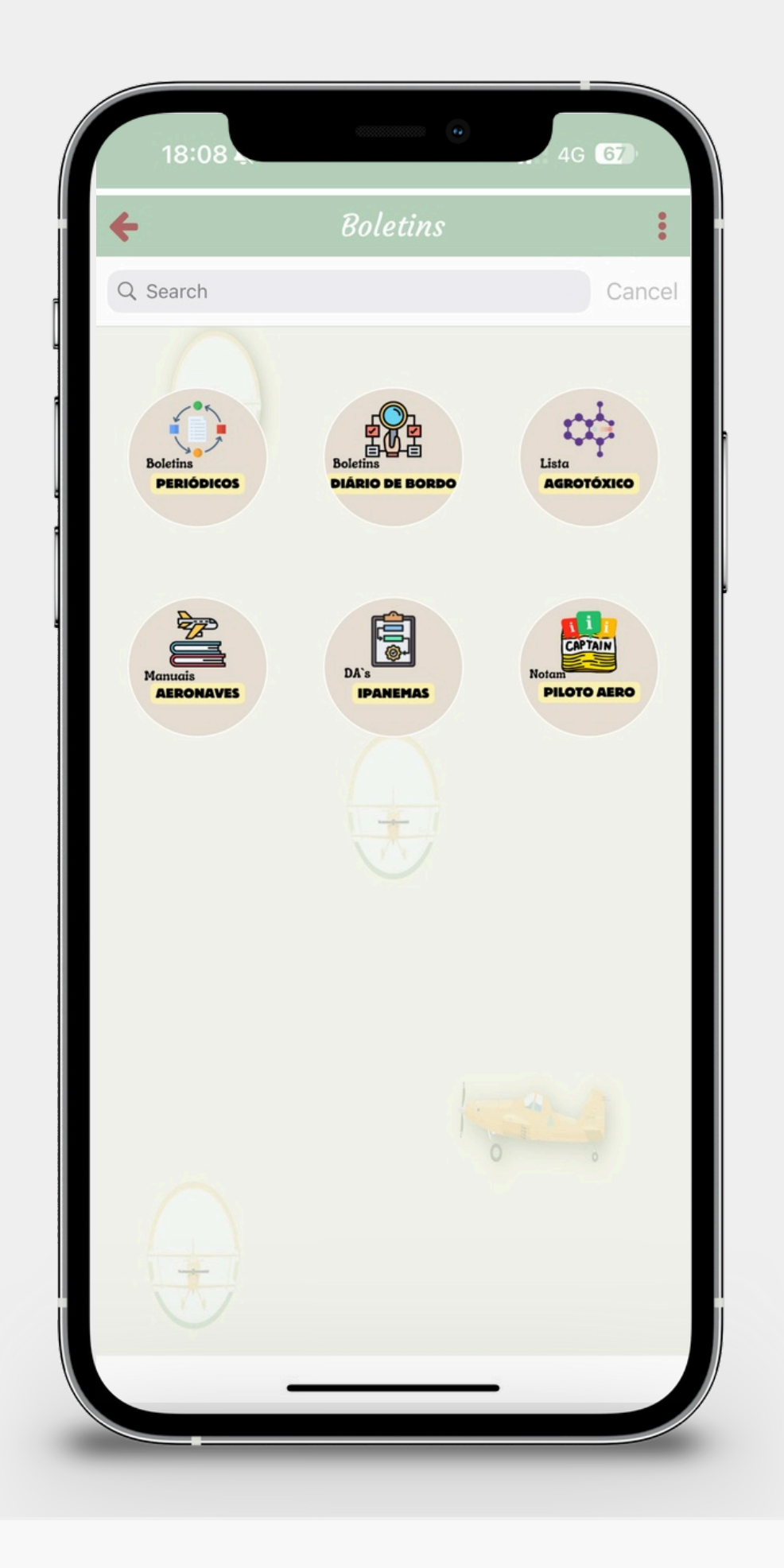

| + |           | Boletins              |              |
|---|-----------|-----------------------|--------------|
| 9 | •         | <                     | >            |
|   | Gerar Bo  | oletins Periódicos Re | + ≡          |
| ۲ | Relevân 👻 | Boletim Periódico $=$ | Revogação de |
|   | Média     | 005(2)/24             | Não          |
|   | Alta      | 005(1)/24             | Não          |
|   | Média     | 004(1)/24             | Não          |
| C | Baixa     | 003(1)/24             | Não          |
|   | Baixa     | 002(1)/24             | Não          |
|   | Alta      | 001(2)/24             | Não          |
| C | Alta      | 001(1)/24             | Não          |
|   | Alta      | 012(1)/23             | Não          |
| C | Média     | 011(1)/23             | Não          |
|   | Baixa     | 010(1)/23             | Não          |
| C | Alta      | 009(1)/23             | Não          |
|   | Média     | 008(1)/23             | Não          |
| C | Média     | 007(1)/23             | Sim          |
|   | Baixa     | 006(3)/23             | Sim          |
| Q |           |                       |              |

▲ Os boletins periódicos estão disponíveis por níveis de publicação, prioridades, números de controle e títulos. Para acessar basta clicar no anexo em Boletim PDF e na seta azul para download e melhor leitura!

## E. BOLETINS PERIÓDICOS

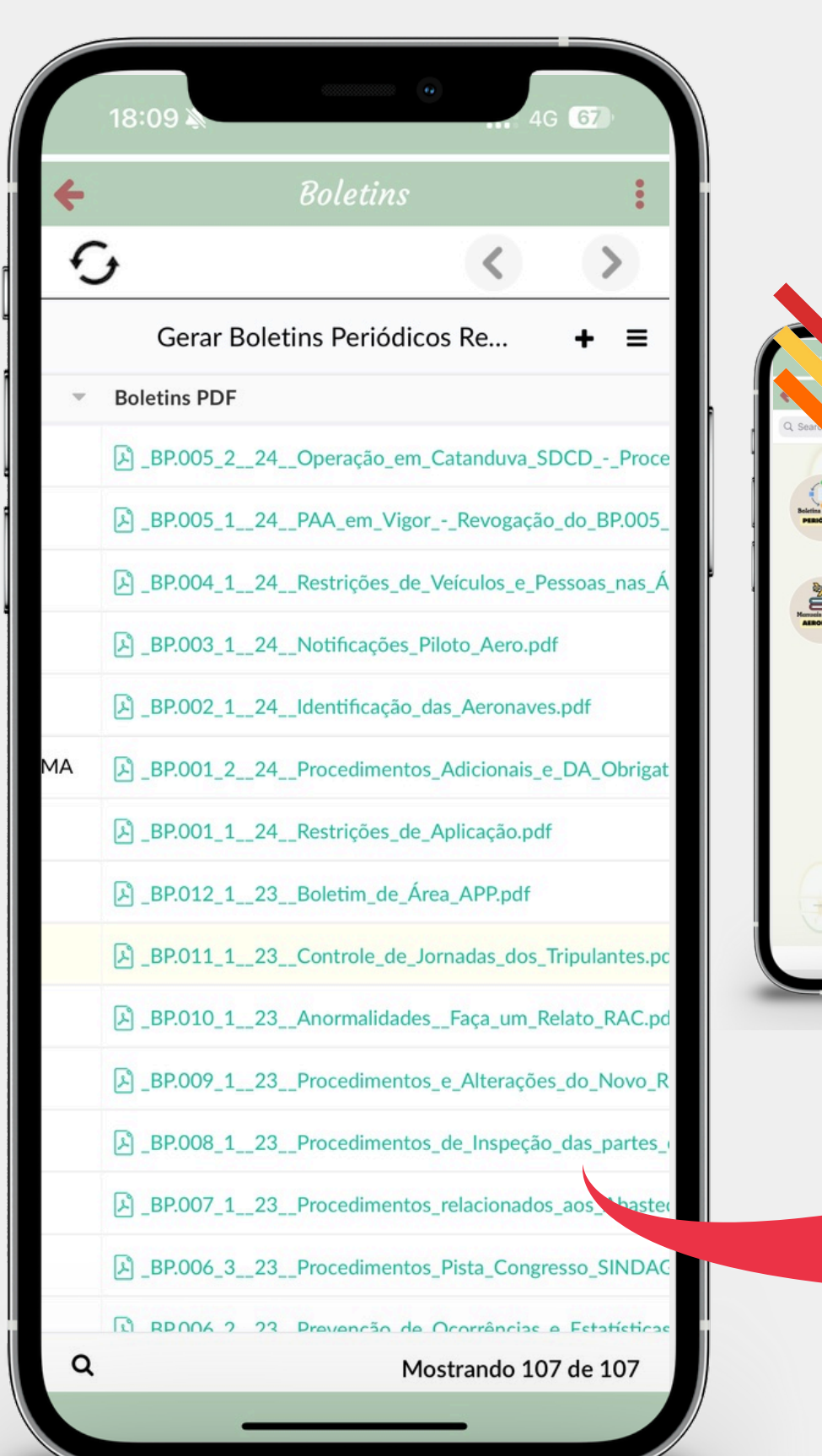

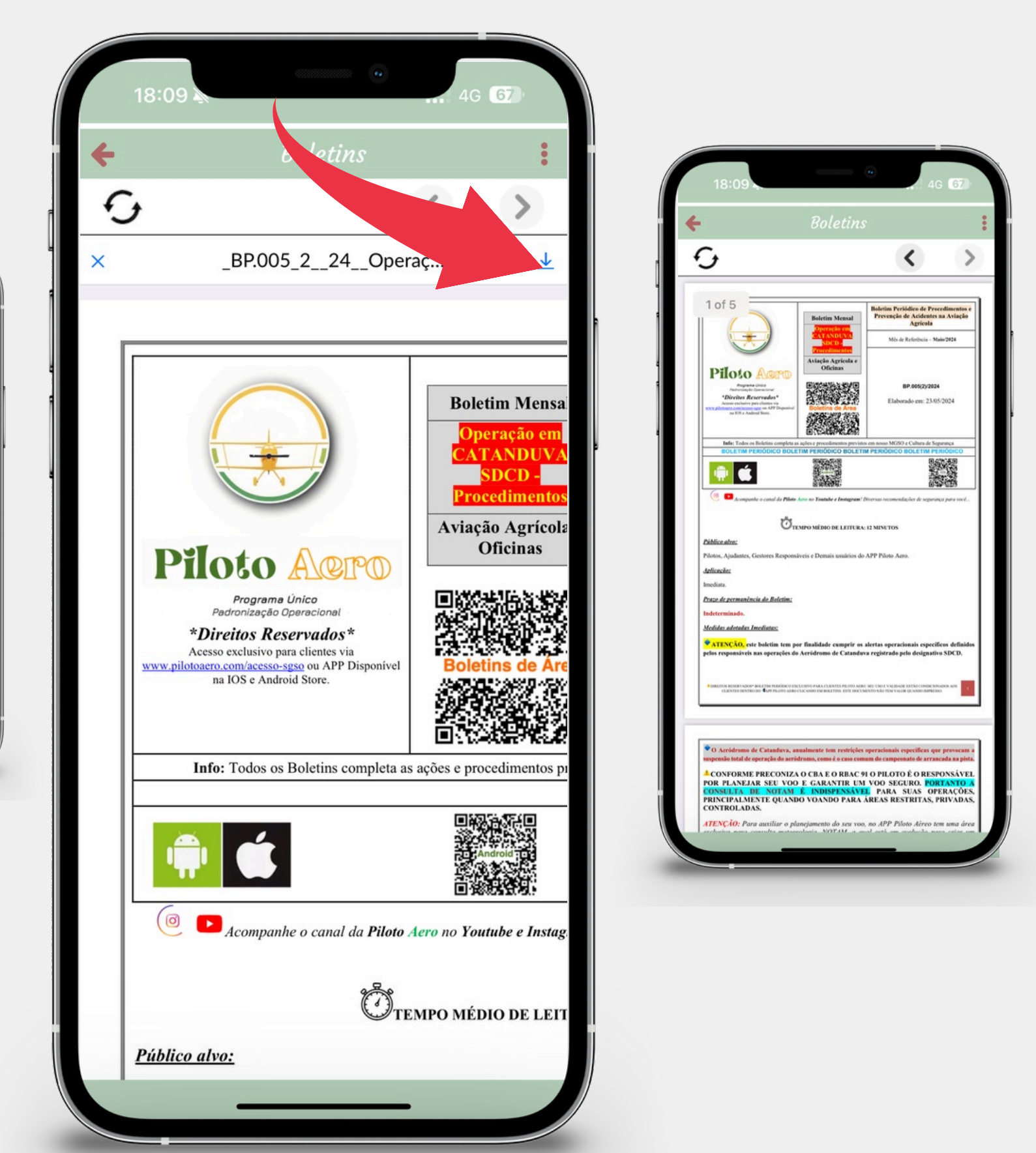

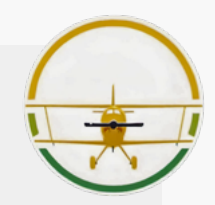

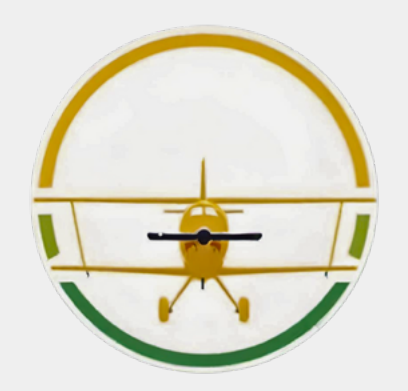

## Botão de BOLETINS

• Outros boletins foram divididos em áreas específicas para facilitar as prioridades e leituras.

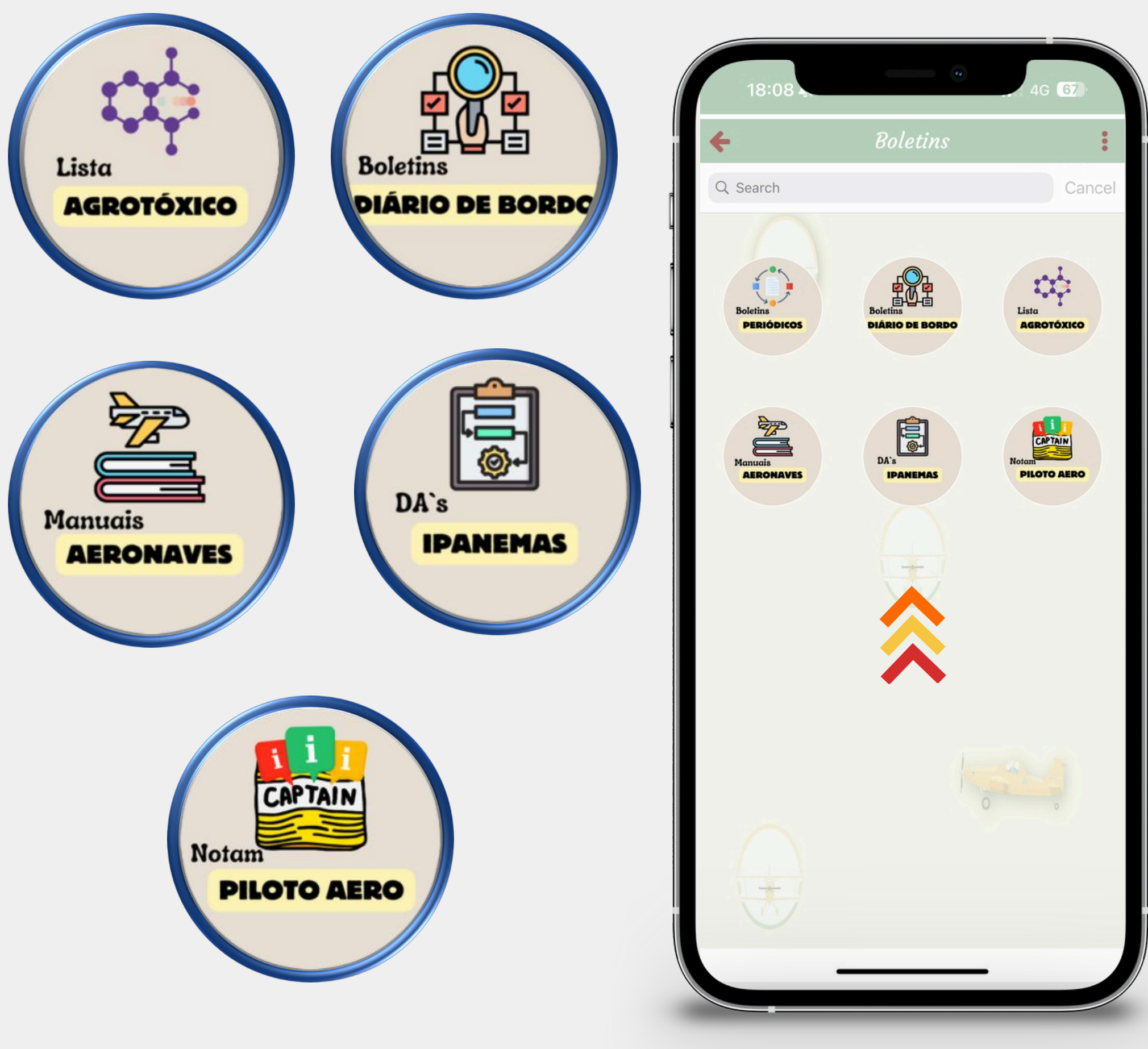

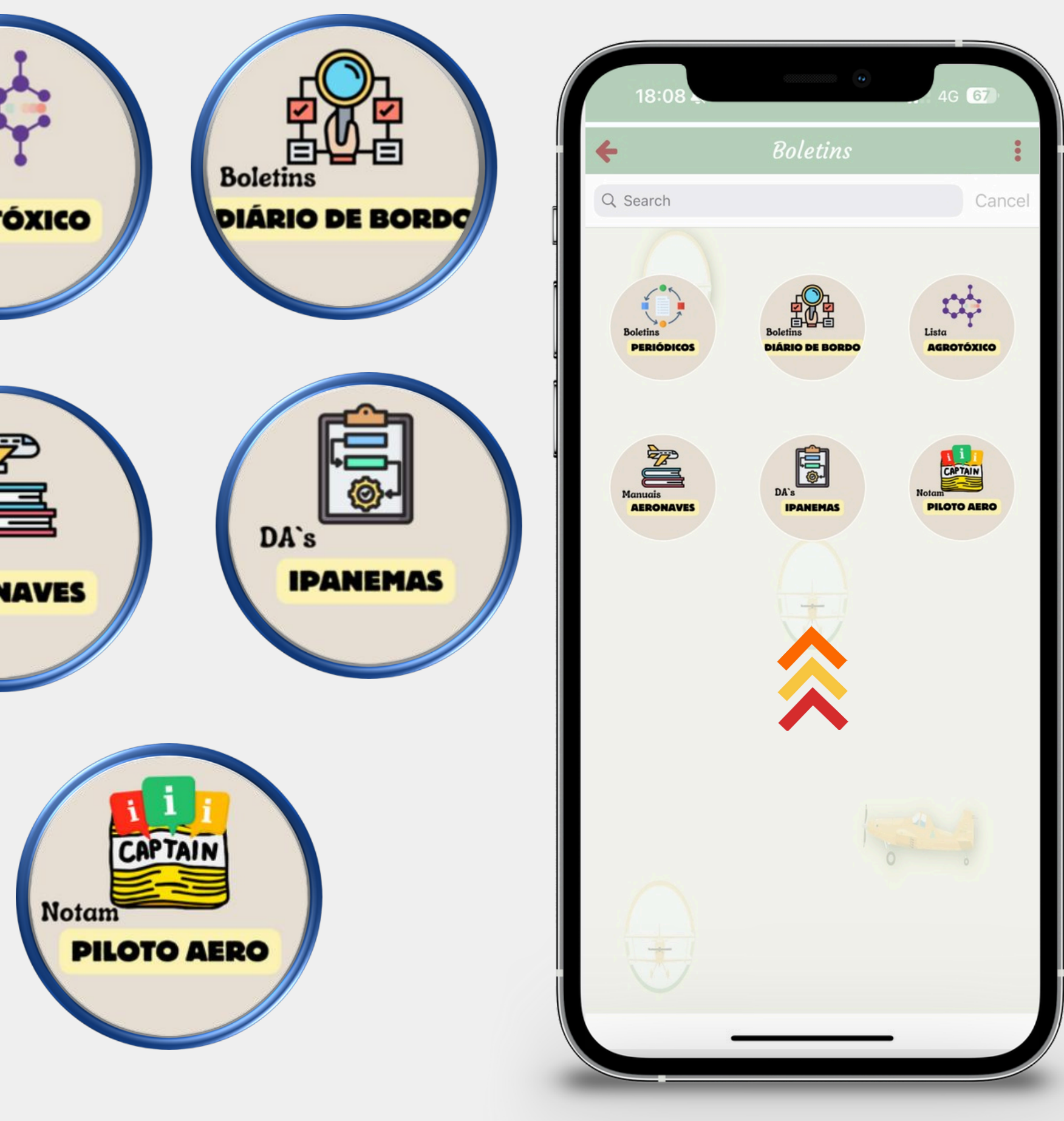

# **F**. Botão de LEIS - Docs

Área destinada as legislações atualizadas dos órgãos que regulam as atividades na Aviação Agrícola.

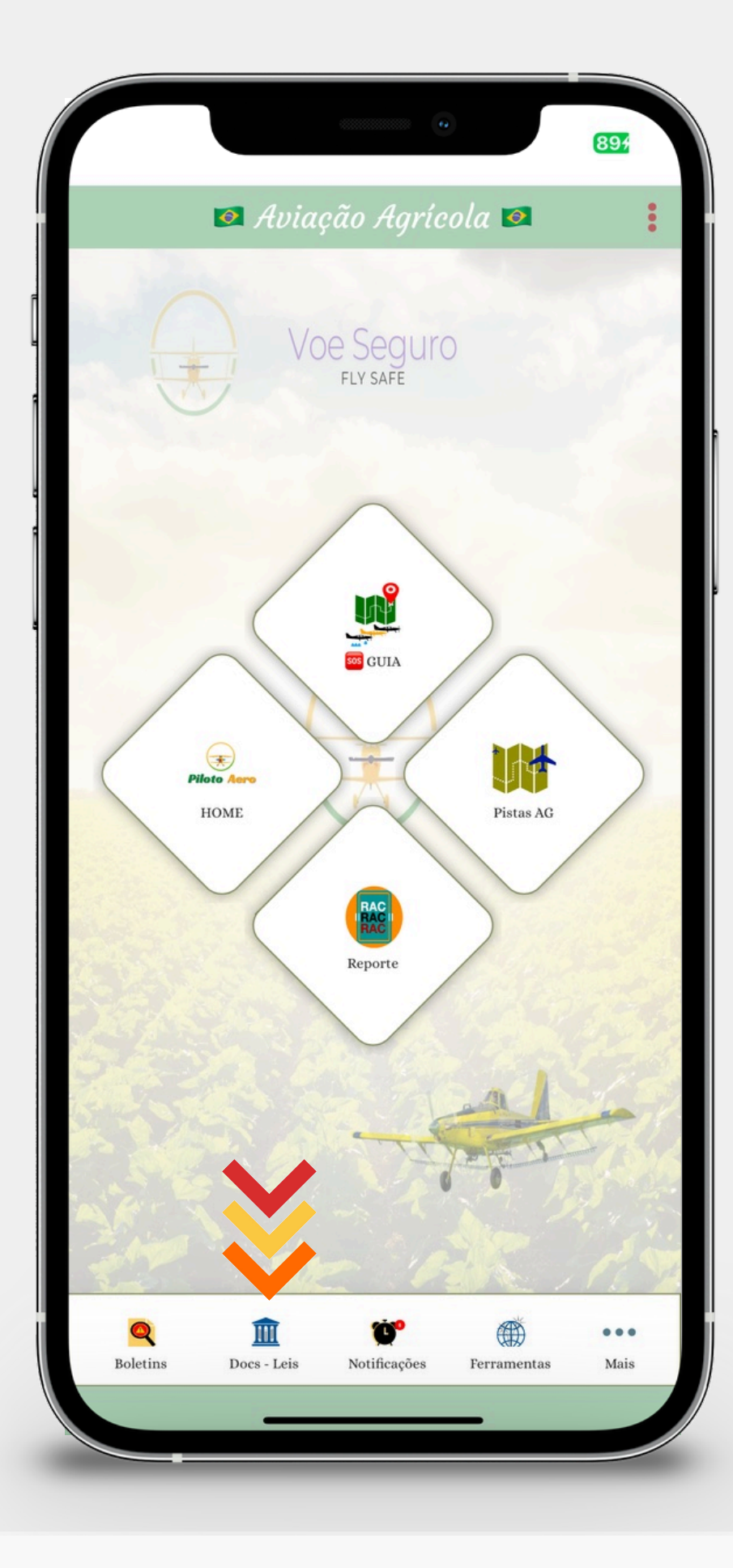

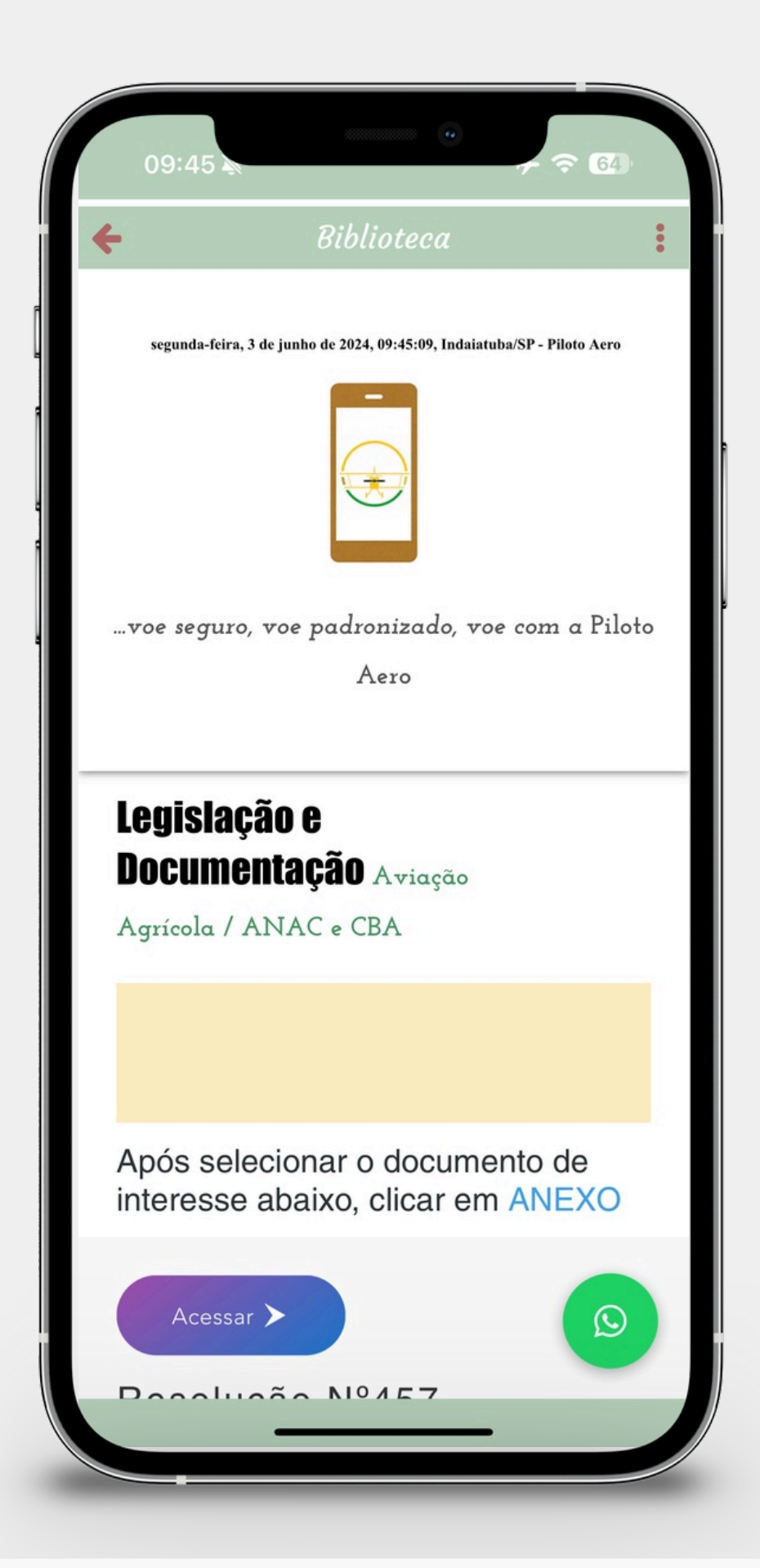

## G. Botão de NOTIFICAÇÕES

Área destinada as notificações publicadas pela Piloto Aero, de recomendações de segurança para todos os usuários do APP.

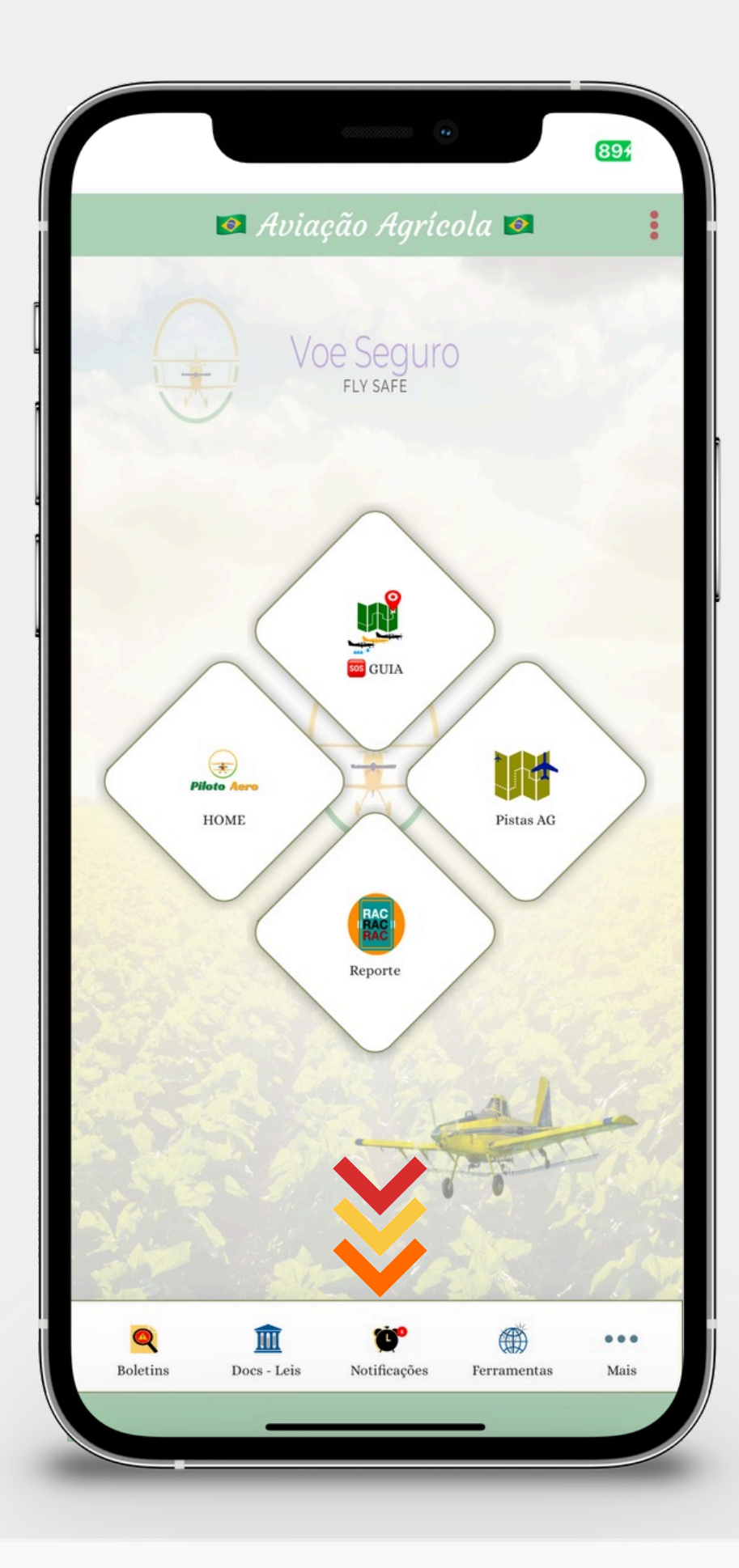

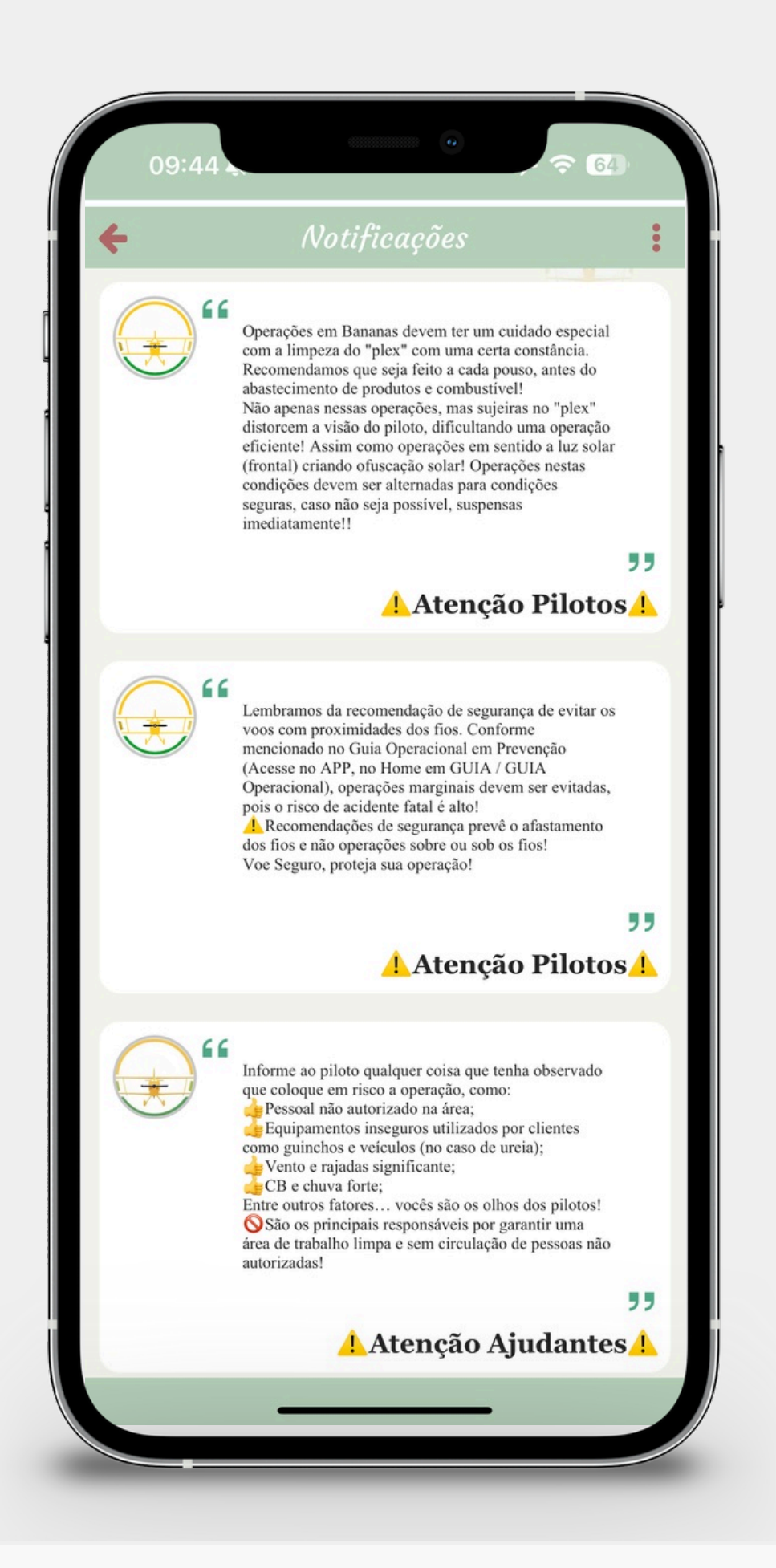

## 

 Área destinada a diversas
 ferramentas essenciais para o dia a dia nas operações agrícolas.
 Área exclusiva para contato com a equipe da Piloto Aero, através da abertura de TICKET.

![](_page_35_Figure_2.jpeg)

![](_page_35_Picture_3.jpeg)

![](_page_36_Picture_0.jpeg)

![](_page_36_Picture_2.jpeg)

**A CALCULADORA DE JORNADAS DE** TRABALHO E TEMPO DE VOO. O CÁLCULO É AUTOMATICO. BASTA INSERIR O HORÁRIO DO ACIONAMENTO E O CORTE DOS MOTORES. NO CASO DE EXTRAPOLAÇÃO DE JORNADAS OU HORAS RECEBERÁ UM AVISO!

![](_page_36_Picture_4.jpeg)

![](_page_36_Picture_6.jpeg)

![](_page_37_Picture_0.jpeg)

![](_page_37_Picture_2.jpeg)

:

>

+

▲ ESTE CAMPO DE PLANEJAMENTO OPERACIONAL É UMA ÁREA EXCLUSIVA PARA O PLANEJAMENTO DO SEUS VOOS AGRÍCOLAS E CONSULTA DE NOTAM, METEOROLOGIA, PONTOS DE INCÊNDIO.

![](_page_37_Picture_4.jpeg)

![](_page_37_Picture_5.jpeg)

![](_page_38_Picture_0.jpeg)

![](_page_38_Picture_1.jpeg)

![](_page_38_Picture_3.jpeg)

▲ ESTE CAMPO DE CÁLCULO DE PERFORMANCE É UMA ÁREA PARA FINS DIDÁTICOS NO INTUITO DE APRESENTAR OS IMPACTOS NAS PERFORMANCES DAS AERONAVES AGRÍCOLAS CADASTRADAS DE ACORDO COM AS DEGRADAÇÕES METEOROLÓGICAS.

![](_page_38_Picture_5.jpeg)

![](_page_38_Picture_6.jpeg)

![](_page_39_Picture_0.jpeg)

![](_page_39_Picture_1.jpeg)

![](_page_39_Picture_3.jpeg)

ESTE CAMPO DE CÁLCULO DE FAIXAS É UMA ÁREA PARA DEFINIR MEDIANTE A LARGURA DO TIRO, VAZÃO DESEJADA CARGA Е ABASTECIDA A QUANTIDADE DE TIROS IDEAL PARA UMA APLICAÇÃO SEM MUITOS RECORTES.

1 Ideal para locais retangulares ou quadrados livres de obstáculos. Sempre antes de aplicar, verifique as ameaças presentes nas áreas.

![](_page_39_Picture_7.jpeg)

![](_page_39_Picture_8.jpeg)

![](_page_40_Picture_0.jpeg)

![](_page_40_Picture_2.jpeg)

▲ ESTE CAMPO DE ABERTURA DE TICKET É UMA ÁREA EXCLUSIVA PARA USUÁRIOS DO APP ENTRAR EM CONTATO COM A EQUIPE DA PILOTO AERO PARA TRATATIVAS DE QUAISQUER ASSUNTOS PERTINENTES AO APP, PRODUTOS OU SERVIÇOS DISPONÍVEIS.

ABRIR TICKET: AO ESCOLHER O PEDIDO PRINCIPAL, DEVERÁ SER ADICIONADO O CAMPO + ADICIONAR NOVO DE ACORDO COM O CAMPO DO PEDIDO SOLICITADO. APÓS ANEXAR OS DETALHES CLICAR EM PRONTO E APÓS EM ENVIAR.

![](_page_40_Picture_5.jpeg)

![](_page_40_Picture_6.jpeg)

![](_page_41_Picture_0.jpeg)

![](_page_41_Picture_2.jpeg)

**ESTE CAMPO DE ABERTURA DE** TICKET É UMA ÁREA EXCLUSIVA PARA USUÁRIOS DO APP ENTRAR EM CONTATO COM A EQUIPE DA PILOTO AERO PARA TRATATIVAS QUAISQUER ASSUNTOS PERTINENTES AO APP, PRODUTOS OU SERVIÇOS DISPONÍVEIS.

DE

ABRIR TICKET: AO ESCOLHER O PEDIDO PRINCIPAL, DEVERÁ SER ADICIONADO O CAMPO + ADICIONAR NOVO DE ACORDO COM O CAMPO DO PEDIDO SOLICITADO. APÓS ANEXAR OS DETALHES CLICAR EM **PRONTO E APÓS EM ENVIAR.** 

![](_page_41_Picture_5.jpeg)

| +                                  | 👆 Abrir Ticket                               | :               |
|------------------------------------|----------------------------------------------|-----------------|
|                                    | 03.SIPEAGRO                                  | ×               |
| Inserir o<br>CNPJ:                 |                                              |                 |
| Telefone da<br>Empresa:            |                                              |                 |
| Inscrição<br>Estadual:             |                                              |                 |
| Registro do<br>MAPA:               |                                              |                 |
| Solicitação:                       | Cadastro Inicial                             |                 |
|                                    | <ul> <li>Atualização de Dados (In</li> </ul> | clusão/Exclusão |
| Anexar<br>Autorização<br>do Pátio: | Selecionar arquivo                           | 1               |
| Anexar<br>Croqui do<br>Pátio:      | Selecionar arquivo                           | 1               |
| Anexar<br>Planta do                | Selecionar arquivo                           | 1               |

![](_page_42_Picture_1.jpeg)

![](_page_42_Picture_2.jpeg)

▲ DIVERSAS OUTRAS FERRAMENTAS ADICIONAIS ESTÃO DISPONIBILIZADAS NESTA ÁREA.

![](_page_42_Picture_4.jpeg)

![](_page_42_Picture_5.jpeg)

![](_page_42_Picture_6.jpeg)

![](_page_43_Picture_0.jpeg)

## Botão de MAIS

Área destinada a programas complementares da Piloto Aero além do acesso exclusivo de cada empresa cliente do APP.

![](_page_43_Picture_3.jpeg)

![](_page_43_Figure_4.jpeg)

![](_page_44_Picture_0.jpeg)

Área destinada a programas
 complementares da Piloto Aero além do
 acesso exclusivo de cada empresa
 cliente do APP.

#### • Botão de MAIS

![](_page_44_Picture_3.jpeg)

**REVISTA DIGITAL** com frequências regulares, publicadas pela Piloto Aero;

**LOJA** com produtos exclusivos;

**PARCEIROS** - área exclusiva para divulgação de marcas dos parceiros da Piloto Aero;

Os demais assuntos serão apresentados a seguir!

![](_page_45_Picture_0.jpeg)

▲ O Controle de Jornadas é um ambiente para cumprimento dos requisitos do RBAC 137 o qual a empresa precisa garantir um local de controle das jornadas de trabalho dos pilotos. A Piloto Aero disponibiliza uma área para registro digital ou impressão via manual.

#### Botão de MAIS

![](_page_45_Picture_3.jpeg)

![](_page_45_Picture_4.jpeg)

**I** Os **TREINAMENTOS OBRIGATÓRIOS** é o ambiente de material de treinamento *e-learning* que os funcionários devem realizar anualmente. Conforme o PTO existem os treinamentos obrigatórios e os treinamentos avulsos. Basta clicar nos Obrigatórios e Iniciar o Treinamento que desejar! De acordo com o PTO de sua empresa existe a necessidade de **completar os** treinamentos obrigatórios para emissão dos certificados disponíveis nesta mesma área!

#### **Botão de MAIS**

![](_page_46_Figure_3.jpeg)

Para realizar os treinamentos clique na ABA TREINAMENTOS. selecione 0 treinamento desejado e descer a barra para realizar o mesmo!

Para verificar os certificados já realizados, basta clicar na ABA CERTIFICADOS. Lembramos que não é possível emitir o certificado por aqui por preservação de autenticação. Apenas visualizar!

![](_page_46_Picture_8.jpeg)

A Com 3 ABAS de descrição, você poderá navegar sem problemas na área de treinamento. Recomendamos fazer a leitura das instruções detalhadas na ABA INSTRUÇÕES, para verificar os treinamentos aplicados a você.

![](_page_46_Picture_10.jpeg)

![](_page_47_Picture_0.jpeg)

#### **ABA INSTRUÇÕES:**

Verificar os treinamentos aplicados a sua empresa conforme seu PTO.

#### Botão de MAIS

![](_page_47_Picture_4.jpeg)

![](_page_47_Picture_5.jpeg)

![](_page_48_Picture_0.jpeg)

#### **ABA TREINAMENTOS:**

Para realizar o treinamento desejado, basta clicar no BOTÃO colorido. O treinamento **abrirá nesta mesma área na parte de baixo**, basta passar o dedo para visualizar.

Seu progresso poderá ser visualizado na barra de progresso.

Visualize os materiais e siga as instruções!

#### Botão de MAIS

![](_page_48_Picture_6.jpeg)

![](_page_48_Picture_7.jpeg)

![](_page_48_Picture_8.jpeg)

| TREIN.                       |                                |                      | s :     |  |
|------------------------------|--------------------------------|----------------------|---------|--|
| C                            |                                | <                    | >       |  |
| Treinament                   | os                             |                      | _       |  |
| Trein                        | amentos OBRIC<br>Operadores Ag | ATÓRIOS -<br>rícolas |         |  |
| Treinamer                    | ntos AVULSOS                   |                      |         |  |
| Treiname                     | ntos OFICINA -                 | Modo Básico          |         |  |
| Treinament<br>Progresso (Obr | o Obrigatório<br>igatório):    | 0                    |         |  |
| SAFETY INICIAL I             | MODO CONCEITO                  |                      |         |  |
| Iniciar Tre                  | inamento                       |                      |         |  |
| SAFETY INICIAL I             | MÓDULO PALESTR                 | AS                   |         |  |
| Iniciar Tre                  | inamento                       |                      |         |  |
| PPSP Programa T              | oxicológico I                  |                      |         |  |
| Iniciar Tre                  | inamento                       |                      |         |  |
| PPSP Programa T              | oxicológico II                 |                      |         |  |
| 9,2024 File                  | te Ante Todos o                | os direitos resei    | rvados. |  |

![](_page_48_Picture_10.jpeg)

![](_page_49_Picture_0.jpeg)

#### **ABA CERTIFICADOS:**

Poderão ser consultados certificados anteriores. Nesta aba **é liberada apenas consulta**, **não sendo possível imprimir o certificado** para **garantir a autenticidade do mesmo**. Caso deseje favor abrir um ticket no APP.

Para visualizar seus certificados clique na **lupa no campo inferior esquerdo**, clique em **Funcionário ARSO** e procure **(digite) seu nome**. Selecione o certificado (clicando nele) após em PRINT.

#### Botão de MAIS

![](_page_49_Picture_5.jpeg)

![](_page_49_Picture_6.jpeg)

▲ Os certificados dos **treinamentos OFICINA MODO BÁSICO** para os funcionários de oficinas de manutenção agrícolas, ficam na área exclusiva deste treinamento, quando concluir o mesmo.

▲ As FERRAMENTAS DE BOLSO é um ambiente criado para fazer qualquer nota pessoal, sem controle e visualização de sua empresa ou da Piloto Aero. Portanto os dados ali inseridos ficam restritos na sua conta de acesso. Reforçamos que no caso de exclusão do APP, esses dados são perdidos.

Poderá ser lançados qualquer informação pessoal referente a sua aplicação, safra ou aeronave.

#### Botão de MAIS

![](_page_50_Picture_4.jpeg)

Im a área adicional de lanterna e cotação de moedas foi colocada no botão de ferramenta!

![](_page_50_Picture_6.jpeg)

![](_page_50_Picture_7.jpeg)

![](_page_50_Picture_8.jpeg)

![](_page_51_Picture_0.jpeg)

1. O Botão de Registrar Eventos é um local para registro de ocorrências relacionadas as aeronaves de sua empresa para um controle pessoal do piloto. Podendo anexar registros fotográficos, ocorrências mecânicas para fins de alertas durante uma manutenção, registros como: pneu murcho, Bird strike, ruídos anormais, entre outros...

![](_page_51_Picture_2.jpeg)

![](_page_51_Picture_3.jpeg)

![](_page_51_Picture_4.jpeg)

![](_page_52_Picture_0.jpeg)

1. O Botão de Certificados Aeronaves é um local com os certificados atualizados de todas as aeronaves da sua empresa. CA, CM e Certificado de Ônus.

![](_page_52_Picture_3.jpeg)

![](_page_52_Picture_4.jpeg)

![](_page_53_Picture_0.jpeg)

L O Botão de CVA é um local com atualização em tempo real com a ANAC das condições de aeronavegabilidade de sua aeronave assim como a validade do CVA.

![](_page_53_Picture_3.jpeg)

![](_page_54_Picture_0.jpeg)

📙 O Botão de CMA é um local com atualização em tempo real com a ANAC das validades e consultas das habilitações ativas e do certificado médico aeronáutico de cada piloto da empresa.

![](_page_54_Picture_3.jpeg)

![](_page_55_Picture_0.jpeg)

L O Botão de Cultura Organizacional é um local para verificar as estatísticas e os feedbacks operacionais de segurança realizados na empresa no decorrer do uso do APP Piloto Aero. Além de ser um requisito obrigatório amplia a qualidade operacional apresentando as métricas observadas e os acessos realizados no APP Piloto Aero.

![](_page_55_Picture_3.jpeg)

|                                                                                                    | 17:16                                                                                                    |                                                                                                    |                                                                                                    |                                                                                                    |
|----------------------------------------------------------------------------------------------------|----------------------------------------------------------------------------------------------------|----------------------------------------------------------------------------------------------------|----------------------------------------------------------------------------------------------------|----------------------------------------------------------------------------------------------------|
| ≪ :                                                                                                 | +                                                                                                    | 2023 -                                                                                                    | 2º Semestr                                                                                                    | e 🗞 🗄                                                                                                    |
|                                                                                                    |                                                                                                    |                                                                                                    |                                                                                                    | Д                                                                                                    |
| OPERACIONAL                                                                                         | Elaborado p                                                                                                   | <b>Relatório e Esta</b><br>or Piloto Aero Serviços Digitai                                                                | tísticas de Seguranç.                                                                                                    | <b>a Operacional</b><br>tados e de envolvimentos no APP pela                                                                      |
| através dos relatórios anuais                                                                       | Data de Emissão:                                                                                              | 10-Jan-2024                                                                                                    | Disponível ou Notificado em:                                                                                                    | 27-Jan-2024                                                                                                    |
| nai ca empresa.                                                                                     | Periodo Analisado:                                                                                            |                                                                                                    | Julho à Dezembro (do ano                                                                                                    | anterior)                                                                                                    |
| 124<br>29-Jan-2024<br>Woo-Jaso A. C. Franco - 132956                                                | Operador:<br>Elaborado pela equipe GAS                                                                        | 0.                                                                                                    | 1. APLICAR Aviação Agrico<br>Especialista de Segurança d                                                                                                    | ra LTDA - CNPJ: 19.657.336/0001-50<br>le Voo - Joao A. C. Franco - 132956                                                         |
| LTDA - CNP/: 19:657:336/0001-50                                                                     |                                                                                                    | OPERADORES SAE AG                                                                                                    | RÍCOLAS OU OFICINAS DE MANUTIN                                                                                                    | cko                                                                                                    |
| isponivel no APP Piloto Aero.                                                                       | 20.00                                                                                                    |                                                                                                    | in care of                                                                                                    |                                                                                                    |
|                                                                                                    | A e<br>la empresa mencionada<br>ima cultura de segura<br>empresa em questão se<br>Estes rela<br>desempenho de | neste relatório de esi<br>inça operacional for<br>e torne referência nas<br>atórios são emitidos<br>presa nas políticos d | e uni craso (crupo de Apo<br>tatisticas e desempenho da se<br>te e padronizada dentro da<br>atividades para seus clientes.<br>semestralmente apresenta<br>a seguraça oparacional as | egurança operacional. Trazendo<br>organização, fazendo com que<br>ando os resultados coletados e<br>través dos envolvimentos con  |
|                                                                                                    | Plataforma da Piloto                                                                                          | Aero.                                                                                                    | e segurança operacional, a                                                                                                    | uaves dos envolvimientos com                                                                                                    |
| mor que 85% de eficiência operacional                                                               | odas as empresas que f<br>moresa, trazendo uma                                                                | s a emissão desses rei<br>azem o uso da platafo<br>cultura padronizada                                                    | atonos ao longo do ano sao a<br>rma, no intuito de melhorar a<br>e justa de seguranca opera                                                                                         | presentados os RESULTADOS de<br>performance individual de cada<br>cional para todo o setor.                                       |
| ade operacional adequada para                                                                       | Mu                                                                                                    | ito mais do que se pr                                                                                                    | evê os critérios legislativos (l                                                                                                    | RBAC 94, RBAC 137, CBA, entre                                                                                                    |
| oniza uma cultura de segurança                                                                      | tividades fazendo con<br>oo e prevenções de a                                                                 | n que todo o setor s<br>cidentes.                                                                                         | e comprometa a seguir as l                                                                                                    | ioas práticas de segurança de                                                                                                    |
| 105/Válida com Prazo Indeterminado,<br>em DOLI. Vertificar decisião no APP Piloto Aero<br>e Solidos | eguladores e clientes<br>equisitos de segurança<br>S aplicável.                                               | Os dados coletados a<br>das empresas agrícol<br>operacional pela ANA                                                      | nestes relatórios podem ser e<br>las, de acordo com o intere<br>C, poderão ser novamente ne                                                                                         | compartilhados junto aos órgãos<br>sse de cada setor. Dentro dos<br>tificados diretamente, conforme                               |
|                                                                                                    | Apresentado para ANAC                                                                                         |                                                                                                    | Não, apenas cumprimento                                                                                                    | R8AC 137.517                                                                                                    |
| F<br>C<br>C                                                                                         | No intuite<br>esultam o envolvimente<br>como apresentam os d<br>le melhoría na qualida                        | o em manter a melhor<br>o de itens básicos de<br>lados esperados a se<br>ade e segurança oper                             | ia contínua da segurança<br>segurança praticados pelos i<br>rem praticados no futuro,<br>racional. Os dados coletados :                                                             | operacional, os dados coletados<br>uncionários da empresa, assim<br>definindo uma postura e prática<br>são apresentados à seguir: |
|                                                                                                    |                                                                                                    | REPORTES OF                                                                                                    | FICIAIS - RAC (RELATO)                                                                                                    | )                                                                                                    |
| z uso dos seguintes                                                                                 | RAC - Reportes (Periodo<br>Anterior):                                                                         | 0                                                                                                    | RAC - Reportes (Periodo<br>Atual):                                                                                                    | 0                                                                                                    |
|                                                                                                    | RAC - Reportes (Futuro Espera                                                                                 | adol:                                                                                                    | 1                                                                                                    |                                                                                                    |
|                                                                                                    | Sem caráter p                                                                                                 | ounitivo e sim preventi                                                                                                   | vo ao observar quaiquer anor                                                                                                    | malidade relacionada a atividade                                                                                                  |
|                                                                                                    | tos operadores pelos fui                                                                                      | acionarios e/ou gestore                                                                                                   | 15.                                                                                                    |                                                                                                    |
|                                                                                                    |                                                                                                    | OCORRÊ                                                                                                    | NCIAS AERONÁUTICAS                                                                                                    |                                                                                                    |
|                                                                                                    |                                                                                                    |                                                                                                    | Ocorrências (Período Atu                                                                                                    | a0: 0                                                                                                    |
|                                                                                                    |                                                                                                    |                                                                                                    |                                                                                                    |                                                                                                    |
|                                                                                                    |                                                                                                    |                                                                                                    |                                                                                                    |                                                                                                    |
|                                                                                                    |                                                                                                    | ALC: NO.                                                                                                    |                                                                                                    |                                                                                                    |
| _                                                                                                   |                                                                                                    |                                                                                                    |                                                                                                    |                                                                                                    |
|                                                                                                    |                                                                                                    |                                                                                                    |                                                                                                    |                                                                                                    |
|                                                                                                    | -                                                                                                    |                                                                                                    |                                                                                                    |                                                                                                    |

![](_page_56_Picture_0.jpeg)

1. O Botão de Documentos do Operador é um local com os documentos válidos e para consultas rápidas de sua empresa, tais como CNPJ, COA, EO, Portarias e CDAG.

![](_page_56_Picture_3.jpeg)

![](_page_57_Picture_0.jpeg)

**!** O **Botão de Encontros de Segurança** é um local para armazenar os registros dos encontros de segurança anualmente realizados pela equipe da Piloto Aero na empresa cliente. Os encontros não são obrigatórios mas são altamente recomendáveis.

![](_page_57_Picture_2.jpeg)

![](_page_58_Picture_0.jpeg)

📙 O Botão de Manuais do Operador é um local para fazer leitura dos manuais atualizados pertinentes a sua empresa, elaborados pela Piloto Aero. Neste local, poderão ser encontrados os manuais de PTO, PPSP, PQPO, CET entre outros.

![](_page_58_Picture_3.jpeg)

![](_page_59_Picture_0.jpeg)

1. O Botão de Pilotos Cadastrados é um local para verificar todos os pilotos cadastrados e com uso regular no APP. No caso da listagem estar incompleta, necessita que o piloto realize o cadastro inicial no APP, seguindo as recomendações no começo deste tutorial. Para remover os pilotos da listagem é preciso abrir um ticket no APP Piloto Aero.

![](_page_59_Picture_3.jpeg)

![](_page_60_Picture_0.jpeg)

#### Botão de MAIS - Área Exclusiva dos CLIENTES

![](_page_60_Picture_2.jpeg)

▲ O Botão de Protocolos Piloto Aero é um local para verificar todos os protocolos emitidos pela Piloto Aero, em qualquer órgão, como: MAPA, ANAC, CREA, IBAMA e CORREIO.

![](_page_60_Picture_4.jpeg)

![](_page_61_Picture_0.jpeg)

#### Botão de MAIS - Área Exclusiva dos CLIENTES

![](_page_61_Picture_2.jpeg)

1. O Botão do Programa PPSP é um local de acesso do programa ativo do PPSP da empresa, bem como os formulários pertinentes, cartilhas preventivas dentre outros assuntos.

![](_page_61_Picture_5.jpeg)

Em caso de dúvidas e anormalidades pedimos para entrar em contato

doções de medidas de notificação para o funcionário deverão ser aplicadas caso de suspeita justificada o supervisor do programa deverá seguir o

Termo de Recuso - https://forms.gle/1Wse2qMTL7GMSSDC6 O supervisor do programa deverá ainda observar alguns edimentos específicos a ser adotados no caso de suspeita justificada,

nento - https://forms.gle/Q3QNdK9eaCkhDBmBA

![](_page_61_Picture_9.jpeg)

![](_page_61_Picture_11.jpeg)

na área exclusiva do seu perfil, no botão MEUS ARQUIVOS. Para acessá-lo, basta clicar no botão superior da direita do APP (as três bolinhas).

No botão MEUS ARQUIVOS, de acesso exclusivo para cada tripulante será

icionado o resultado dos exames quando aplicável.

essar Cartilha de Conscientização

erá preencher o formulário de recuso.

ossa equipe, que estaremos sempre a disposição para atendê-los.

cklist do supervisor

+55 (11) 9.6359-8888

r. Thiago Magalhães da Silva

oletins

![](_page_61_Picture_12.jpeg)

![](_page_61_Picture_13.jpeg)

![](_page_62_Picture_0.jpeg)

L O Botão de Seguros RETA é um local para verificar os Seguros RETA de suas aeronaves se tiver este programa ativo com a Piloto Aero, no caso de sinistro o acionamento do RETA é automático por nossa equipe.

![](_page_62_Picture_3.jpeg)

![](_page_63_Picture_0.jpeg)

#### Botão de MAIS - Área Exclusiva dos CLIENTES

![](_page_63_Picture_2.jpeg)

• O Botão do Nível do Selo Piloto Aero é um local para verificar o selo de benefícios e vantagens atual da Piloto Aero, para sua empresa. Os selos disponíveis são o: ROSE GOLD, GOLD, SILVER e o BRONZE.

![](_page_63_Picture_4.jpeg)

![](_page_64_Picture_0.jpeg)

#### Botão de MAIS - Área Exclusiva dos CLIENTES

#### **I** SELO DE NIVELAMENTO PILOTO AERO:

Esteja em sintonia com a segurança, qualidade e eficiência operacional. Busque sempre o crescimento do selo de nivelamento da Piloto Aero.

Selo BRONZE cumprimento dos requisitos mínimos de 85% do nivelamento da segurança operacional da Piloto Aero; Selo SILVER cumprimento dos requisitos entre 91% a 94% do nivelamento da segurança operacional da Piloto Aero; Selo GOLD cumprimento dos requisitos entre 95% a 97% do nivelamento da segurança operacional da Piloto Aero; Selo ROSE GOLD cumprimento dos requisitos entre 98% a 100% do nivelamento da segurança operacional da Piloto Aero.

![](_page_64_Picture_5.jpeg)

![](_page_64_Picture_6.jpeg)

📙 O Botão do Nível do Selo Piloto Aero traz benefícios para sua empresa, além de garantir um nivelamento de segurança operacional aceitável dentro dos requisitos atuais legislativos e de prevenção de ocorrências. É extremamente importante o comprometimento de sua empresa e funcionários a busca da melhoria contínua da segurança operacional...

![](_page_64_Picture_8.jpeg)

![](_page_64_Picture_13.jpeg)

#### ELEGIBILIDADE MÍNIMA:

▼anexo A - 95% a 97%; 3 anos como cliente: 🗹 3 encontros de segurança; envolvimento no APP pelos Pilotos; 🗹 0 acidentes nos últimos 3 anos.

BENEFÍCIOS:

👍 card físico do selo; desconto na mensalidade 3%: 👍 prioridade nos processos internos;

![](_page_64_Picture_18.jpeg)

**SEGURANCA DE VÔO** SELO PILOTO AERO F

![](_page_65_Picture_0.jpeg)

Ł O Botão de Fases do PRE é um local para auxiliar as fases de ações quando em uma emergência, norteando o funcionário para uma melhor tomada de decisão.

![](_page_65_Picture_3.jpeg)

![](_page_66_Picture_0.jpeg)

1. O Botão de Turbo Control é um local para reportar as análises dos motores das aeronaves que fazem parte do Programa Engine. Neste local o piloto deverá registrar os parâmetros observados dos motores e no caso de anormalidade sistêmica e limitantes a oficina receberá um alerta para uma análise mais precisa da anormalidade!

![](_page_66_Picture_3.jpeg)

|                                                                                    |                              | :       |
|------------------------------------------------------------------------------------|------------------------------|---------|
| Report                                                                             |                              |         |
| er uma cópia do i<br>pessoal.                                                      | relato,                      |         |
|                                                                                    |                              | •       |
| a manhã                                                                            | ×                            | •       |
| ara realizar as aná<br>mas condições do<br>e manhã no prime                        | ilises<br>o dia.<br>eiro voi | D       |
|                                                                                    |                              |         |
| Ourante TO)                                                                        |                              |         |
| Durante TO)<br>a (Partida)                                                         |                              |         |
| Durante TO)<br>9 (Partida)<br>ejar observar as co<br>e voo, basta selec<br>dados.  | ondiçõi<br>cionar a          | es      |
| Durante TO)<br>(Partida)<br>ejar observar as c<br>e voo, basta selec<br>dados.     | ondiçõi<br>cionar a          | es<br>V |
| Durante TO)<br>(Partida)<br>ejar observar as c<br>e voo, basta selec<br>dados.     | ondiçõi<br>cionar a          | •       |
| Durante TO)<br>a (Partida)<br>ejar observar as c<br>e voo, basta selec<br>i dados. | ondiçõi<br>cionar a          | ₹.      |
| Durante TO)<br>a (Partida)<br>ejar observar as c<br>e voo, basta selec<br>s dados. | ondiçõi<br>cionar a          | ₽S      |

![](_page_67_Picture_0.jpeg)

### Piloto Aero Watch

Modo que será lançado em breve, com os acessórios de cálculo de performance, jornada de trabalho e modo mapas!

![](_page_67_Picture_3.jpeg)

#### **EM BREVE**

![](_page_68_Figure_0.jpeg)

## APP

![](_page_68_Figure_3.jpeg)

**PILOTO** Aero

![](_page_69_Picture_0.jpeg)

![](_page_69_Figure_1.jpeg)

### Modo Backup

No caso de indisponibilidade do APP Piloto Aero, um acesso ao desktop esta disponível na versão html. 01 Para acessar, basta entrar no site: www.pilotoaero.com

**02** Descer a barra até o final da página no rodapé e clicar no acesso backup.

**03** Clicar novamente no botão Acesso Backup e entrar com a senha disponível no PQPO de sua empresa.

**@pilotoaero24** @piloto.aero https://whatsapp.com/channel/0029VafzjJKA07RMkxx5ub46

## Obrigado

#### Agradecemos seu interesse em ser nosso Cliente!

Empresa com Direitos Autorais Reservados **INPI & Avictoris** www.pilotoaero.com atendimento@pilotoaero.com Se Cliente: contate nossa equipe abrindo um ticket no APP, clicando em ferramentas. **Orçamentos:** clique em HOME, Saiba Mais e solicite!

Voe Seguro, Voe Padronizado, Voe Piloto Aero...

"Paixão por servir nossos clientes com Segurança, Qualidade e Eficiência."

![](_page_70_Picture_6.jpeg)

![](_page_70_Picture_7.jpeg)

![](_page_70_Picture_8.jpeg)